# **VFD - NXL** famiglia NXL

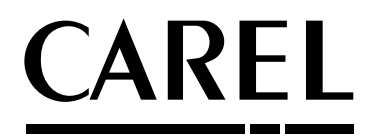

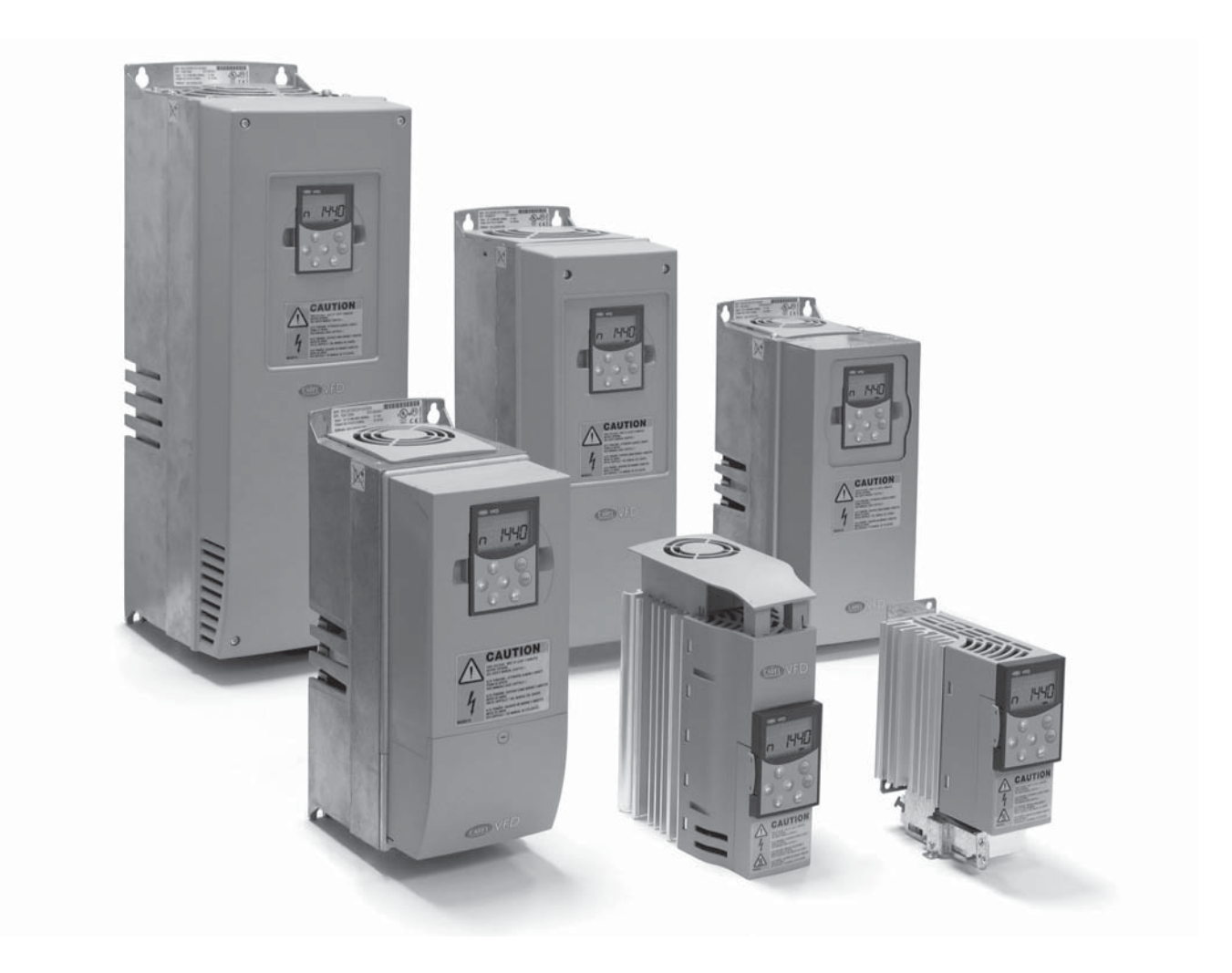

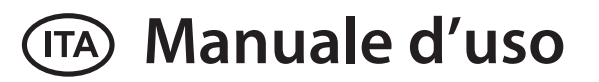

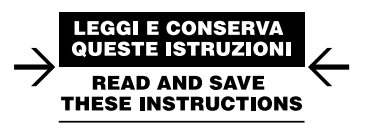

Integrated Control Solutions & Energy Savings

# <u>CAREL</u>

# Manuale d'uso CAREL VFD – Famiglia NXL

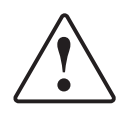

Grazie per aver scelto un inverter CAREL VFD – famiglia NXL (di seguito verrà nominato CAREL VFD).

Il Manuale d'uso contiene le informazioni necessarie riguardanti l'installazione, la messa in servizio e il funzionamento degli Inverter CAREL VDF - NXL. Si consiglia di leggere attentamente tali istruzioni prima di collegare l'inverter per la prima volta.

In sede di installazione e messa in funzione occorre osservare almeno i seguenti 10 punti della guida rapida di AVVIO.

Per qualsiasi problema rivolgersi al proprio distributore di zona.

#### Guida Rapida di Avvio

- 1. Verificare che il materiale ricevuto sia conforme al proprio ordine; si veda al riguardo il Capitolo 2 "Ricevimento materiale" pag. 9.
- Prima di eseguire qualsiasi operazione di messa in funzione, leggere attentamente le istruzioni relative alla sicurezza riportate nel Capitolo 1 "Sicurezza" pag. 7.
- Prima di procedere all'installazione meccanica, controllare le distanze minime attorno all'unità e leggere le indicazioni relative alle condizioni ambientali riportate nel Capitolo 4 "Installazione" pag. 13.
- Controllare le dimensioni del cavo motore, del cavo di rete, dei fusibili in ingresso linea nonché i collegamenti dei cavi; si legga al riguardo il Capitolo 5 "Cablaggio e collegamenti" pag. 16;
- Seguire le istruzioni relative all'installazione riportate nel Capitolo 4 "Installazione" pag. 13;
- Le dimensioni dei cavi comandi e la messa a terra sono illustrate nel paragrafo "Collegamenti" pag. 16;
- Le istruzioni d'impiego del pannello sono riportate nel Capitolo 6 "Pannello di controllo" pag. 25;
- Tutti i parametri hanno valori di default impostati dal costruttore. Al fine di garantire il regolare funzionamento dell'unità, controllare sulla targhetta i valori nominali di seguito elencati e i parametri corrispondenti del gruppo parametri P2.1 paragrafo "Valori di monitoraggio (pannello di comando: menù M1)" pag. 38.
  - Tensione nominale del motore, parametro 2.1.6;
  - Frequenza nominale del motore, parametro 2.1.7;
  - Velocità nominale del motore, parametro 2.1.8;
  - Corrente nominale del motore, parametro 2.1.9;
  - Fattore di potenza del motore, parametro 2.1.10;
  - Tutti i parametri sono illustrati nel Manuale COD. +030220725 (scaricabile dal sito internet: www.carel.com)
- Seguire le istruzioni relative alla messa in servizio riportate nel Capitolo 7 "Messa in servizio" pag. 37.
- 10. L'Inverter CAREL VFD NXL è ora pronto all'uso.
- 11. Alla fine del manuale si trova una guida veloce con gli I/O di default, il pannello di controllo, i valori di monitoraggio, i codici di allarme ed i parametri di base.

# CAREL non è responsabile in caso di impiego degli inverter non conforme alle istruzioni.

# Informazione agli utenti per il corretto trattamento dei rifiuti di apparecchiature elettriche ed elettroniche (RAEE)

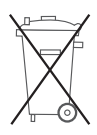

In riferimento alla Direttiva 2002/96/CE del Parlamento Europeo e del Consiglio del 27 gennaio 2003 e alle relative normative nazionali di attuazione, Vi informiamo che:

- sussiste l'obbligo di non smaltire i RAEE come rifiuti urbani e di effettuare, per detti rifiuti, una raccolta separata;
- per lo smaltimento vanno utilizzati i sistemi di raccolta pubblici o privati previsti dalla leggi locali. È inoltre possibile riconsegnare al distributore l'apparecchiatura a fine vita in caso di acquisto di una nuova;
- questa apparecchiatura può contenere sostanze pericolose: un uso improprio o uno smaltimento non corretto potrebbe avere effetti negativi sulla salute umana e sull'ambiente;
- il simbolo (contenitore di spazzatura su ruote barrato) riportato sul prodotto o sulla confezione e sul foglio istruzioni indica che l'apparecchiatura è stata immessa sul mercato dopo il 13 agosto 2005 e che deve essere oggetto di raccolta separata;
- in caso di smaltimento abusivo dei rifiuti elettrici ed elettronici sono previste sanzioni stabilite dalle vigenti normative locali in materia di smaltimento

# <u>CAREL</u>

# Indice

| 1. SICUREZZA                                                                                                    | 7                          |
|----------------------------------------------------------------------------------------------------|----------------------------|
| <ul> <li>1.1 Avvertenze</li> <li>1.2 Istruzioni relative alla sicurezza</li> <li>1.3 Messa a terra e protezione dai guasti di terra</li> <li>1.4 Avviamento del motore</li> <li>1.5 Direttive UE</li> <li>1.6 Direttive EMC</li> </ul> | 7<br>7<br>7<br>7<br>7<br>7 |
| 2. RICEVIMENTO MATERIALE                                                                                                    | 9                          |
| 2.1 Codice di identificazione<br>2.2 Stoccaggio<br>2.3 Manutenzione                                                                                                    | 9<br>9<br>9                |
| 3. DATI TECNICI                                                                                                    | 10                         |
| <ul><li>3.1 Introduzione</li><li>3.2 Valori nominali di potenza</li><li>3.3 Dati tecnici</li></ul>                                                                                                    | 10<br>11<br>               |
| 4. INSTALLAZIONE                                                                                                    | 13                         |
| <ul> <li>4.1 Montaggio</li> <li>4.2 Dimensioni</li> <li>4.3 Raffreddamento</li> <li>4.4 Cambiamento della classe di protezione EMC da H a</li> </ul>                                                                                   | 13<br>13<br>               |
| 5. CABLAGGIO E COLLEGAMENTI                                                                                                    | 16                         |
| 5.1 Collegamenti di potenza<br>5.2 Unità di controllo                                                                                                    | 16                         |
| 6. PANNELLO DI COMANDO                                                                                                    | 25                         |
| <ul> <li>6.1 Indicazioni sul display del pannello</li> <li>6.2 Tasti del pannello</li> <li>6.3 Procedura guidata di avvio</li> <li>6.4 Consultazione del pannello di comando</li> </ul>                                                | 25<br>25<br>26<br>26       |
| 7. MESSA IN SERVIZIO                                                                                                    | 37                         |
| 7.1 Sicurezza<br>7.2 Messa in servizio dell'inverter<br>7.3 Parametri base                                                                                                    | 37<br>37<br>37             |
| 8. INDIVIDUAZIONE GUASTI                                                                                                    | 39                         |
| 9. DESCRIZIONE DELLA SCHEDA DI ESPANSIO<br>OPT-AA                                                                                                    | NE<br>40                   |
| 10. DESCRIZIONE DELLA SCHEDA DI ESPANSI<br>OPT-AI                                                                                                    | ONE<br>41                  |
| 11. KIT PER IL MONTAGGIO A INCASSO DEGLI INV<br>NXL FR4-FR6                                                                                                    | ERTER<br>42                |
| 11.1 Generalità<br>11.2 Contenuto dei kit per montaggio a incasso<br>11.3 Installazione<br>11.4 Etichetta informativa                                                                                                    |                            |

ITA

# **1. SICUREZZA**

L'INSTALLAZIONE ELETTRICA DEVE ESSERE EFFETTUATA UNICAMENTE DA PERSONALE SPECIALIZZATO.

# 1.1 Avvertenze

| •<br>•<br>• | 1 | l componenti dell'unità di potenza dell'inverter sono sotto<br>tensione quando il CAREL VFD-NXL è collegato alla tensione<br>di rete. Entrare in contatto con tale tensione è estremamente<br>pericoloso e può causare la morte o gravi danni. L'unità di<br>controllo è isolata dal potenziale di rete |
|-------------|---|----------------------------------------------------------------------------------------------------|
|             | 2 | Quando il CAREL VFD-NXL è collegato alla rete, i morsetti<br>del motore U, V, W (T1, T2, T3) e i morsetti -/+ del resistore di<br>frenatura e quello del circuito intermedio in CC (nel CAREL<br>VFD-NXL ≥1.1 kW) sono sotto tensione, anche se il motore non<br>è in marcia.                           |
|             | 3 | l morsetti I/O di controllo sono isolati dal potenziale di rete.<br>Tuttavia, le uscite relè ed altri morsetti I/O possono presentare<br>una tensione di comando pericolosa anche quando il CAREL<br>VFD-NXL non è collegato alla rete.                                                                 |
|             | 4 | La corrente di dispersione verso terra del NXL è superiore a<br>3,5mA AC. In conformità alla norma EN61800-5-1 è necessario<br>quindi utilizzare un collegamento di terra rinforzato. Vedi<br>Capitolo 1.3 "Messa a terra e protezione dai quasti di terra" pag. 7                                      |
|             | 5 | Nel caso in cui l'inverter venga utilizzato quale parte di una<br>macchina, spetta al costruttore della macchina dotare la stessa<br>di un interruttore generale (EN 60204-1).                                                                                                    |
|             | 6 | Si possono utilizzare esclusivamente le parti di ricambio fornite da CAREL .                                                                                                    |
|             | 7 | Il dissipatore dei modelli MF2 e MF3 può essere caldo quando<br>l'inverter è in funzione. Venire in contatto con il dissipatore può<br>causare ustioni.                                                                                                    |

# 1.2 Istruzioni relative alla sicurezza

|   | 1 | L'inverter CAREL VFD-NXL è destinato unicamente ad<br>installazioni fisse.                                                                                                    |
|---|---|----------------------------------------------------------------------------------------------------|
|   | 2 | Non eseguire alcuna procedura di misurazione quando l'inverter<br>è collegato alla rete.                                                                                                    |
| 7 | 3 | Dopo aver scollegato l'inverter dalla rete, attendere l'arresto<br>del ventilatore e lo spegnimento degli indicatori sul display.<br>Attendere altri 5 minuti prima di eseguire qualsiasi operazione ai<br>collegamenti del CAREL VFD-NXL.                           |
|   | 4 | Non eseguire alcuna prova di isolamento della tensione su<br>nessun componente del CAREL VFD-NXL. E' prevista una<br>specifica procedura da seguire in sede di esecuzione dei test. La<br>mancata osservanza di tale procedura potrebbe arrecare danni<br>all'unità. |
|   | 5 | Prima di effettuare misurazioni sul motore o sul cavo motore,<br>scollegare il cavo motore dall'inverter.                                                                                                    |
|   | 6 | Non toccare i circuiti integrati sulle schede circuito. Scariche di<br>tensione statica potrebbero danneggiare i componenti.                                                                                                    |
|   |   |                                                                                                    |

# 1.3 Messa a terra e protezione dai guasti di terra

L'inverter CAREL VFD-NXL deve essere sempre connesso a terra mediante un conduttore di terra collegato al morsetto di terra.

La corrente di dispersione verso terra del NXL è superiore a 3,5mA AC. In conformità alla norma EN61800-5-1, almeno una delle seguenti condizioni deve essere soddisfatta per quanto riguarda il circuito di protezione:

- a. Il conduttore di terra deve avere una sezione minima di 10 mm<sup>2</sup> in rame o di 16 mm<sup>2</sup> in alluminio, per tutta la sua lunghezza.
- b. Quando la sezione del conduttore di terra è minore di 10 mm<sup>2</sup>, se in rame, o di 16 mm<sup>2</sup>, se in alluminio, deve essere utilizzato un secondo conduttore che abbia la stessa sezione almeno fino al punto dove la sezione del conduttore principale supera i 10 mm<sup>2</sup> in Cu o 16 mm<sup>2</sup> in Al.
- c. L'alimentazione deve scollegarsi automaticamente in caso di perdita di continuità del conduttore di terra. Vedi Capitolo 6 "Pannello di controllo" pag. 25.

La sezione di ogni conduttore di terra che non sia parte del cavo di alimentazione o interno alla canalina non deve essere minore di:

- 2,5 mm<sup>2</sup> se viene fornita protezione meccanica, oppure di
- 4 mm<sup>2</sup> se non viene fornita protezione meccanica.

La protezione dai guasti di terra all'interno dell'inverter protegge unicamente l'unità contro i guasti di terra al motore o al cavo motore. Non garantisce la sicurezza delle persone.

A causa delle elevate correnti capacitive presenti nell'inverter, gli interruttori di protezione dalle correnti di terra potrebbero non funzionare regolarmente.

# 1.4 Avviamento del motore

Segnali di allarme: per la propria sicurezza, si raccomanda di prestare particolare attenzione alle istruzioni contrassegnate dai seguenti segnali:

| Â | = | Tensione pericolosa                    |
|---|---|----------------------------------------|
|   | = | Allarme generico                       |
|   | = | Superficie calda – può causare ustioni |

# Lista di controllo avviamento motore

|          | 1 | Prima di procedere all'avviamento, controllare che il motore sia<br>stato opportunamente montato e assicurarsi che la macchina<br>ad esso collegata ne consenta la messa in moto. |
|----------|---|----------------------------------------------------------------------------------------------------|
|          | 2 | La velocità massima del motore (frequenza) deve essere<br>configurata in funzione del motore e della macchina ad esso                                                             |
| $\wedge$ |   | collegata.                                                                                                    |
| /!\      |   | Prima di invertire la direzione di rotazione dell'albero motore,                                                                                                    |
| <u> </u> | 3 | assicurarsi che tale operazione possa essere eseguita senza                                                                                                    |
|          |   | alcun rischio.                                                                                                    |
|          | 1 | Assicurarsi che nessun condensatore di rifasamento sia                                                                                                    |
|          | - | collegato al cavo motore.                                                                                                    |
|          | 6 | Assicurarsi che i cavi del motore non siano connessi                                                                                                    |
|          |   | all'alimentazione principale.                                                                                                    |

# 1.5 Direttive UE

# Marchio CE

Il marchio CE sul prodotto ne garantisce la libera circolazione nell'ambito dell'Area Economica Europea. Esso garantisce inoltre che il prodotto soddisfa i vari requisiti relativi al prodotto stesso (stabiliti ad esempio dalla Direttiva EMC ed eventualmente da altre direttive secondo la cosiddetta nuova procedura). Gli inverter CAREL VFD-NXL recano il marchio CE in ottemperanza alla Direttiva Bassa Tensione (LVD) e alla Direttiva Compatibilità Elettromagnetica (EMC).

# 1.6 Direttive EMC

# Informazioni generali

La Direttiva EMC stabilisce che gli apparecchi elettrici non devono emettere eccessive interferenze nell'ambiente in cui vengono utilizzati e, al contempo, devono avere un adeguato livello di immunità da altre interferenze presenti nell'ambiente stesso.

L'ottemperanza degli inverter CAREL VFD-NXL alla direttiva EMC viene accertata mediante la procedura "Technical Construction Files"(TCF) controllata e approvata dalla SGS FIMKO, nella sua qualità di Organo Competente.

La conformità alla Direttiva EMC è stata presa attentamente in considerazione già in sede di progettazione degli azionamenti CAREL VFD-NXL. Gli inverter CAREL VFD-NXL sono commercializzati in tutto il mondo e, pertanto, le esigenze in materia di compatibilità elettromagnetica variano da cliente a cliente. Per quanto attiene all'immunità, tutti gli inverter CAREL VFD-NXL sono progettati in modo tale da soddisfare persino i più severi requisiti, mentre per quel che riguarda le emissioni di interferenze elettromagnetiche, il cliente ha la possibilità di aumentare la già elevata capacità dei prodotti CAREL di filtrare tali interferenze.

# Definizione degli ambienti nella norma di prodotto EN 61800-3 (2004)

1° ambiente: questo tipo di ambiente include innanzitutto gli edifici adibiti ad abitazione. Include inoltre tutti gli edifici che sono collegati direttamente, senza trasformatori intermedi, ad una rete a bassa tensione che fornisce alimentazione agli immobili ad uso residenziale.

Nota: case, appartamenti, negozi o uffici all'interno di edifici residenziali sono esempi di luoghi che ricadono in questa tipologia di ambiente.

2° ambiente: questo tipo di ambiente include tutti gli edifici che non sono collegati ad una rete a bassa tensione che fornisce alimentazione agli immobili ad uso residenziale.

Nota: Aree industriali, aree tecniche di qualsiasi edificio la cui alimentazione proviene da un trasformatore dedicato sono esempi di luoghi che ricadono in questa tipologia di ambiente.

### Classificazione EMC degli inverter

Gli inverter NXL sono suddivisi in cinque classi a seconda del livello di emissione di interferenze elettromagnetiche, dei requisiti della rete di alimentazione e dell'ambiente d'istallazione. La classe EMC di ogni prodotto viene definita dal codice di designazione. La suddivisone secondo la taglia (MF2, MF3, ecc.) sarà fornita più avanti nel manuale. I dati tecnici delle diverse taglie si trovano al paragrafo 4.3 "Raffreddamento" pag. 15.

#### Classe C (MF4 - MF6):

Gli inverter di questa classe soddisfano i requisiti della categoria C1 della norma di prodotto EN 61800-3 (2004). La categoria C1 garantisce le migliori prestazioni EMC e include inverter con tensione nominale inferiore a 1000V adatti per il 1° ambiente.

#### Classe H:

Gli inverter NXL taglie MF4 – MF6 nascono come prodotti di classe H con filtro RFI già montato. Il filtro è inoltre disponibile come opzione per le taglie MF2 e MF3. Con il filtro RFI montato, gli inverter NXL soddisfano i requisiti della norma di prodotto EN61800-3 (2004), categoria C2. La categoria C2 comprende gli inverter in installazioni fisse con tensione nominale inferiore a 1000V. Gli inverter di classe H possono essere utilizzati sia nel 1° che nel 2° ambiente. Nota: se gli inverter di classe H vengono utilizzati nel 1° ambiente dovranno essere installati e messi in funzione esclusivamente da personale con qualifica professionale.

#### Classe T:

Gli inverter di questa classe soddisfano i requisiti della norma di prodotto EN 61800-3 (2004) soltanto qualora utilizzati con alimentazioni IT. Con alimentazioni IT, le reti sono isolate da terra, o collegate a terra mediante un'alta impedenza per assicurare una bassa corrente di dispersione. Nota: nel caso in cui vengano utilizzati con altre reti, non viene soddisfatto alcun requisito EMC.

#### Classe N:

Gli inverter di questa classe non prevedono nessun tipo di protezione EMC e vengono assemblati in contenitori. Le taglie NXL MF2 e MF3 escono dalla fabbrica senza filtro RFI esterno come prodotti di classe N.

# Tutti gli inverter NXL soddisfano i requisiti di immunità EMC (norme EN 61800-3:2004).

Avvertenza: in ambienti residenziali questo prodotto potrebbe causare interferenze di radiofrequenza; di conseguenza, l'utente dovrà adottare misure adeguate

### Dichiarazione di conformità del costruttore

La pagina seguente riproduce la copia della Dichiarazione di Conformità del Costruttore, che assicura la conformità degli inverter alle direttive EMC.

CAREL

# 2. RICEVIMENTO MATERIALE

Prima di essere consegnati al cliente, gli inverter CAREL VFD-NXL vengono sottoposti a severi collaudi e controlli di qualità. Dopo aver disimballato il prodotto, verificare tuttavia che l'unità non presenti danni dovuti al trasporto e che la fornitura sia completa (confrontare il codice di identificazione del prodotto con il codice sotto riportato, Figura 2.a).

Nel caso in cui l'azionamento abbia subito dei danni durante la spedizione, si prega di contattare anzitutto la compagnia che ha provveduto all'assicurazione del carico o lo spedizioniere.

Nel caso in cui la fornitura non corrisponda al proprio ordine, rivolgersi immediatamente al fornitore.

# 2.1 Codice di identificazione

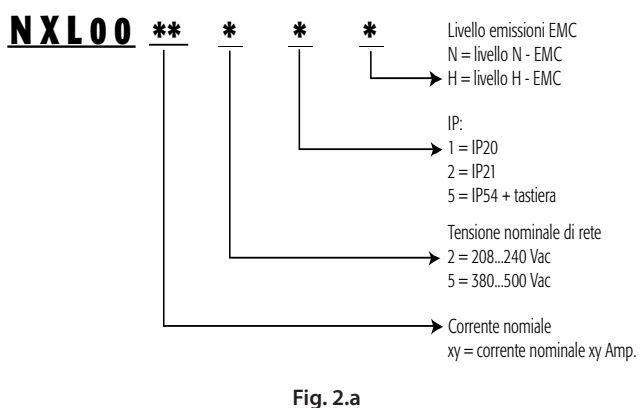

### Fig. 2

# 2.2 Stoccaggio

Nel caso in cui l'inverter debba essere tenuto in magazzino prima della messa in funzione, assicurarsi che l'ambiente sia idoneo a tale scopo:

Temperatura di stoccaggio: -40...+70 °C Umidità relativa: <95%, non condensante

# 2.3 Manutenzione

In condizioni normali, gli inverter CAREL VFD-NXL non necessitano di alcun intervento di manutenzione. Tuttavia, si consiglia di pulire il dissipatore di calore (servendosi ad esempio di una piccola spazzola) ogniqualvolta necessario.

La maggior parte degli inverter CAREL VFD-NXL sono provvisti di una ventola di raffreddamento che, all'occorrenza, può essere facilmente sostituita.

IT/

# **3. DATI TECNICI**

# 3.1 Introduzione

Il CAREL VFD è un inverter compatto di piccole dimensioni avente una potenza sviluppata compresa tra 250 W e 30 kW.

Il microprocessore interno all'inverter CAREL VFD, controlla il motore sulla base dei dati ricevuti mediante le misurazioni, le impostazioni dei valori dei parametri, gli I/O di controllo e il pannello di comando. Il blocco di controllo del motore e dell'applicazione comanda il microprocessore di controllo del motore che, a sua volta, calcola gli stati degli IGBT. I pilotaggi di gate amplificano tali segnali per l'azionamento del ponte invertitore a IGBT. Il pannello di comando funziona da interfaccia tra l'utente e l'inverter. Esso viene utilizzato per configurare i valori dei parametri, leggere le informazioni sullo stato dell'unità e per inviare comandi di controllo. In luogo del pannello di comando, si può utilizzare anche un PC per azionare l'inverter se collegato mediante un cavo e un adattatore di interfaccia seriale (dispositivi opzionali).

L'inverter CAREL VFD può essere dotato delle schede di controllo I/O OPT-AA o OPT-AI o OPT-B\_ o OPT-C\_.

Tutte le taglie ad eccezione della MF2 hanno un chopper di frenatura interno. Filtri EMC di ingresso esterni sono disponibili a richiesta per le taglie MF2 e MF3. Le altre taglie sono equipaggiate di filtro interno.

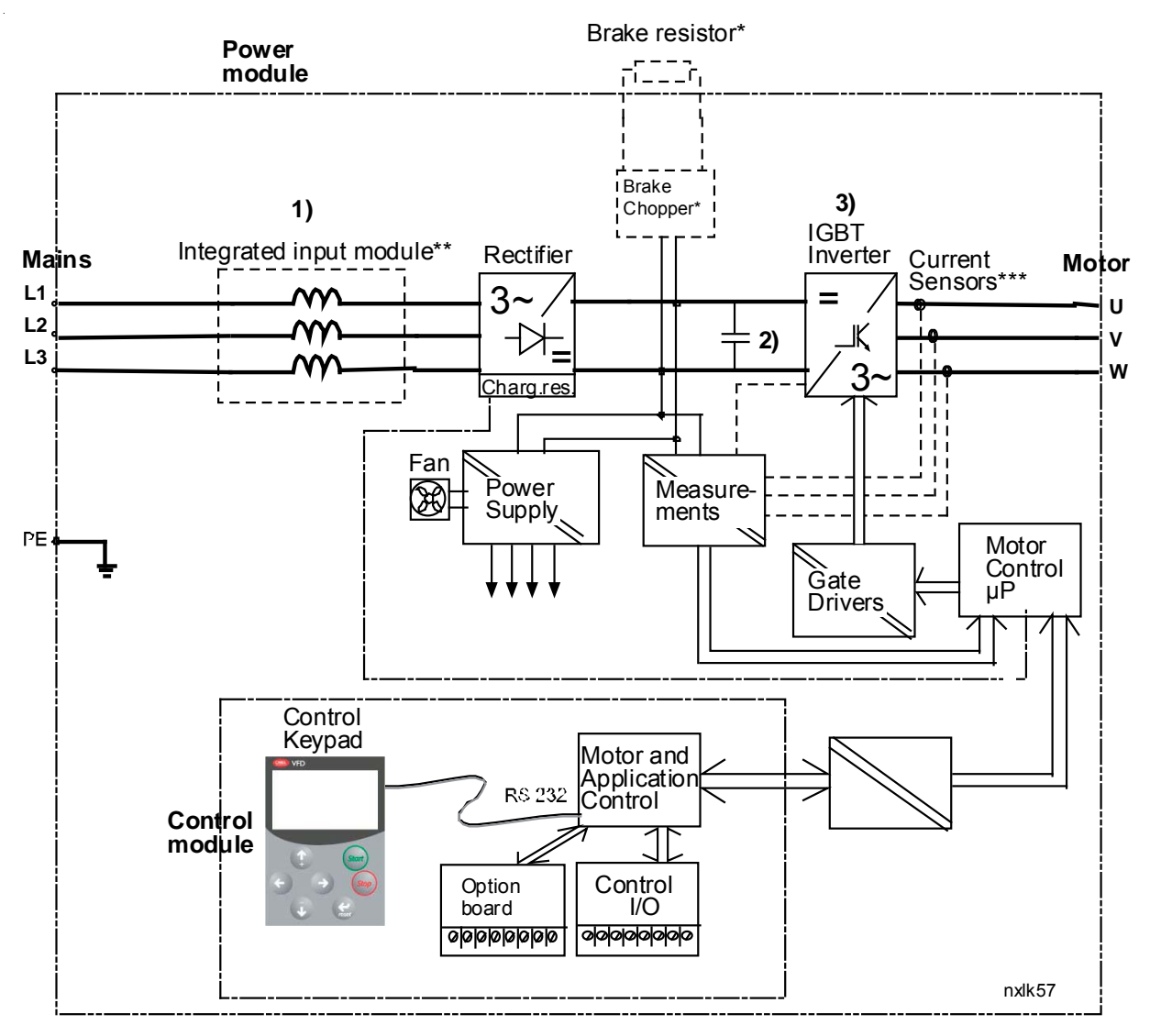

\*Brake chopper belongs to the standard equipment in classes MF3 to MF6, brake resistor is available as option

\*\*Classes MF4 and bigger have an integrated input module

\*\*\*This measuring method only in classes MF5 and bigger

Fig. 3.a

# 3.2 Valori nominali di potenza

# CAREL VFD-NXL – Tensione di alimentazione 208...240 V

Tensione alimentazione 208...240 V, 50/60 Hz, 1/3~ Serie NXL

| Ca            |             |                             | Capacità (                           | di carico                      |                                         | Potenza motore |                |                                    |                                               |                     |              |
|---------------|-------------|-----------------------------|--------------------------------------|--------------------------------|-----------------------------------------|----------------|----------------|------------------------------------|-----------------------------------------------|---------------------|--------------|
| Tipo inverter |             | Norma                       | ale                                  | Pesante                        |                                         | Normale        | Pesante        | Corrente                           |                                               |                     |              |
|               |             | Corrente nominale<br>IL (A) | 110% corrente<br>sovraccarico<br>(A) | Corrente<br>nominale IH<br>(A) | 150%<br>corrente<br>sovraccarico<br>(A) | 40 °C<br>P(kW) | 50 °C<br>P(kW) | nominale di<br>ingresso 1~<br>/ 3~ | laglia meccanica<br>e classi di<br>protezione | Dimensioni<br>WxHxD | Peso<br>(kg) |
| Z             | NXL 0002 2* | 2,4                         | 2,6                                  | 1,7                            | 2,6                                     | 0,37           | 0,25           | 4,8/                               | MF2/IP20                                      | 60x130x150          | 1,0          |
| eve           | NXL 0003 2* | 3,7                         | 4,1                                  | 2,8                            | 4,2                                     | 0,75           | 0,55           | 7,4/5,6                            | MF3/IP20                                      | 84x220x172          | 2,0          |
| Ū             | NXL 0004 2* | 4,8                         | 5,3                                  | 3,7                            | 5,6                                     | 1,1            | 0,75           | 9,6/7,2                            | MF3/IP20                                      | 84x220x172          | 2,0          |
| E             | NXL 0006 2* | 6,6                         | 7,3                                  | 4,8                            | 7,2                                     | 1,0            | 1,1            | 13,2/9,9                           | MF3/IP20                                      | 84x220x172          | 2,0          |
|               |             |                             |                                      |                                |                                         |                |                |                                    |                                               | •                   | Tab. 3.a     |

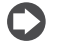

Nota: NXL 0002 2 è appropriato solo per l'alimentazione a fase singola.

# CAREL VFD-NXL - Tensione di alimentazione 380...500 V

Tensione alimentazione 380...500 V, 50/60 Hz, 3~ Serie NXL

| Tipo inverter |             |                                | Capacità                                  | a di carico                    |                                           | Potenza motore            |                              |                           |                           |                            |                                        |                     |              |
|---------------|-------------|--------------------------------|-------------------------------------------|--------------------------------|-------------------------------------------|---------------------------|------------------------------|---------------------------|---------------------------|----------------------------|----------------------------------------|---------------------|--------------|
|               |             | Norn                           | nale                                      | Pesar                          | nte                                       | alimentazi                | ione 380 V                   | alimentazione 500 V       |                           | Corrente                   | Taglia                                 |                     |              |
|               |             | Corrente<br>nominale<br>IL (A) | 110%<br>corrente<br>sovrac-<br>carico (A) | Corrente<br>nominale IH<br>(A) | 150%<br>corrente<br>sovrac-<br>carico (A) | 10% sovrac.<br>40°C P(kW) | 50%<br>sovrac.<br>50°C P(kW) | 10% sovrac.<br>40°C P(kW) | 50% sovrac.<br>50°C P(kW) | nominale<br>di<br>ingresso | meccanica<br>e classi di<br>protezione | Dimensioni<br>WxHxD | Peso<br>(kg) |
| Z             | NXL 0001 5* | 1,9                            | 2,1                                       | 1,3                            | 2                                         | 0,55                      | 0,37                         | 0,75                      | 0,55                      | 2,9                        | MF2/IP20                               | 60x130x150          | 1,0          |
| /el l         | NXL 0002 5* | 2,4                            | 2,6                                       | 1,9                            | 2,9                                       | 0,75                      | 0,55                         | 1,1                       | 0,75                      | 3,6                        | MF2/IP20                               | 60x130x150          | 1,0          |
| -le/          | NXL 0003 5* | 3,3                            | 3,6                                       | 2,4                            | 3,6                                       | 1,1                       | 0,75                         | 1,5                       | 1,1                       | 5,0                        | MF3/IP20                               | 84x220x172          | 2,0          |
| β             | NXL 0004 5* | 4,3                            | 4,7                                       | 3,3                            | 5                                         | 1,5                       | 1,1                          | 2,2                       | 1,5                       | 6,5                        | MF3/IP20                               | 84x220x172          | 2,0          |
| ш             | NXL 0005 5* | 5,4                            | 5,9                                       | 4,3                            | 6,5                                       | 2,2                       | 1,5                          | 3                         | 2,2                       | 8,1                        | MF3/IP20                               | 84x220x172          | 2,0          |
|               |             |                                |                                           |                                |                                           |                           |                              |                           |                           |                            |                                        |                     |              |
|               | NXL 0007 5* | 7,6                            | 8,4                                       | 5,6                            | 8,4                                       | 3                         | 2,2                          | 4                         | 3                         | 7,6                        | MF4/IP21,IP54                          | 128x292x190         | 5            |
|               | NXL 0009 5* | 9                              | 9,9                                       | 7,6                            | 11,4                                      | 4                         | 3                            | 5,5                       | 4                         | 9                          | MF4/IP21,IP54                          | 128x292x190         | 5            |
| ¥             | NXL 0012 5* | 12                             | 13,2                                      | 9                              | 13,5                                      | 5,5                       | 4                            | 7.,5                      | 5,5                       | 12                         | MF4/IP21,IP54                          | 128x292x190         | 5            |
| 늡             | NXL 0016 5* | 16                             | 17,6                                      | 12                             | 18                                        | 7,5                       | 5,5                          | 11                        | 7,5                       | 16                         | MF5/IP21,IP54                          | 144x391x214         | 8,1          |
| eč            | NXL 0023 5* | 23                             | 25,3                                      | 16                             | 24                                        | 11                        | 7,5                          | 15                        | 11                        | 23                         | MF5/IP21,IP54                          | 144x391x214         | 8,1          |
| Ŀ             | NXL 0031 5* | 31                             | 34                                        | 23                             | 35                                        | 15                        | 11                           | 18,5                      | 15                        | 31                         | MF5/IP21,IP54                          | 144x391x214         | 8,1          |
| Ž             | NXL 0038 5* | 38                             | 42                                        | 31                             | 47                                        | 18,5                      | 15                           | 22                        | 18,5                      | 38                         | MF6/IP21, IP54                         | 195x519x237         | 18,5         |
|               | NXL 0046 5* | 46                             | 51                                        | 38                             | 57                                        | 22                        | 18,5                         | 30                        | 22                        | 46                         | MF6/IP21, IP54                         | 195x519x237         | 18,5         |
|               | NXL 0061 5* | 61                             | 67                                        | 46                             | 69                                        | 30                        | 22                           | 37                        | 30                        | 61                         | MF6/IP21, IP54                         | 195x519x237         | 18,5         |

Tab. 3.b

# 3.3 Dati tecnici

|                        |                                                     | 380500 V, -15%+10% 3~                                                                           |
|------------------------|-----------------------------------------------------|-------------------------------------------------------------------------------------------------|
|                        | Tensione ingresso Vin                               | 208240V, -15%+10% 3~                                                                            |
| Collegamento alla rete | 5                                                   | 208240V, -15%+10% 1~                                                                            |
|                        | Frequenza ingresso                                  | 4566 Hz                                                                                         |
|                        | Collegamento alla rete                              | una volta al minuto o meno (caso normale)                                                       |
|                        | Tensione uscita                                     | 0 - Uin                                                                                         |
|                        | Corrente continua in uscita                         | IH: Temperatura ambiente max. +50°C, sovraccarico 1.5 x IH (1min/10min)                         |
|                        |                                                     | IL: Temperatura ambiente max. +40°C, sovraccarico 1,1 x IL (1 min./10 min.)                     |
| Collegamento al motore | Coppia di spunto                                    | 150% (sovraccarico basso); 200% (sovraccarico alto) 2s ogni 2s                                  |
| conegamento al motore  | Corrente di spupto                                  | 1.5 x IH (1min/10min). 2,0 x IH, 2s /20 s, se la frequenza di uscita <30Hz e la temperatura del |
|                        |                                                     | dissipatore <+60℃                                                                               |
|                        | Frequenza uscita                                    | 0320 Hz                                                                                         |
|                        | Risoluzione frequenza                               | 0,01 Hz                                                                                         |
|                        | Metodo controllo                                    | Controllo frequenza V/f                                                                         |
|                        | -                                                   | Controllo Vettoriale "Sensorless" ad Anello Aperto                                              |
|                        | Frequenza commutazione                              | 1 16 kHz <sup>,</sup> default di fabbrica 6 kHz                                                 |
|                        | (Cfr. parametro 2.6.8)                              |                                                                                                 |
| Caratteristische       | Riferimento frequenza                               |                                                                                                 |
| di controllo           | Ingresso analogico                                  | Risoluzione 0,1% (10 bits), accuratezza ±1%                                                     |
|                        | Riferimento pannello                                | Risoluzione 0,01 Hz                                                                             |
|                        | Punto indebolimento campo                           | 30320 Hz                                                                                        |
|                        | Tempo accelerazione                                 | 0.13000 sec                                                                                     |
|                        | Tempo decelerazione                                 | 0.13000 sec                                                                                     |
|                        | Coppia frenatura                                    | Frenatura CC: 30%*CN (senza opzione freno)                                                      |
|                        | Temperatura ambiente di funzionamento               | –10°C (no frost)…+50°C: IH                                                                      |
|                        | Temperatura ambiente arranzionamento                | –10°C (no frost)+40°C: IL                                                                       |
|                        | Temperatura stoccaggio                              | -40 °C+70 °C                                                                                    |
|                        | Umidità relativa                                    | 0 to 95%, non-condensante, non-corrosiva, senza acqua di sqoggiolamento                         |
|                        | Qualità aria:                                       |                                                                                                 |
|                        | vapori chimici                                      | IEC 721-3-3, unità funzionante, classe 3C2                                                      |
|                        | particelle meccaniche                               | IEC 721-3-3, unità funzionante, classe 3S2                                                      |
|                        |                                                     | 100% capacità carico fino a1000m. 1% declass. per ogni 100 m oltre 1000 m; max. 3000 m          |
|                        |                                                     | declassamento dell'1% per ogni 100 m sopra i 1000 m.                                            |
| Condizioni ambientali  |                                                     | Massime altitudini:                                                                             |
|                        | Altitudine                                          | NX_2: 3000 m                                                                                    |
|                        |                                                     | NX_5 (380400 V): 3000 m                                                                         |
|                        |                                                     | NX_5 (415500 V): 2000 m                                                                         |
|                        |                                                     | INX_6: 2000 M                                                                                   |
|                        | Vibrazioni:                                         | 5150 HZ                                                                                         |
|                        | EN50178/EN60068-2-6                                 | Ampiezza spostasmento: 1 mm (peak) a 515,8 Hz                                                   |
|                        |                                                     | Max ampiezza accelerazione: 1 G a 15,8150 Hz                                                    |
|                        | Urti                                                | lest Caduta UPS (per pesi UPS applicabili)                                                      |
|                        | EN501/8, EN60068-2-2/                               | Stoccaggio e spedizione: max. 15 G, 11 ms (con imballo)                                         |
|                        | Classe protezione                                   | 1P20; MF2 e MF3. IP21/IP54; MF4 – MF6                                                           |
| EMC                    | Immunita                                            | Conforme alla norma EN 61800-3 (2004), 1º e 2º ambiente                                         |
| Sicurezza              | Emissioni                                           | In base alla classe EMC, vedi capitoli 1.6.2 e.6.3                                              |
|                        |                                                     | EN 61800-5-1 (2003); CE, CUL, C-TICK; (vedi la targa sull'unita per ulteriori dettagli)         |
|                        | Tensione ingresso analogico                         | 0+10 V, Ke = 200 k(2, Kisoluzione 0.1%, accuratezza ±1%                                         |
|                        | Corrente ingresso analogico                         | 0(4)20 mA, Re = 250 Ω differenziale                                                             |
|                        | Ingressi digitali (3)                               | Logica positiva o negativa; 1824 vdc.                                                           |
| Collegamenti di        | Tensione ausiliaria                                 | +24 V, ±15%, carco max. 100 mA                                                                  |
| controllo              |                                                     | +10 V, +5%, MdX. 10d0 10 MA                                                                     |
|                        |                                                     | 1 cambio programmabile uscita relà                                                              |
|                        | Uscite relè                                         | Detara di interruzione: 24.Vdc/9.A. 250.Vac/9.A. 125.Vdc/0.4.A                                  |
|                        | Protoziono souratonsiono                            | NVL 2: 437 Vdc: NVL 5: 011 Vdc                                                                  |
|                        | Protezione sottotensione                            | NXL 2: 183 / dc: NXL 5: 333 / dc                                                                |
|                        | Protezione guasto terra                             | In caso di guasto di terra nel motore o nel cavo motore è protetto solo l'inverter              |
|                        | Protezione sovratemper unità                        | Si                                                                                              |
|                        | Protezione sovraccarico motore                      | Si                                                                                              |
| Protezioni             | Protezione stallo motore                            | Si                                                                                              |
|                        | Protezione sottocarico motore                       | Si                                                                                              |
|                        | Protezione corto circuito tensioni di               |                                                                                                 |
|                        | riferimento $+24 \text{ V} \text{ e} +10 \text{ V}$ | Si                                                                                              |
|                        | Protezione sovracorrente                            | Limite blocco instantaneo: 4,0*IH                                                               |
|                        |                                                     |                                                                                                 |

Tab. 3.c

CAREL

# **4. INSTALLAZIONE**

# 4.1 Montaggio

### MF2 and MF3

L'inverter NXL può essere montato a parete o sul piano posteriore di un armadio. Per quanto riguarda il montaggio a muro, due sono le possibili posizioni per le taglie MF2 ed MF3. L'inverter NXL tipo MF2 viene montato mediante due viti utilizzando i fori intermedi delle piastre di montaggio. In caso di impiego di un filtro RFI, la piastra di montaggio superiore dovrà essere fissata per mezzo di due viti. L'MF3 e gli inverter di taglia superiore vengono sempre montati con quattro viti.

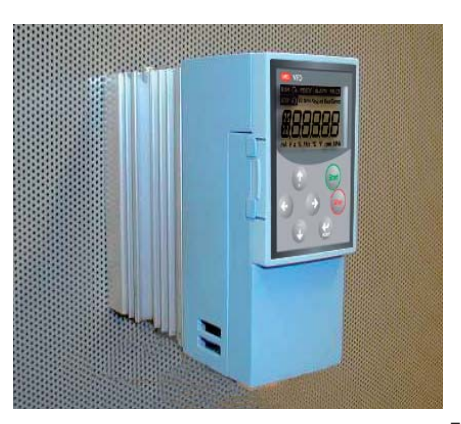

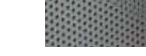

Fig. 4.a

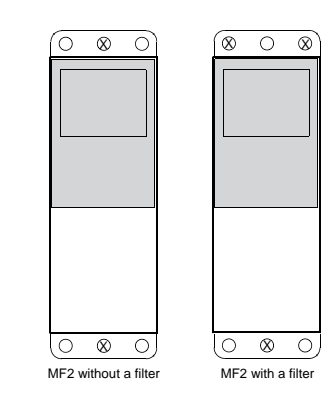

Fig. 4.b

# 4.2 Dimensioni

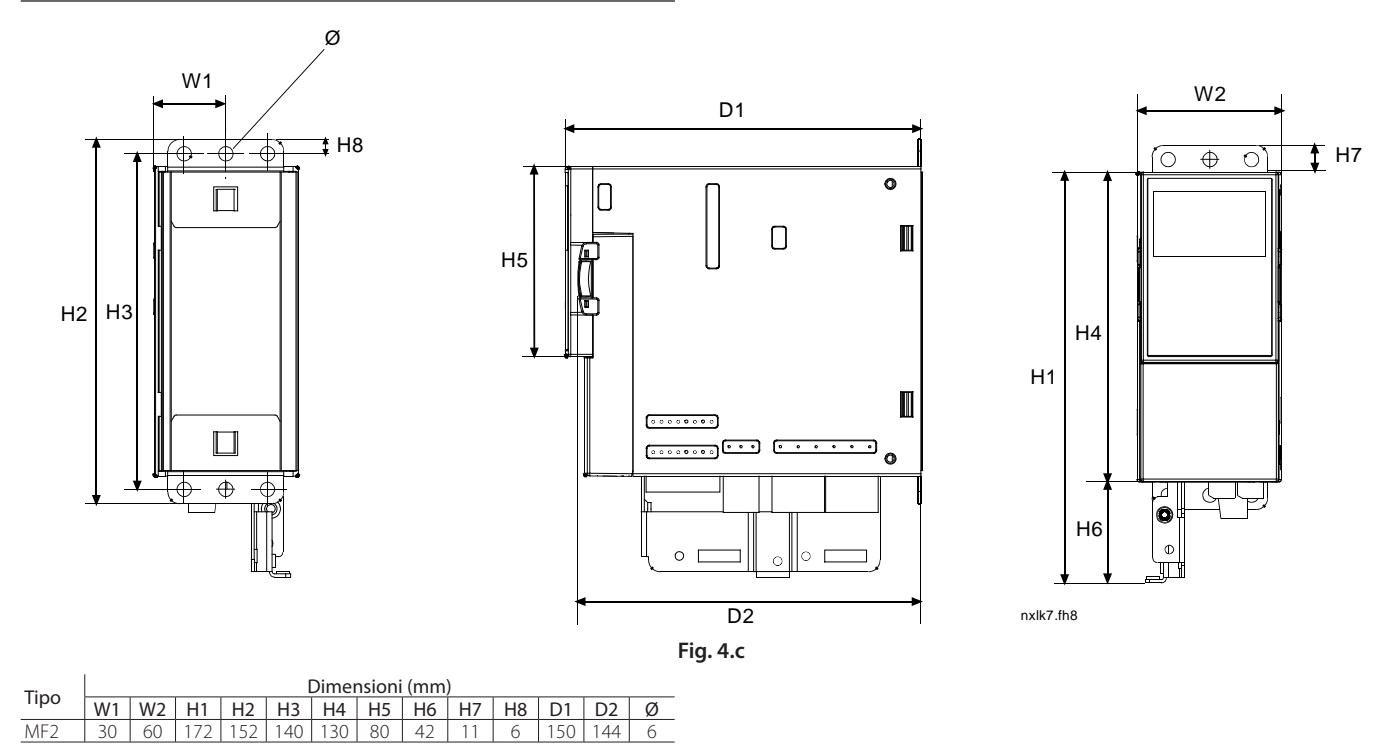

ITA

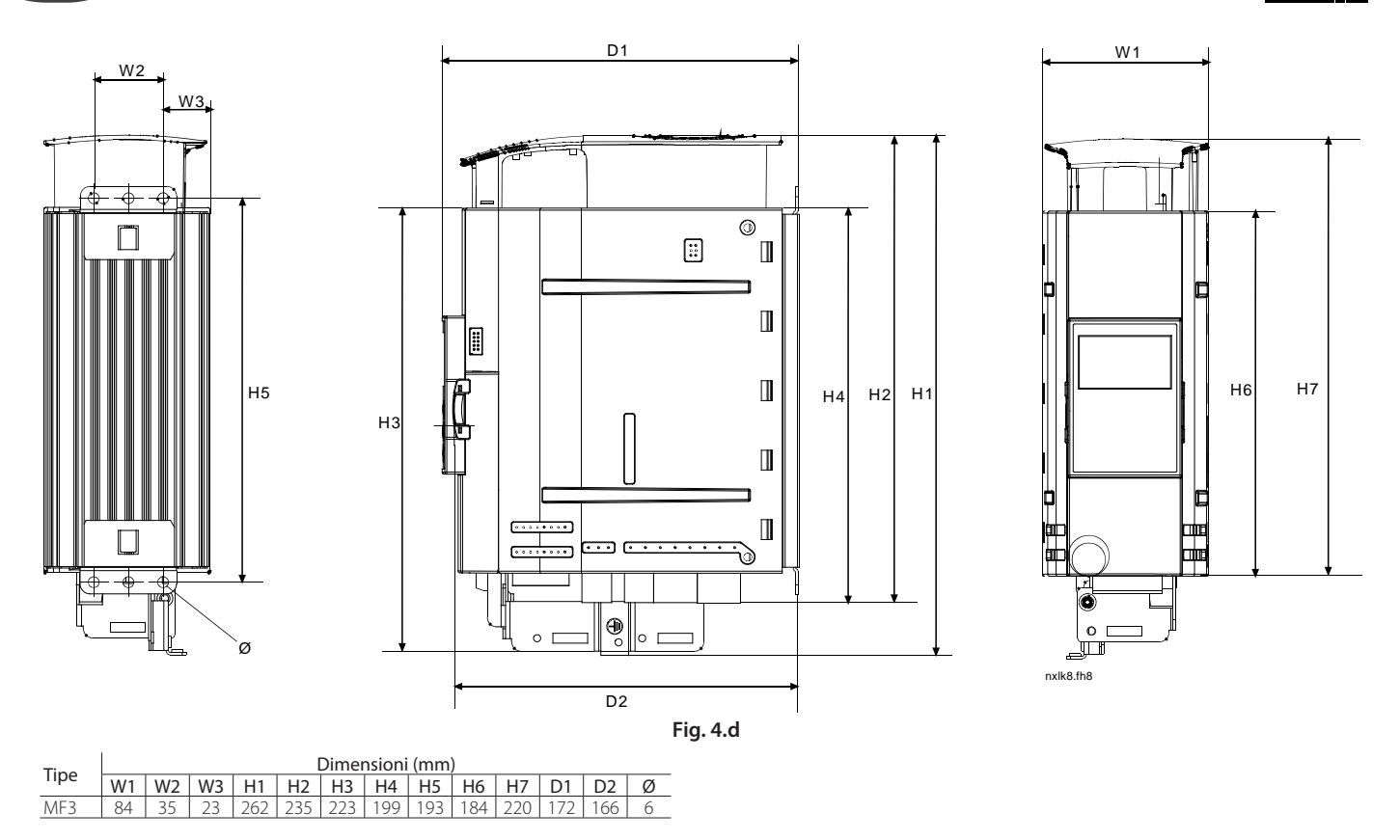

# MF4 – MF6

L'inverter deve essere fissato con quattro viti (o bulloni a seconda della taglia). Deve essere riservato abbastanza spazio sopra e sotto l'inverter per consentire un adeguato raffreddamento.

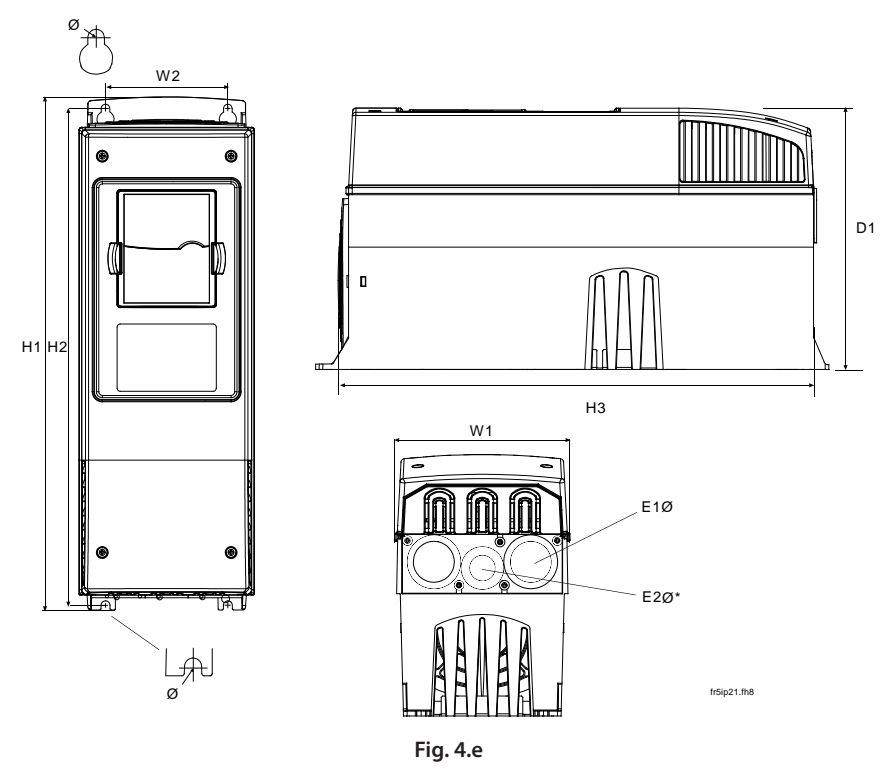

| Time | Dimensioni (mm) |     |     |     |     |     |   |          |          |  |
|------|-----------------|-----|-----|-----|-----|-----|---|----------|----------|--|
| про  | W1              | W2  | H1  | H2  | H3  | D1  | Ø | E1Ø      | E2Ø*     |  |
| MF4  | 128             | 100 | 327 | 313 | 292 | 190 | 7 | 3 x 28.3 |          |  |
| MF5  | 144             | 100 | 419 | 406 | 391 | 214 | 7 | 2 x 37   | 1 x 28.3 |  |
| MF6  | 195             | 148 | 558 | 541 | 519 | 237 | 9 | 3 x 37   |          |  |

# 4.3 Raffreddamento

Il metodo di raffreddamento dell'azionamento NXL è la convezione o il raffreddamento ad aria mediante un'apposita ventola. Il metodo di raffreddamento per le gamme di potenza inferiori (taglia MF2 e potenze inferiori dell'MF3) è un raffreddamento a convezione. Il raffreddamento a flusso d'aria forzato viene impiegato per le taglie MF4, MF5, MF6 e per le potenze superiori dell'MF3.

Occorre lasciare sufficiente spazio sopra e sotto l'inverter in modo tale da garantire un'adeguata circolazione dell'aria e un adeguato raffreddamento. Nella tabella sotto riportata sono indicate le dimensioni richieste per tale spazio libero.

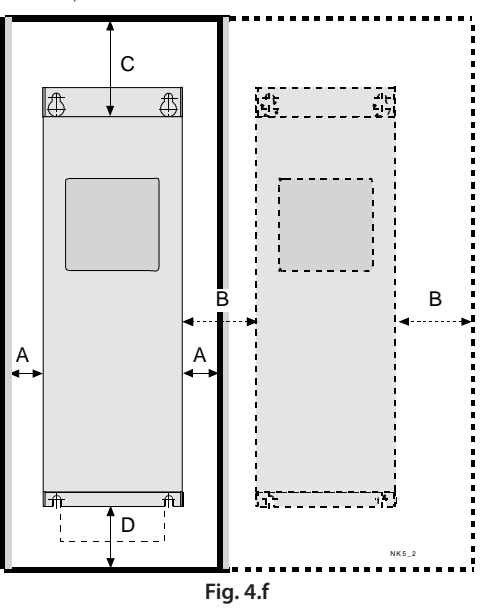

| Tino             | Dimensioni [mm] |    |     |          |  |  |  |
|------------------|-----------------|----|-----|----------|--|--|--|
| про              | A               | В  | С   | D        |  |  |  |
| NXL 0002-0006 2* | 10              | 10 | 100 | 50       |  |  |  |
| NXL 0001-0005 5* | 10              | 10 | 100 | 50       |  |  |  |
| NXL 0007-0012 5* | 20              | 20 | 100 | 50       |  |  |  |
| NXL 0016-0032 5* | 20              | 20 | 120 | 60       |  |  |  |
| NXL 0038-0061 5* | 30              | 20 | 160 | 80       |  |  |  |
|                  |                 |    |     | Tab. 4.a |  |  |  |

A. spazio libero attorno all'inverter

- B. distanza tra un inverter ed l'altro, o distanza tra l'inverter e la parete dell'armadio
- C. spazio libero al di sopra dell'inverter
- D. spazio libero al di sotto dell'inverter

| Тіро             | Aria di raffreddamento richiesta (m <sup>3</sup> /h) |
|------------------|------------------------------------------------------|
| NXL 0003-0012 5* | 70                                                   |
| NXL 0016-0031 5* | 190                                                  |
| NXL 0038-0061 5* | 425                                                  |

# 4.4 Cambiamento della classe di protezione EMC da H a T

Il livello di protezione EMC dell'inverter CAREL VFD-NXL di taglia MF4, MF5 e MF6 può essere cambiato dalla classe H alla classe T con una semplice operazione mostrata nelle figure seguenti. La classe T è idonea all'impiego nel secondo ambiente (industriale) con reti a neutro isolato (reti IT).

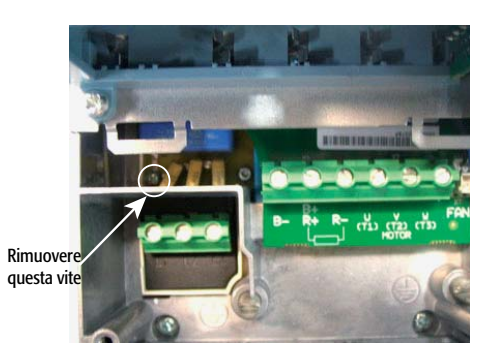

Fig. 4.g.a

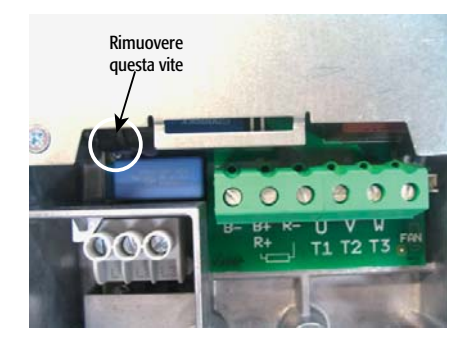

Fig. 4.g.b

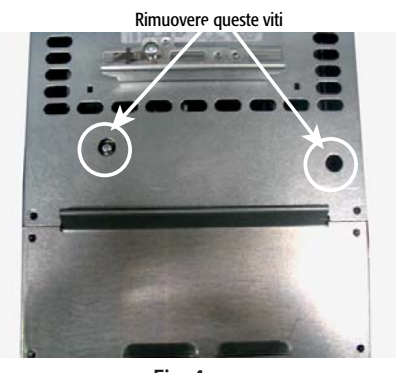

Fig. 4.g.c

Note: non tentare di riportare il livello EMC alla classe H. Anche se la procedura riportata sopra viene invertita, il convertitore di frequenza non rispetterà più i requisiti EMC della classe H!

# **5. CABLAGGIO E COLLEGAMENTI**

# 5.1 Collegamenti di potenza

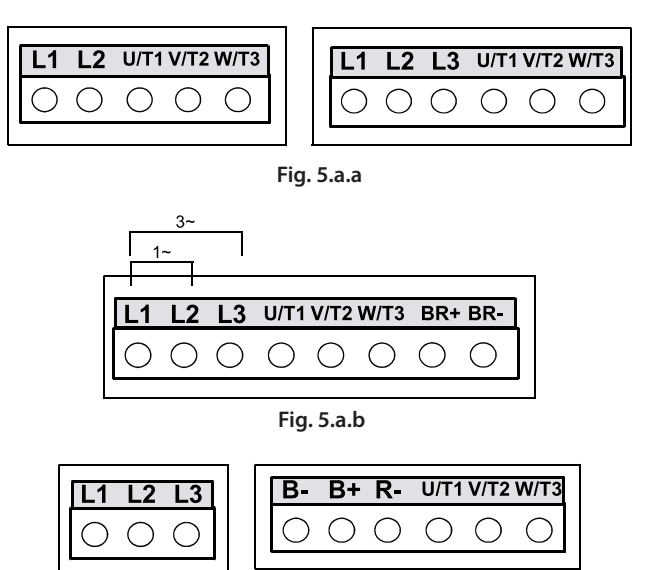

Fig. 5.a.c

### Collegamenti

Utilizzare cavi con resistenza al calore pari ad almeno +70 °C. I cavi e i fusibili devono essere dimensionati in base alla corrente nominale di ingresso dell'inverter indicata sulla targa. La procedura di installazione dei cavi conforme alle normative UL è illustrata al paragrafo "Installazione dei cavi e norme UL" pag. 22.

Le dimensioni dei fusibili nella tabella sono state fornite tenendo conto del fatto che i fusibili fungono da protezione contro i sovraccarichi dei cavi. Queste istruzioni si riferiscono unicamente ai casi in cui vi è un solo motore e un solo cavo di collegamento dall'inverter al motore. In tutti gli altri casi, rivolgersi al costruttore per ulteriori informazioni.

|              | 1º ambiente<br>(distribuzione ristretta) | 2º ambiente |           |           |
|--------------|------------------------------------------|-------------|-----------|-----------|
| Tipo di cavo | Livello H/C                              | Livello L   | Livello T | Livello N |
| Cavo di rete | 1                                        | 1           | 1         | 1         |
| Cavo motore  | 3*                                       | 2           | 1         | 1         |
| Cavo comando | 4                                        | 4           | 4         | 4         |
|              |                                          |             |           | Tab. 5.a  |

Livello C EN 61800-3+A11, 1° ambiente, distribuzione non ristretta EN 61000-6-3

Livello H EN 61800-3+A11, 1° ambiente, distribuzione ristretta EN 61000-6-4

Livello L EN61800-3, 2° ambiente

Livello T: vedi paragrafo: "Definizione degli ambienti nella norma di prodotto EN 61800-3 (2004)" pag. 8 vedi paragrafo: "Definizione degli ambienti nella norma di prodotto EN

Livello N: vedi paragrafo: "Definizione degli ambienti nella norma di prodotto EN 61800-3 (2004)" pag. 8

- 1 Cavo di potenza adatto a un'installazione fissa e alla specifica tensione di rete. Non è richiesto un cavo schermato. (Si consiglia un cavo NKCABLES/MCMK o simile)
- 2 Cavo di potenza dotato di conduttore di protezione concentrico, adatto alla specifica tensione di rete. (Si consiglia un cavo NKCABLES /MCMK o simile).
- 3 Cavo schermato dotato di schermatura compatta a bassa impedenza (Si consiglia un cavo NKCABLES /jamak, SAB/ÖZCuY-O o simile).

\*Per conformità con la normativa si richiede la messa a terra a 360° del motore e del collegamento dell'inverter Cavo schermato dotato di schermatura compatta a bassa

 impedenza (Si consiglia un cavo NKCABLES /jamak, SAB/ÖZCuY-O o simile).

Tipi MF4 – MF6: Per soddisfare i requisiti EMC, deve essere usata una flangia per il collegamento dello schermo del cavo motore ad entrambe le estremità.

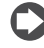

**Note**: I requisiti EMC sono soddisfatti ai valori di fabbrica delle frequenza di commutazione (per tutte le taglie).

# Dimensioni dei cavi e dei fusibili

|             |           |        |            |                                    | Dimensione cavo morsetti (min/max) |                                   |                              |                                  |  |  |  |
|-------------|-----------|--------|------------|------------------------------------|------------------------------------|-----------------------------------|------------------------------|----------------------------------|--|--|--|
| Taglia Tipo | Tipo      | IL [A] | Fusib. [A] | Cavo di rete Cu (mm <sup>2</sup> ) | Morsetto principale                | Marcatta tarra (mm²)              | Morsetto I/O di              | Managetta (2)                    |  |  |  |
|             |           |        |            |                                    | (mm <sup>2</sup> )                 | worsello lerra (mm <sup>-</sup> ) | controllo (mm <sup>2</sup> ) | Morsello rele (mm <sup>2</sup> ) |  |  |  |
| MF2         | 0002      | 2      | 10         | 2*1.5+1.5                          | 0.5-2.5                            | 0.5-2.5                           | 0.5-1.5                      | 0.5-2.5                          |  |  |  |
| MF3         | 0003-0006 | 3-6    | 16         | 2*2.5+2.5                          | 0.5-2.5                            | 0.5-2.5                           | 0.5-1.5                      | 0.5-2.5                          |  |  |  |
|             |           |        |            |                                    |                                    |                                   |                              | Tab. 5.b                         |  |  |  |

|        |           |        |            |                                    |                                           | Dimensione cavo r                 | norsetti (min/max)                              |                                  |
|--------|-----------|--------|------------|------------------------------------|-------------------------------------------|-----------------------------------|-------------------------------------------------|----------------------------------|
| Taglia | Тіро      | IL [A] | Fusib. [A] | Cavo di rete Cu (mm <sup>2</sup> ) | Morsetto principale<br>(mm <sup>2</sup> ) | Morsetto terra (mm <sup>2</sup> ) | Morsetto I/O di<br>controllo (mm <sup>2</sup> ) | Morsetto relè (mm <sup>2</sup> ) |
| MF2    | 0001-0002 | 1-2    | 10         | 3*1.5+1.5                          | 0.5-2.5                                   | 0.5-2.5                           | 0.5-1.5                                         | 0.5-2.5                          |
| MF3    | 0003-0005 | 3-5    | 10         | 3*1.5+1.5                          | 0.5-2.5                                   | 0.5-2.5                           | 0.5-1.5                                         | 0.5-2.5                          |
| MF4    | 0007-0009 | 7-9    | 10         | 3*1.5+1.5                          | 1-4                                       | 1-2.5                             | 0.5-1.5                                         | 0.5-2.5                          |
| MF4    | 0012      | 12     | 16         | 3*2.5+2.5                          | 1-4                                       | 1-2.5                             | 0.5-1.5                                         | 0.5-2.5                          |
| MF5    | 0016      | 16     | 20         | 3*4+4                              | 1-10                                      | 1-10                              | 0.5-1.5                                         | 0.5-2.5                          |
| MF5    | 0023      | 22     | 25         | 3*6+6                              | 1-10                                      | 1-10                              | 0.5-1.5                                         | 0.5-2.5                          |
| MF5    | 0031      | 31     | 35         | 3*10+10                            | 1-10                                      | 1-10                              | 0.5-1.5                                         | 0.5-2.5                          |
| MF6    | 0038-45   | 38-45  | 50         | 3*10+10                            | 2.5-50 Cu- 6-50 Al                        | 6-35                              | 0.5-1.5                                         | 0.5-2.5                          |
| MF6    | 0061      | 61     | 63         | 3*16+16                            | 2.5-50 Cu- 6-50 Al                        | 6-35                              | 0.5-1.5                                         | 0.5-2.5                          |

Tab. 5.c

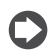

Nota: La corrente di dispersione verso terra del NXL è superiore a 3,5mA AC. In conformità alla norma EN61800-5-1, è necessario utilizzare un collegamento di terra rinforzato. Vedi il paragrafo 1.3 "Messa a terra e protezione dei gusti da terra" pag. 7.

# Montaggio di accessori per cavi

Con il convertitore di frequenza CAREL VFD-NXL viene fornito in dotazione un sacchetto di plastica contenente i componenti necessari per l'installazione dei cavi motore e di rete nel convertitore di frequenza.

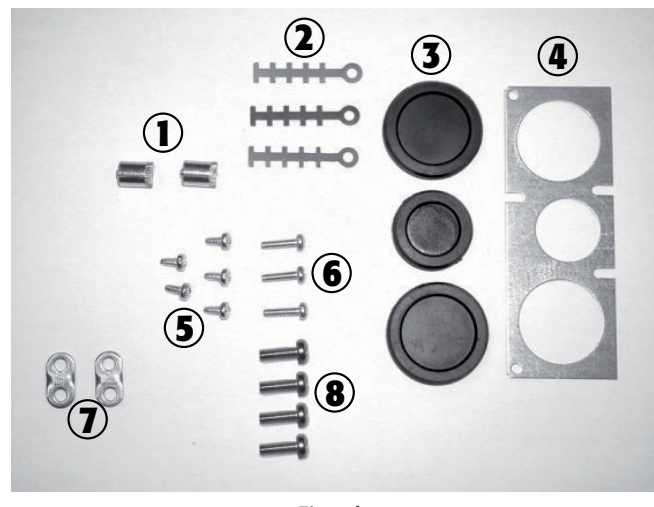

Fig. 5.b

#### Componenti:

- Ref.1 Morsetti per il collegamento a terra (MF4, MF5) (pz. 2)
- Ref.2 Morsetti serrafilo (pz. 3)
- Ref.3 Anelli di tenuta in gomma (le dimensioni variano secondo le classi) (pz. 3) Ref.4 Tenuta ingresso cavo (pz. 1)
- Ref.5 Viti, M4x10 (pz. 5)
- Ref.6 Viti, M4x16 (pz. 3)
- Ref.7 Morsetti serrafilo per collegamento a terra (MF6) (pz. 2)
- Ref.8 Viti per collegamento a terra M5x16 (MF6) (pz. 4)

**Note:** il kit di installazione degli accessori per cavi dei convertitori di frequenza della classe di protezione IP54 include tutti i componenti di cui sopra, ad eccezione di quelli ai punti 4 e 5.

### Procedura di montaggio

- A. Verificare che il sacchetto di plastica ricevuto contenga tutti i componenti necessari.
- B. Aprire il coperchio del convertitore di frequenza (Figura 5.c.a).
- C. Rimuovere il coperchio dei cavi. Verificare le posizioni dei
  a. morsetti per il collegamento a terra (MF4/MF5) (Figura 5.c.b).
  b. morsetti serrafilo per il collegamento a terra (MF6) (Figura 5.c.c).
- D. Reinstallare il coperchio dei cavi. Montare i morsetti serrafilo con le tre viti M4x16 come indicato in Figura 5.c.d. Si noti che la posizione della barra di messa a terra in FR6/MF6 è diversa da quella riportata in figura.
- E. Posizionare gli anelli di tenuta in gomma nelle aperture, come indicato in Figura 5.c.e.
- F. Fissare la tenuta ingresso cavo alla carcassa del convertitore di frequenza utilizzando le cinque viti M4x10 (Figura 5.c.f). Chiudere il coperchio del convertitore di frequenza.

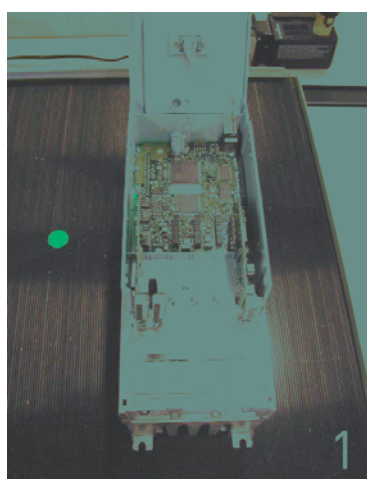

Fig. 5.c.a

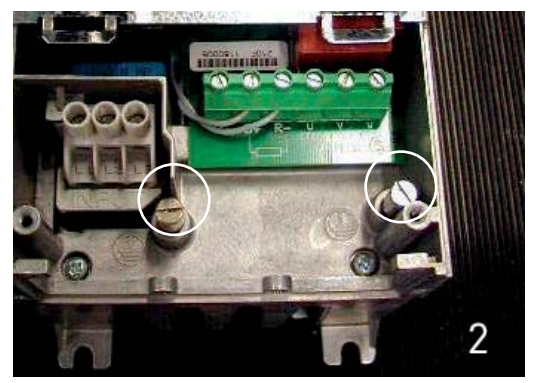

Fig. 5.c.b

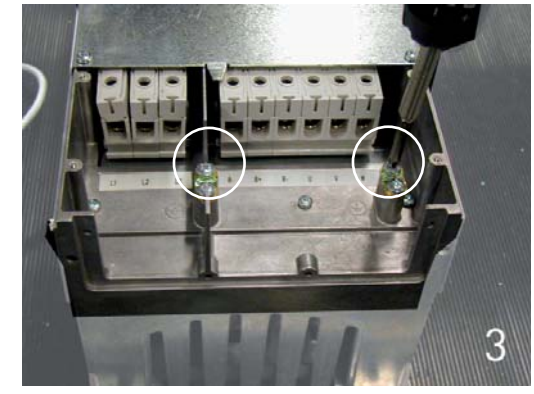

Fig. 5.c.c

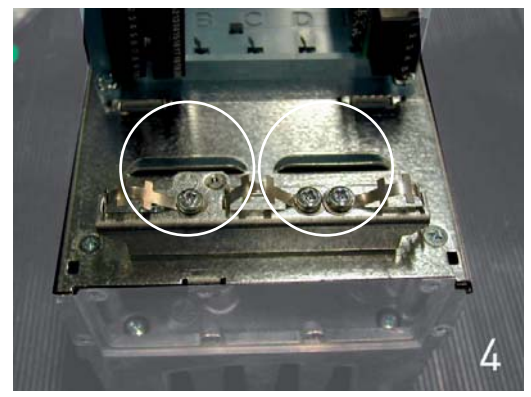

Fig. 5.c.d

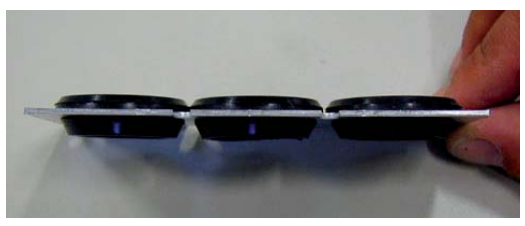

Fig. 5.c.e

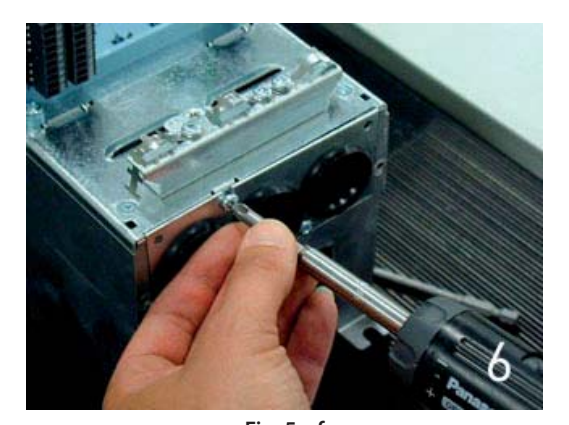

Fig. 5.c.f VFD-NXL +030220720 - rel. 2.2 - 10.05.2011

ITA

#### Istruzioni relative all'installazione

- 1. Prima di iniziare le procedure di installazione, assicurarsi che nessun componente dell'inverter sia in tensione.
- 2. L'inverter deve essere installato all'interno di un quadro di distribuzione, di un armadio separato o di una cabina elettrica in virtù del grado di protezione IP20 e del fatto che i morsetti del cavo non sono protetti.
- 3. Posare i cavi motore ad una sufficiente distanza dagli altri cavi:
  - Evitare lunghi tragitti paralleli dei cavi motore con altri cavi
  - Nel caso in cui i cavi motore siano paralleli ad altri cavi, rispettare le distanze minime tra i cavi motore e altri cavi indicate nella tabella sotto riportata.
  - Tali distanze valgono altresì tra i cavi motore e i cavi segnale di altri sistemi.
  - La lunghezza massima dei cavi motore è di 30 m (MF2-MF3), 100 m (MF4) e 300 m (MF5-MF6).
  - I cavi motore devono incrociare altri cavi con un angolo di 90°.

| mato (m) |
|----------|
| 20       |
| 50       |
|          |

- 4. Si veda il paragrafo "Controlli dell'isolamento dei cavi e del motore" a pag. 22 nel caso in cui siano necessari dei controlli dell'isolamento dei cavi
- 5. Collegare i cavi:
  - I cavi motore e i cavi di rete devono essere spelati come indicato nella tabella 5.d e nella figura 5.e.
  - · Collegare i cavi di rete, motore e comando ai rispettivi morsetti
  - Per informazioni relative all'installazione dei cavi conformemente alle normative UL, si veda il paragrafo "Installazione dei cavi e norme UL" pag. 22.
  - Accertarsi che i fili dei cavi comando non entrino in contatto con i componenti elettronici dell'unità.
  - Nel caso in cui venga utilizzato un resistore di frenatura esterno (opzionale), collegare il relativo cavo all'apposito morsetto.
  - · Controllare che il cavo di terra sia collegato al motore e ai morsetti dell'inverter contrassegnati con il simbolo della messa a terra.

- · Collegare la schermatura separata del cavo di potenza alla piastra di terra dell'inverter, del motore e del quadro generale.
- Fissare la piastra di protezione del cavo mediante le apposite viti.
- · Assicurarsi che i cavi comando o i cavi dell'unità non siano schiacciati tra la struttura dell'unità e la piastra di protezione.

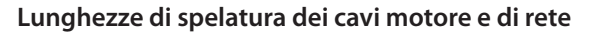

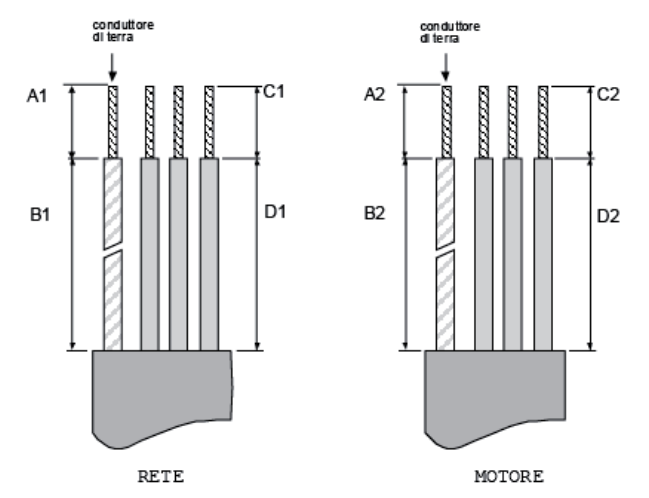

Fig. 5.d

| Taglia | A1 | B1 | C1 | D1 | A2 | B2 | C2 | D2      |
|--------|----|----|----|----|----|----|----|---------|
| MF2    | 7  | 35 | 7  | 20 | 7  | 50 | 7  | 35      |
| MF3    | 7  | 40 | 7  | 30 | 7  | 60 | 7  | 40      |
| MF4    | 15 | 35 | 10 | 20 | 7  | 50 | 7  | 35      |
| MF5    | 20 | 40 | 10 | 30 | 20 | 60 | 10 | 40      |
| MF6    | 20 | 90 | 15 | 60 | 20 | 90 | 15 | 60      |
|        |    |    |    |    |    |    |    | Tab 5 d |

### Installazione dei cavi al CAREL VFD-NXL

Note: nel caso in cui si desideri collegare un resistore di frenatura esterno (MF3 e taglie superiori), si veda il separato Manuale Resistore di Frenatura.

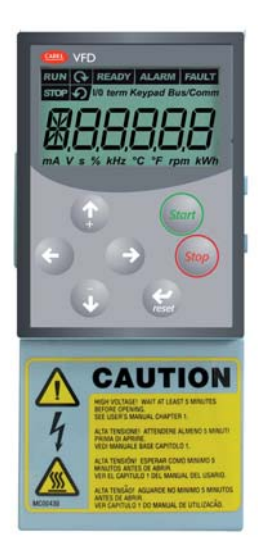

Fig. 5.e.a

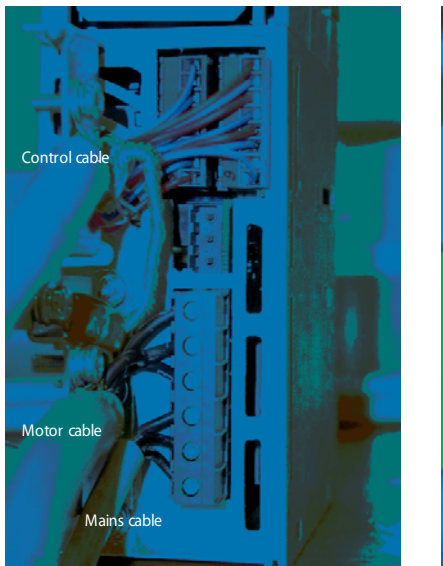

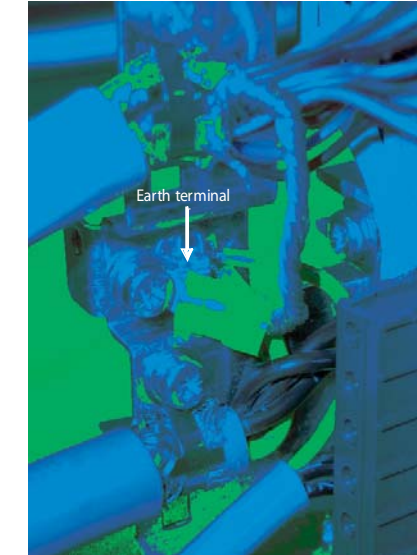

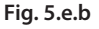

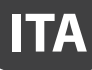

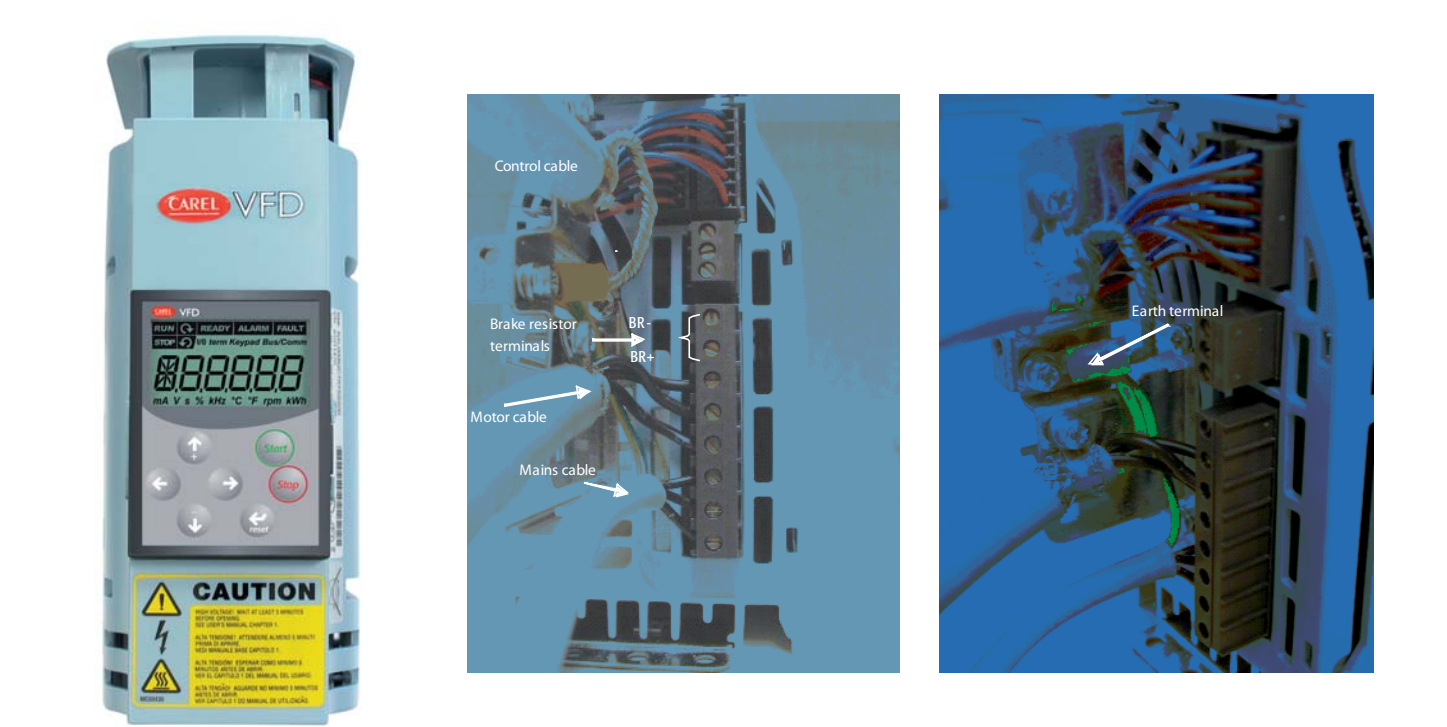

Fig. 5.f.a

Note: MF2-MF3: È consigliabile prima connettere i cavi ai morsetti e alla piastra di terra, e successivamente fissare i morsetti e la piastra di terra all'unità.

#### Installazione del filtro RFI esterno

NXARF13200 (RFI-0013-2-1) (footprint tipo)

La classe di protezione EMC dell'inverter CAREL VFD-NXL delle taglie MF2 ed MF3 può essere cambiata da classe N a classe H con un filtro RFI esterno opzionale. Collegare i cavi di alimentazione e la massa ai morsetti di ingresso del filtro. Collegare l'uscita del filtro ai morsetti di ingresso dell'inverter come mostrato nelle figure seguenti.

Nota: La corrente di dispersione è superiore a 3,5mA AC. In  $C_{2}$ conformità alla norma EN61800-5-1, è necessario utilizzare un collegamento di terra rinforzato. Vedi il paragrafo 1.3 "Messa a terra e protezione dei gusti da terra" pag. 7.

60x252x35

60x252x35

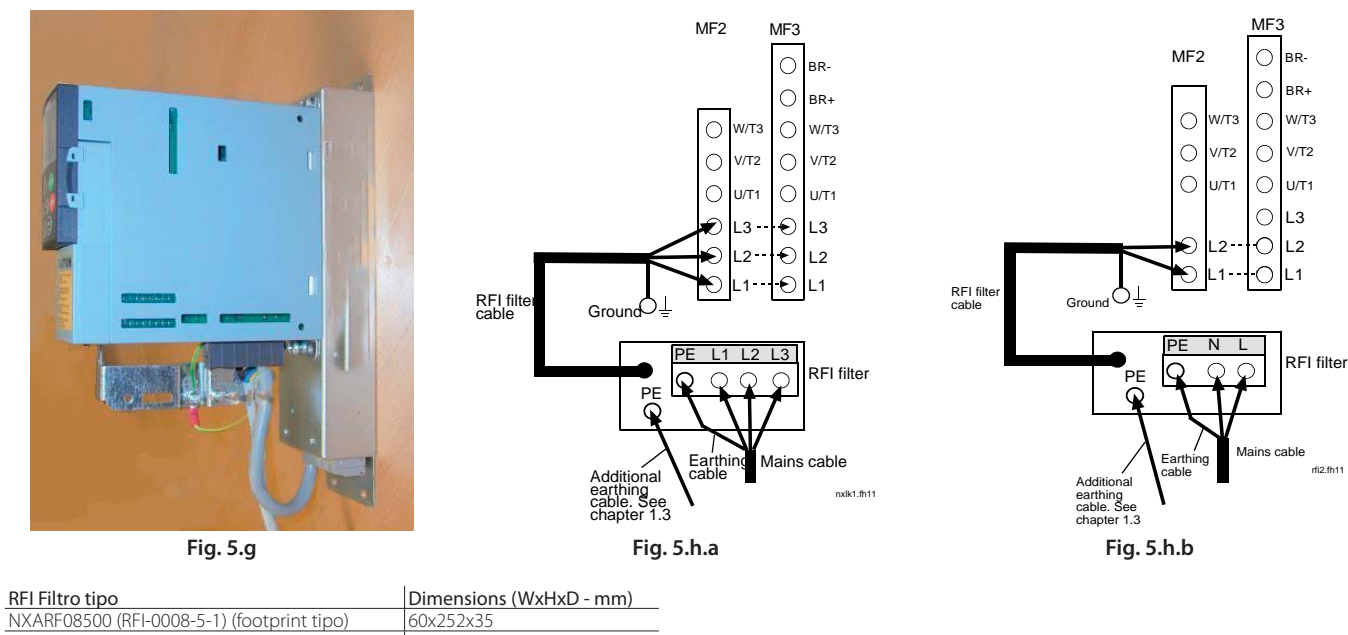

Fig. 5.f.b

Tab. 5.e

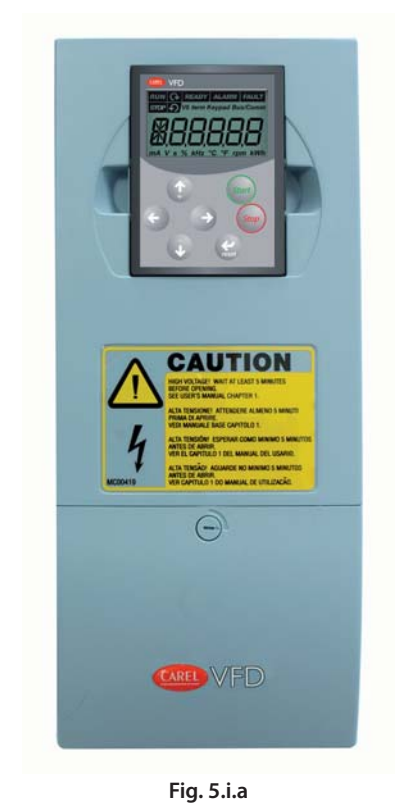

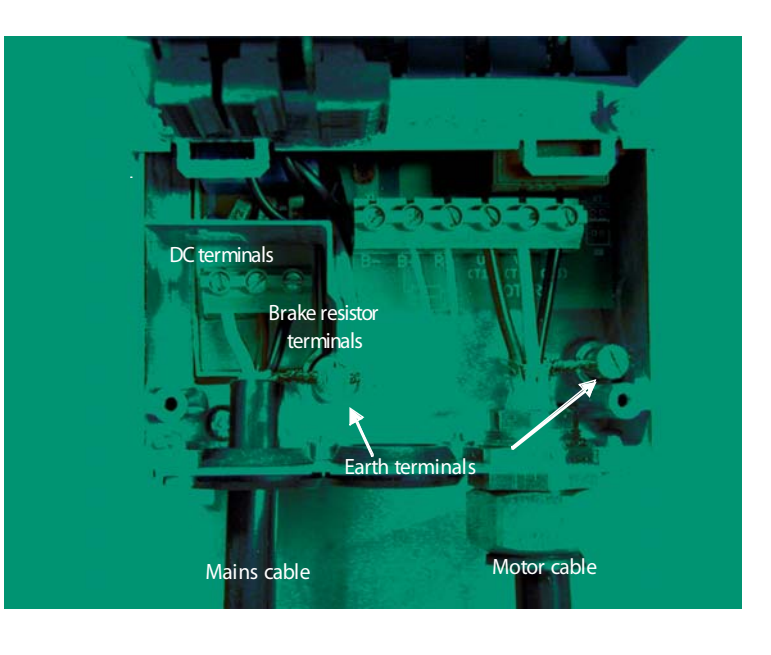

Fig. 5.i.b

 $\mathbf{C}$ 

Nota per MF4: In conformità alla norma EN61800-5-1, è necessario utilizzare due conduttori di terra. Vedi paragrafo 1.3 "Messa a terra e protezione dei gusti da terra" pag. 7

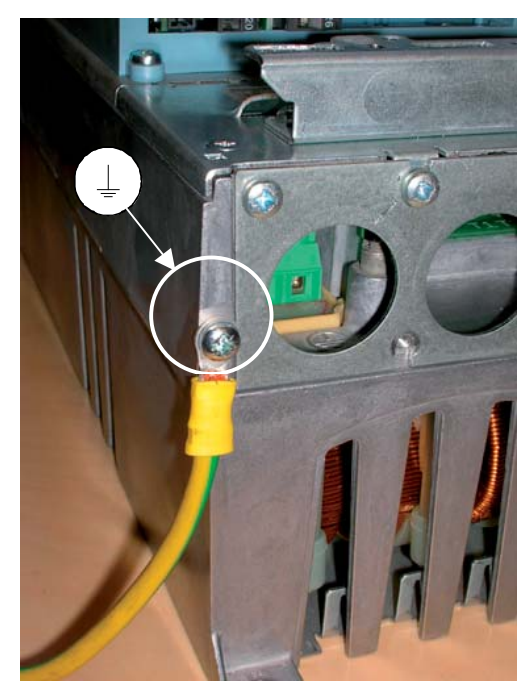

Fig. 5.j.a

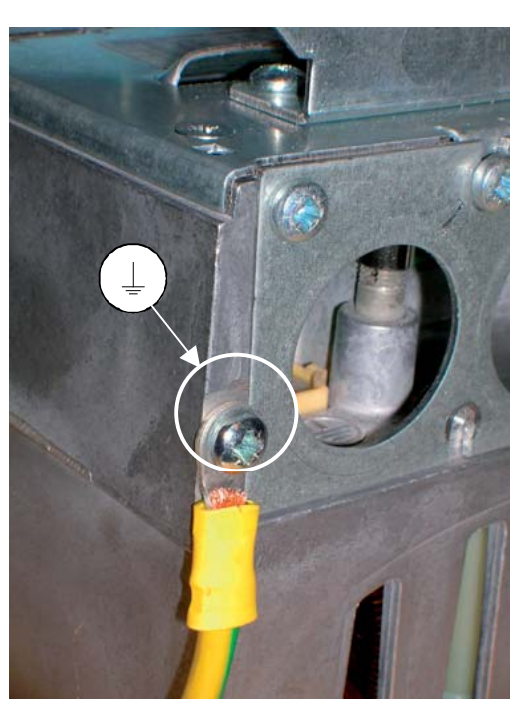

Fig. 5.j.b

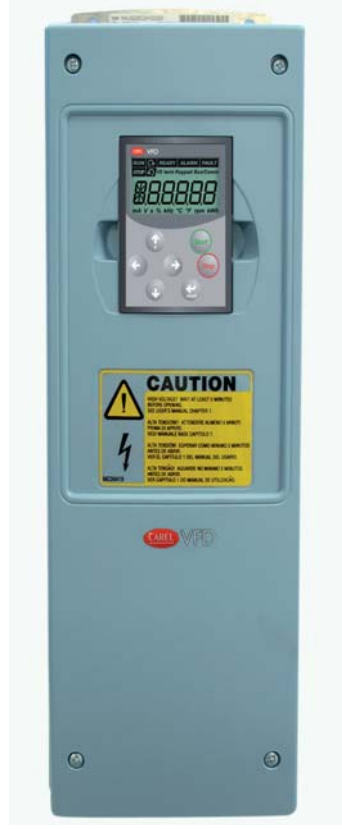

Fig. 5.k.a

Nota per MF5: In conformità alla norma EN61800-5-1, è necessario utilizzare un collegamento di terra rinforzato. Vedi par. 1.3 "Messa

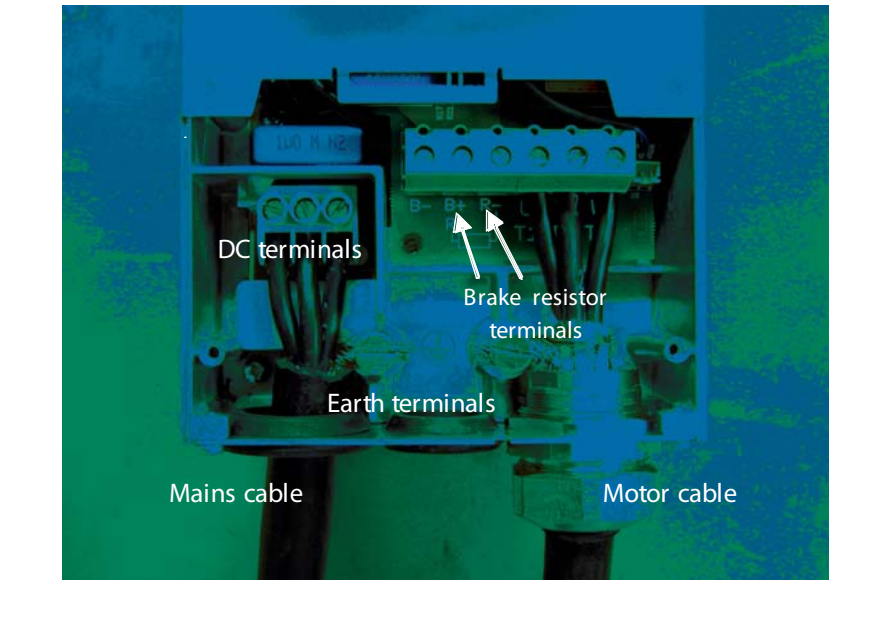

ITA

Fig. 5.k.b

a terra e protezione dei gusti da terra" pag. 7

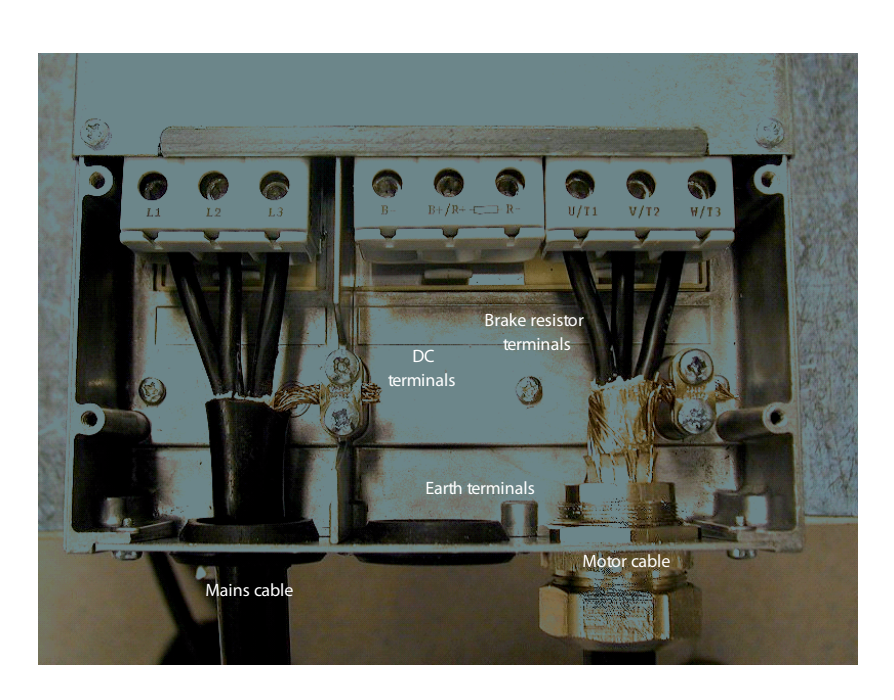

Fig. 5.l.a

0

Fig. 5.l.b

Nota per MF6: In conformità alla norma EN61800-5-1, è necessario utilizzare un collegamento di terra rinforzato. Vedi par. 1.3 "Messa a terra e protezione dei gusti da terra" pag. 7

0

VFD-NXL +030220720 - rel. 2.2 - 10.05.2011

# Installazione dei cavi e norme UL

Al fine di ottemperare alle norme UL (Underwriters Laboratories), occorre utilizzare un cavo di rame a norma UL avente una resistenza al calore minima pari a +60/75 °C. Le coppie di serraggio dei morsetti sono riportate nella tabella seguente:

| Trama | Coppia di serraggio (Nm) | Coppia di serraggio (pollici/libbre) |
|-------|--------------------------|--------------------------------------|
| MF2   | 0.5-0.6                  | 4-5                                  |
| MF3   | 0.5-0.6                  | 4-5                                  |
| MF4   | 0.5-0.6                  | 4-5                                  |
| MF5   | 1.2-1.5                  | 10-13                                |
| MF6   | 10                       | 85                                   |
|       |                          |                                      |

Tab. 5.f

(\*) Coppia di serraggio collegamento morsetti sulla base isolata in Nm/ pollici-libbre.

### Controlli dell'isolamento dei cavi e del motore

- 1. Controlli dell'isolamento del cavo motore Scollegare il cavo motore dai morsetti U, V e W dell'inverter e dal motore. Misurare la resistenza d'isolamento del cavo motore tra ogni conduttore di fase e tra ogni conduttore di fase e il conduttore di terra di protezione. La resistenza d'isolamento deve essere >1 $M\Omega$ .
- 2. Controlli dell'isolamento del cavo di rete Scollegare il cavo motore dai morsetti L1, L2 e L3 dell'inverter e dalla rete. Misurare la resistenza d'isolamento del cavo motore tra ogni conduttore di fase e tra ogni conduttore di fase e il conduttore di terra di protezione. La resistenza d'isolamento deve essere >1 MΩ.
- Controlli dell'isolamento del motore Scollegare il cavo motore dal motore e aprire i collegamenti a ponte nella scatola dei morsetti del motore. Misurare la resistenza d'isolamento di ogni avvolgimento del motore. La tensione di misura deve corrispondere almeno alla tensione nominale del motore ma non deve superare i 1000 V. La resistenza d'isolamento deve essere >1MΩ.

# 5.2 Unità di controllo

### MF2 – MF3

L'unità di controllo dell'inverter CAREL VFD-NXL è incorporata all'unità di potenza e si compone indicativamente della scheda di controllo e di una scheda opzionale, che può essere collegata al connettore spazio della scheda di controllo.

# MF4 – MF6

Nei tipi MF4-MF6 (revisioni controllo hardware NXL JA, L o successive) vi sono due connettori per schede opzionali, SLOT D e SLOT E (vedere Figura 5.m). La versione software NXL00005V250 o successiva supporta l'hardware con due slot schede. È possibile utilizzare anche versioni software precedenti, ma non supportano l'hardware con due slot schede.

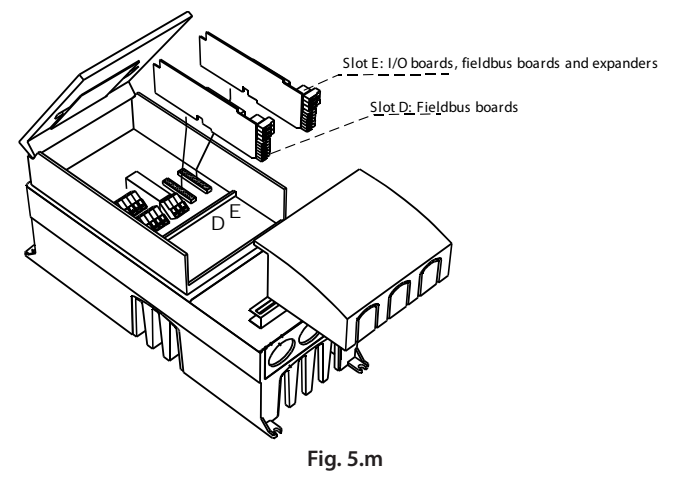

#### Schede opzionali consentite in MF4 - MF6

Vedere di seguito per informazioni sulle schede opzionali consentite per gli slot dei convertitori di frequenza NXL MF4 – MF6:

| SLOT D | C2 | C3 | C4 | C6 | C7 | C8 | CI | CJ |    |    |    |    |    |    |    |
|--------|----|----|----|----|----|----|----|----|----|----|----|----|----|----|----|
| SLOT E | AA | Al | B1 | B2 | B4 | B5 | B9 | C2 | C3 | C4 | C6 | C7 | C8 | CI | CJ |

Se sono utilizzate due schede opzionali, quella nello slot E deve essere OPT-AI o OPT-AA. Non è consentito utilizzare due schede OPT-B\_ o OPT-C\_. Sono vietate anche le combinazioni di schede OPT-B\_ e OPT-C\_. Vedere le descrizioni delle schede opzionali OPT-AA e OPT-AI riportate nei capitoli 9 e 10 a pag. 40 e 41.

### Collegamenti dei comandi

l collegamenti dei comandi base sono raffigurati nel paragrafo "I/O di controllo" pag. 23.

Le descrizioni dei segnali sono illustrate nel paragrafo "I/O di controllo" pag. 23.

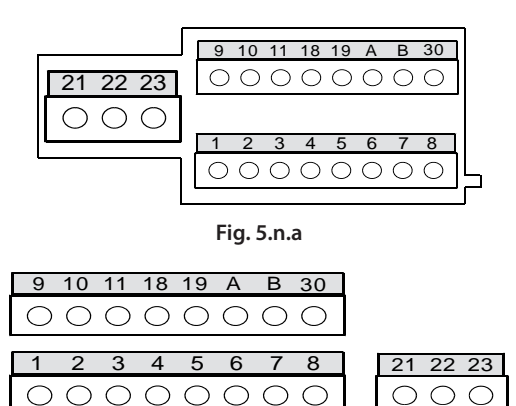

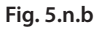

# I/O di controllo

# Riferimento potenziometro 1...10 k $\Omega$

| г — <mark>Г</mark> – – – – – – | Morse | etto     | Segnale                                         | Descrizione                                       |
|--------------------------------|-------|----------|-------------------------------------------------|---------------------------------------------------|
| ı <u> </u>                     | 1     | +10 Vref | Uscita riferimento                              | Tensione per potenziometro, ecc.                  |
| L                              | 2     | Al1+     | Ingresso analogico,gamma tensione 010 Vdc       | Riferimento di frequenza ingresso tensione        |
|                                | 3     | Al1-     | Massa I/O                                       | Massa per riferimento e controlli                 |
|                                | 4     | Al2+     |                                                 | Riferimento di frequenza ingresso corrente        |
| r                              | 5     | AI2-/GND | inglesso analogico, gamma conente o20 mA        | programmabile                                     |
|                                | 6     | +24V     | Uscita tensione di controllo                    | Tensione per contatti, ecc. max 0.1 A             |
| L_/                            | 7     | GND      | Massa I/O                                       | Massa per riferimento e controlli                 |
|                                | 0     |          |                                                 | Marcia/Arresto (progr.)                           |
| L                              | 8     | DINT     | ingresso digitale T (programmabile)             | Contatto chiuso = marcia avanti                   |
|                                | 0     |          |                                                 | Marcia indietro (progr.)                          |
| L                              | 9     | DINZ     | ingresso digitale 2 (programmabile)             | Contatto chiuso = marcia indietro                 |
|                                | 10    |          |                                                 | Velocità preimpostata (progr.)                    |
|                                | 10    | DIN3     | ingresso digitale 3 (programmabile)             | Contatto chiuso = velocità preimpostata           |
| (mA) -                         | 11    | GND      | Massa I/O                                       | Massa per riferimento e controlli                 |
|                                | 18    | AO1+     |                                                 |                                                   |
|                                | 19    | AO1-     | Uscita analogica, gamma 0/420 mA,RL, max. 500 Ω | Frequenza uscita (programmabile)                  |
|                                | A     | RS485    | Bus seriale Rx/Tx-                              | Ricevitore/transmettitore differenziale           |
|                                | В     | RS485    | Bus seriale Rx/Tx+                              | Ricevitore/transmettitore differenziale           |
|                                | 30    | +24 V    | Ingresso alim. 24 V esterna                     | Alimentazione controllo con potenza non collegata |
|                                | 21    | RO1      | Uscita relè                                     |                                                   |
|                                | 22    | RO1      | ]                                               | GUASIU (Programmabile                             |

Tab. 5.g

| Mors  | etto      | Segnale                        | Descrizione                                |
|-------|-----------|--------------------------------|--------------------------------------------|
| <br>1 | +10 V ref | Uscita riferimento             | Tensione per potenziometro, ecc.           |
| 2     | Al1+/o    | Ingrassa analogica in tansiana | Riferimento di frequenza ingresso tensione |
| 2     | DIN 4     | Ingresso analogico in tensione | Può essere programmato come DIN4           |
| 3     | Al1-      | Massa I/O                      | Massa per riferimento e controlli          |
| 4     | Al2+      | Ingrassa analogica in correnta | Diferimente di frequenza ingrassa corrente |
| 5     | AI2-/GND  | Ingresso analogico in corrente | Riferimento di frequenza ingresso corrente |
| 6     | + 24 V    | Uscita tensione di controllo   |                                            |
| 7     | GND       | Massa I/O                      | Massa per riferimento e controlli          |

Tab. 5.h

# Segnali dei morsetti di controllo

| Morsetti |          | Segnale                                                                          | Informazioni tecniche                                                                                                    |
|----------|----------|----------------------------------------------------------------------------------|----------------------------------------------------------------------------------------------------|
| 1        | +10 Vref | Tensione di riferimento                                                          | Max. corrente 10 mA                                                                                                    |
| 2        | Al1+     | Ingresso analogico, segnale di tensione o corrente<br>(solo per MF4 o superiori) | $ \begin{array}{l} MF2\text{-}MF3\text{:} Ingresso \text{ di tensione} \\ MF4\text{-}MF6\text{:} Selezione \ V \ o \ mA \ con \ blocco \ ponticelli \ X8 \ (si \ veda \ la \ capitolo \ 6.2.6)\text{:} \\ Default:  0 \dots 10 \ V \ (Ri = 200 \ k\Omega) \\  0 \dots 20 \ mA \ (Ri = 250 \ \Omega) \\ \end{array} $ |
| 3        | Al1-     | Comune dell'ingresso analogico                                                   | Ingresso differenziale se non connesso a terra;<br>Consente una tensione in modo differenziale ±20 V rispetto a GND (massa)                                                                                                    |
| 4        | AI2+     | Ingresso analogico, segnale di corrente                                          | Selezione V o mA con blocco ponticelli X4 (MF2-3) e X13 (MF4-6)<br>Default: 010 V (Ri = 200 kΩ)<br>020 mA (Ri = 250 Ω)                                                                                                    |
| 5        | AI2-     | Comune dell'ingresso analogico                                                   | Ingresso differenziale;<br>Consente una tensione in modo differenziale ±20 V rispetto a GND (massa)                                                                                                    |
| 6        | 24 Vout  | Tensione ausiliaria 24 V                                                         | ±10%, corrente massima 250 mA                                                                                                    |
| 7        | GND      | Massa I/O                                                                        | Massa per riferimento e controlli                                                                                                    |
| 8        | DIN1     | Ingresso digitale 1                                                              | $Ri = min.5 k\Omega$                                                                                                    |
| 9        | DIN2     | Ingresso digitale 2                                                              |                                                                                                    |
| 10       | DIN3     | Ingresso digitale 3                                                              |                                                                                                    |
| 11       | GND      | Massa I/O                                                                        | Massa per riferimento e controlli                                                                                                    |
| 18       | AO1+     | Segnale analogico (+uscita)                                                      | Gamma segnale uscita:                                                                                                    |
| 19       | AO1-/GND | Comune dell'uscita analogica                                                     | Corrente 0(4)20 mA, RL max 500 Ω                                                                                                    |
| A        | RS 485   | Bus seriale Rx/Tx-                                                               | Ricevitore/transmettitore differenziale, impedenza 120Ω                                                                                                    |
| В        | RS 485   | Bus seriale Rx/Tx+                                                               | Ricevitore/transmettitore differenziale, impedenza 120Ω                                                                                                    |
| 30       | +24V     | Ingresso alim. 24 V esterna                                                      | Alimentazione controllo con potenza non collegata                                                                                                    |
| 21       | RO1/1    | Uscita relè 1                                                                    | Capacità di interruzione 24 Vdc/8 A                                                                                                    |
| 22       | RO1/2    | ]                                                                                | 250 Vac/8 A                                                                                                    |
| 23       | BO1/3    | J                                                                                | 125 Vdc/0,4 A                                                                                                    |
|          |          |                                                                                  | l morsetti dell'uscita relè sono isolati mediante separazioni galvaniche dalla massa I/O                                                                                                    |

Tab. 5.i

### Selezioni dei ponticelli sulla scheda base CAREL NXL

L'utente è in grado di personalizzare le funzioni dell'inverter al fine di soddisfare al meglio le proprie esigenze selezionando determinate posizioni dei ponticelli sulla scheda NXL. Le posizioni dei ponticelli determinano il tipo di segnale degli ingressi analogici e se viene utilizzato o meno il resistore di terminazione RS485:

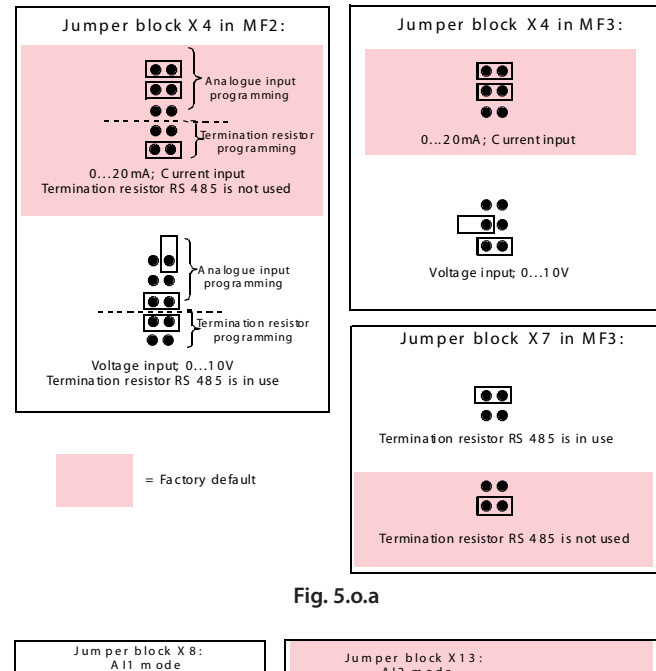

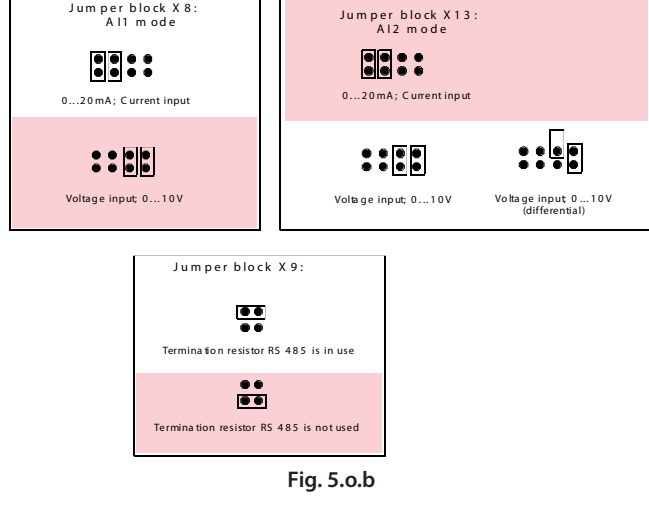

Attezione: Nel caso di collegamento seriale al controllo pCO, il jumper di selezione resistenza terminale, deve essere lasciato nella posizione "RESISTENZA TERMINALE RS 485 NON IN USO". Controllare le posizioni corrette dei ponticelli. Far funzionare il motore con le impostazioni dei segnali diverse dalle posizioni dei ponticelli potrebbe danneggiare il motore, pur senza causare guasti all'inverter.

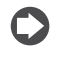

Note: Se viene cambiato il tipo del segnale AI, ricordarsi di cambiare anche il corrispondente parametro (S6.91, 6.9.2) nel Menù di Sistema.

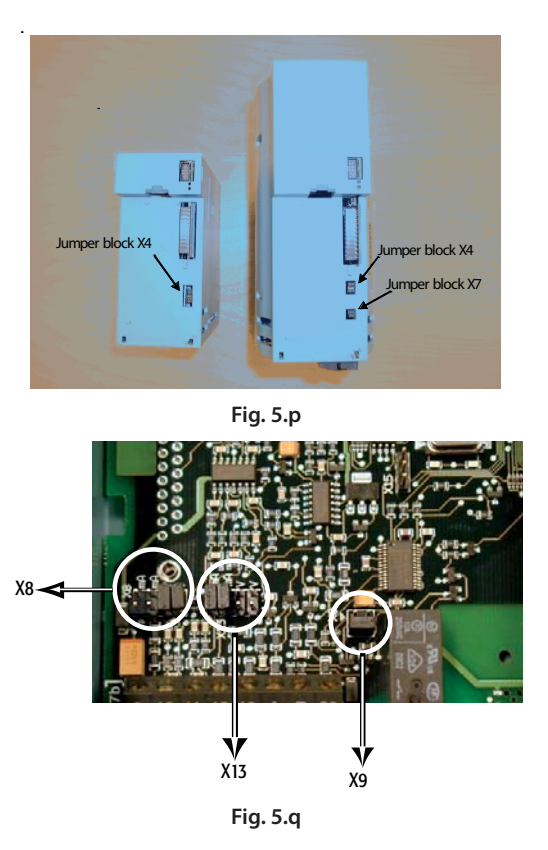

### Connessione del termistore del motore (PTC)

Ci sono tre possibili modalità di connessione del resistore PTC all'inverter CAREL VFD-NXL:

1. E' quella maggiormente raccomandata e si ottiene usando la scheda opzionale OPT-AI.

L'inverter NXL equipaggiato con la scheda opzionale OPT-AI soddisfa i requisiti IEC 664 se il termistore motore è isolato (=effettivo doppio isolamento)

2. E' quella maggiormente raccomandata e si ottiene usando la scheda opzionale OPT-B2.

L'inverter NXL equipaggiato con la scheda opzionale OPT-B2 soddisfa i requisiti IEC 664 se il termistore motore è isolato (=effettivo doppio isolamento).

L'altra possibilità è quella di usare un ingresso digitale DIN3 dell'inverter NXL.

L'ingresso digitale DIN3 è galvanicamente connesso agli altri I/O dell'NXL. Per questa ragione è richiesto un isolamento rinforzato o doppio (IEC664) all'esterno del convertitore di frequenza.

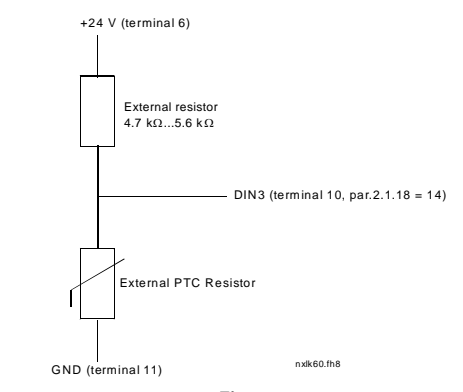

Fig. 5.r

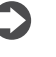

Note: L'inverter NXL va in allarme quando l'impedenza PTC supera 4,7 kΩ.

Attenzione: Si consiglia vivamente di usare la scheda opzionale OPT-AI o OPT-B2 per la connessione del termistore motore. Se il termistore motore è connesso all'ingresso digitale DIN3, seguire le istruzioni riportate in questo paragrafo.

# 6. PANNELLO DI COMANDO

Il pannello di comando costituisce il collegamento tra l'inverter CAREL e l'utente. Il pannello di comando CAREL VFD-NXL è dotato di un display a sette segmenti con sette indicatori per lo stato di Marcia (RUN, STOP, READY, STOP, ALARM, FAULT) e tre indicatori per le postazioni di controllo (I/O term, Keypad, Bus/Comm).

Le informazioni di controllo, ovvero il numero del menù, il valore visualizzato e i dati numerici sono mostrati con simboli numerici.

L'inverter si aziona mediante i sette tasti situati sul pannello di comando. Essi servono inoltre per l'impostazione dei parametri e per il monitoraggio dei valori. Il pannello è removibile ed è isolato dal potenziale della linea di ingresso.

# 6.1 Indicazioni sul display del pannello

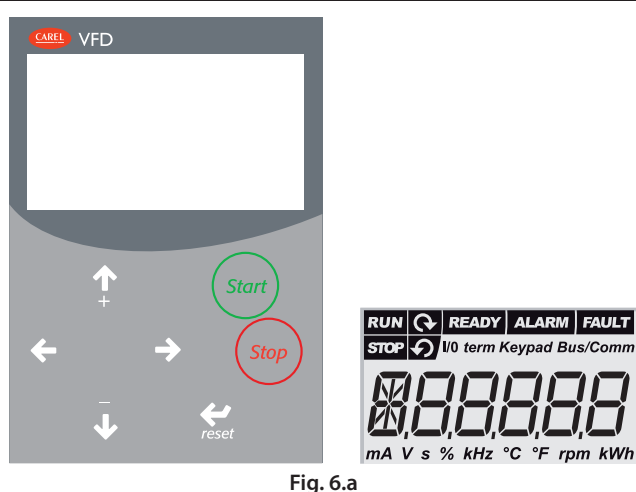

#### Indicazioni sullo stato dell'azionamento

Le indicazioni relative allo stato dell'azionamento informano l'utente in merito allo stato del motore e dell'azionamento e lo avvisano nel caso in cui il software di controllo del motore abbia rilevato delle irregolarità nelle funzioni del motore o dell'inverter.

| RUN              | Il motore è in marcia; lampeggia quando è stato dato il comando<br>di stop ma l'inverter è ancora in fase di arresto. |  |  |  |  |  |
|------------------|----------------------------------------------------------------------------------------------------|--|--|--|--|--|
| ବ <sub>e</sub> ୨ | Indica la direzione di rotazione del motore.                                                                          |  |  |  |  |  |
| STOP             | Indica che l'azionamento non è in funzione.                                                                           |  |  |  |  |  |
| READY            | Si accende quando l'alimentazione CA è attivata. In caso di                                                           |  |  |  |  |  |
|                  | allarme, il simbolo non si accende.                                                                                   |  |  |  |  |  |
| AL ARM           | Indica che l'azionamento sta funzionando al di fuori di un                                                            |  |  |  |  |  |
| ALARM            | determinato limite ed è stato dato un allarme.                                                                        |  |  |  |  |  |
| EALU T           | Indica che si sono verificate condizioni operative rischiose a causa                                                  |  |  |  |  |  |
| PAOLI            | delle quali l'azionamento è stato arrestato.                                                                          |  |  |  |  |  |
|                  | <b>T</b>   4                                                                                                    |  |  |  |  |  |

Tab. 6.a

# Indicazioni sulla postazione di controllo

l simboli I/O term, Keypad e Bus/Comm indicano la scelta della postazione di controllo attivata nel Menù Controllo dal Pannello (K3).

| I/0 term | i morsetti I/O sono la postazione di controllo selezionata; in altre parole, i comandi di avvio e arresto START/STOP o i valori di |
|----------|----------------------------------------------------------------------------------------------------|
|          | riferimento ecc. vengono dati tramite i morsetti I/O.                                                                              |
|          | Il pannello di comando è la postazione di controllo selezionata; in                                                                |
| Keypad   | altre parole, tramite il pannello si può avviare o arrestare il motore                                                             |
|          | oppure modificarne i valori di riferimento ecc.                                                                                    |
| Bus/Comm | L'inverter è controllato tramite un bus di campo.                                                                                  |
|          |                                                                                                    |

Tab. 6.b

#### Indicazioni numeriche

Le indicazioni numeriche forniscono all'utente informazioni circa la sua attuale posizione nella struttura del menù del pannello nonché informazioni relative al funzionamento dell'azionamento.

# 6.2 Tasti del pannello

Il pannello di comando CAREL a sette segmenti è dotato di 7 tasti che servono al controllo dell'inverter (e del motore), all'impostazione dei parametri e al monitoraggio dei valori.

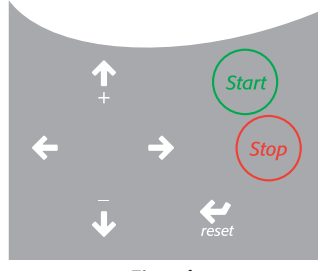

Fig. 6.b

### Descrizione dei tasti

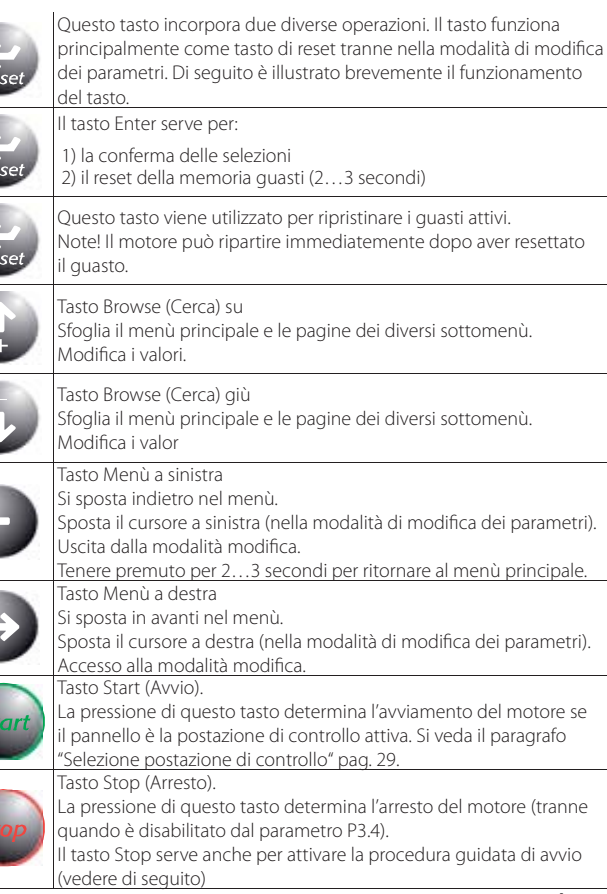

Tab. 6.c

# 6.3 Procedura guidata di avvio

CAREL VFD-NXL presenta una procedura guidata di avvio integrata che rende più veloce la programmazione del drive. La procedura guidata aiuta a scegliere tra quattro modalità operative: Standard, Ventila, Pompa e Alte prestazioni. Per ciascuna modalità le impostazioni parametri automatiche vengono ottimizzate specificamente. La procedura guidata di programmazione viene avviata premendo il tasto Stop per 5 secondi quando il drive è nella modalità di arresto.

Per la procedura, vedere la figura seguente:

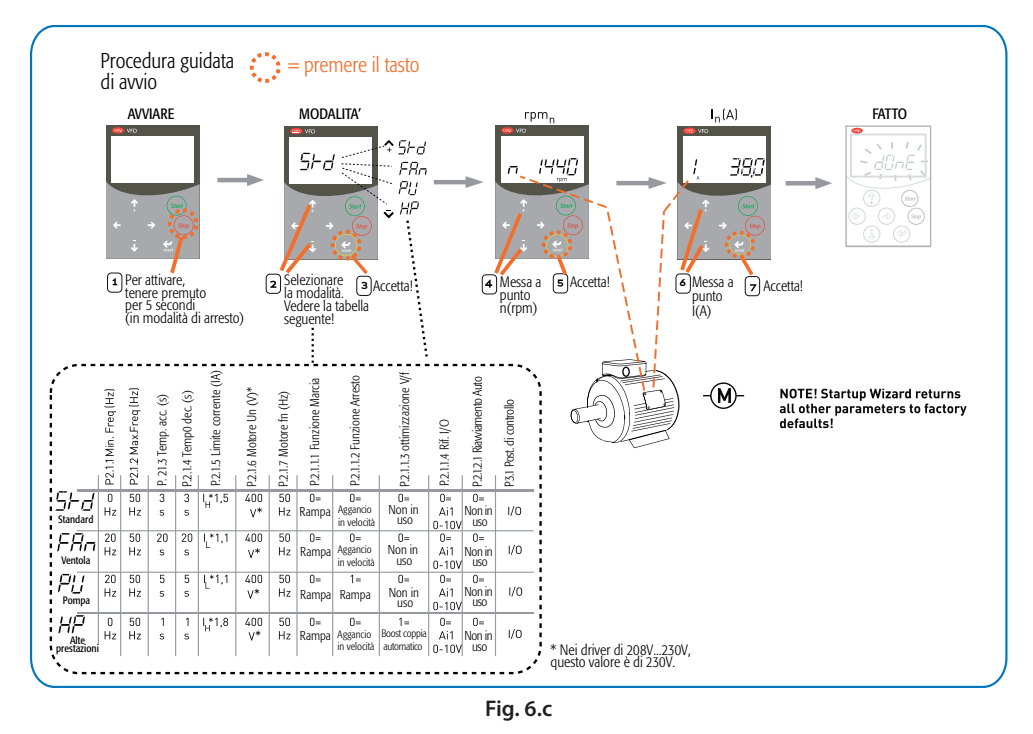

# 6.4 Consultazione del pannello di comando

I dati sul pannello di comando sono organizzati in menù e sottomenù. I menù vengono ad esempio utilizzati per mostrare e modificare i segnali di misurazione e di controllo, impostare i parametri (paragrafo "Menù parametri (P2)" pag. 28), i valori di riferimento (paragrafi "Menù di controllo" pag. 29 e "Selezione della postazione di controllo" pag. 29) e le indicazioni visualizzate dei guasti (capitolo 8 pag. 39).

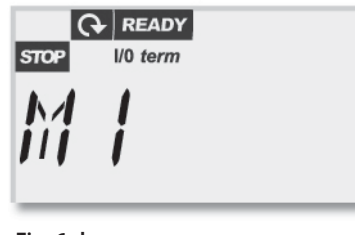

Fig. 6.d

Il primo livello del menù si compone dei menù da M1 a E7 ed è denominato Menù Principale. L'utente può spostarsi all'interno del menù principale utilizzando i Tasti Browse su e giù. Si può accedere al sottomenù desiderato dal menù principale utilizzando i Tasti Menù. Quando vi sono ancora delle pagine a cui accedere nel menù o nella pagina in quel momento visualizzati, l'ultimo numero della cifra sul display lampeggia e, premendo il Tasto Menù a destra, si potrà passare al successivo livello del menù.

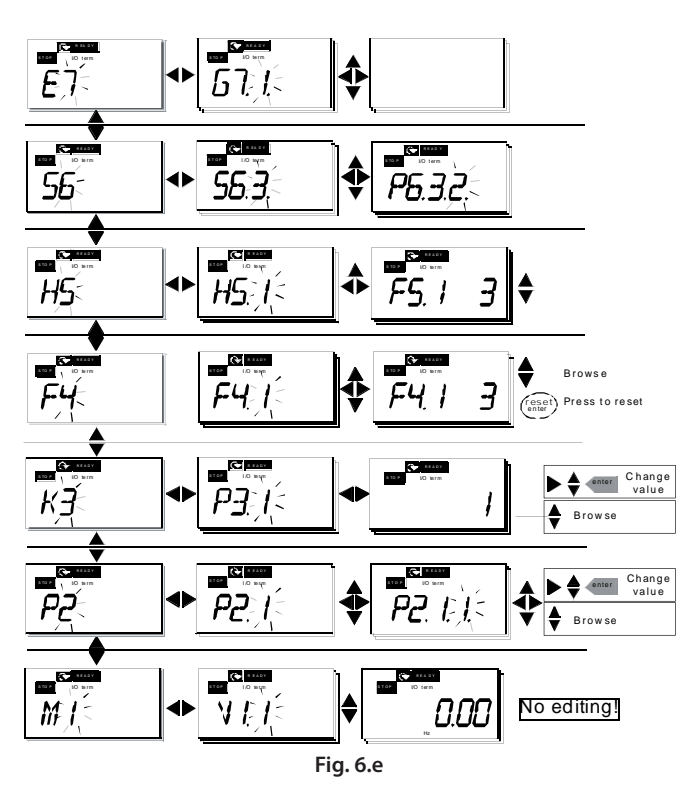

Il diagramma di consultazione del pannello di comando è raffigurato nella pagina successiva. Si noti che il menù M1 è situato nell'angolo in basso a sinistra. Da qui ci si potrà spostare fino a raggiungere il menù desiderato utilizzando i tasti menù e i tasti Browse. Descrizioni più dettagliate sono contenute nelle pagine successive del presente capitolo.

# Funzioni nel menù:

| Codice | Menù               | Min  | Max   | Selezioni                                 |
|--------|--------------------|------|-------|-------------------------------------------|
| M1     | Menù               | V1.1 | V1.24 | Si veda il capitolo 7.4.1 per i valori di |
|        | monitoraggio       |      |       | monitoraggio                              |
| P2     | Menù parametri     | P2.1 | P2.10 | P2.1 = Parametri base                     |
|        |                    |      |       | P2.2 = Segnali in ingresso                |
|        |                    |      |       | P2.3 = Segnali in uscita                  |
|        |                    |      |       | P2.4 = Controllo azionamento              |
|        |                    |      |       | P2.5 = Frequenze proibite                 |
|        |                    |      |       | P2.6 = Controllo motore                   |
|        |                    |      |       | P2.7 = Protezioni                         |
|        |                    |      |       | P2.8 = Riavviamento automatico            |
|        |                    |      |       | P2.9 = Controllo PID                      |
|        |                    |      |       | P2.10 = Controllo Pompe e Ventilatori     |
| K3     | Menù controllo     | P3.1 | P3.6  | P3.1 = Selezione postazione               |
|        | da pannello        |      |       | di controllo                              |
|        |                    |      |       | R3.2 = Rif. pannello                      |
|        |                    |      |       | P3.3 = Direz. pannello                    |
|        |                    |      |       | P3.4 = Attivazione Tasto Stop             |
|        |                    |      |       | P3.5 = Rif. PID 1                         |
|        |                    |      |       | P3.6 = Rif. PID 2                         |
| F4     | Menù guasti attivi |      |       | Mostra i guasti attivi e la relativa      |
|        |                    |      |       | tipologia                                 |
| H5     | Fault history menu |      |       | Menù memoria guasti                       |
| S6     | Menù di sistema    | S6.3 | S6.10 | S6.3 = Copia parametri                    |
|        |                    |      |       | S6.5 = Sicurezza                          |
|        |                    |      |       | S6.6 = Impostazioni pannello              |
|        |                    |      |       | S6.7 = Impostazioni hardware              |
|        |                    |      |       | S6.8 = Informazioni sul sistema           |
|        |                    |      |       | S6.9 = Modalità Al                        |
|        |                    |      |       | S6.10 = Parametri bus di campo            |
|        |                    |      |       | l parametri sono descritti nel capitolo   |
|        |                    |      |       | 6.4.12                                    |
| E7     | Menù scheda        | E7.1 | E7.2  | E7.1 = Spazi D                            |
|        | di espansione      |      |       | E7.2 = Spazi E                            |
|        |                    |      |       | Tab. 6.d                                  |

### Menù monitoraggi (M1)

Si può accedere al Menù monitoraggio dal Menù principale premendo il Tasto Menù a destra quando l'indicazione della posizione M1 è visibile nel display. La Figura 6.f illustra come scorrere i valori monitorati. I segnali monitorati hanno l'indicazione V#.# e sono elencati nella Tabella 6.e I valori vengono aggiornati ogni 0.3 secondi.

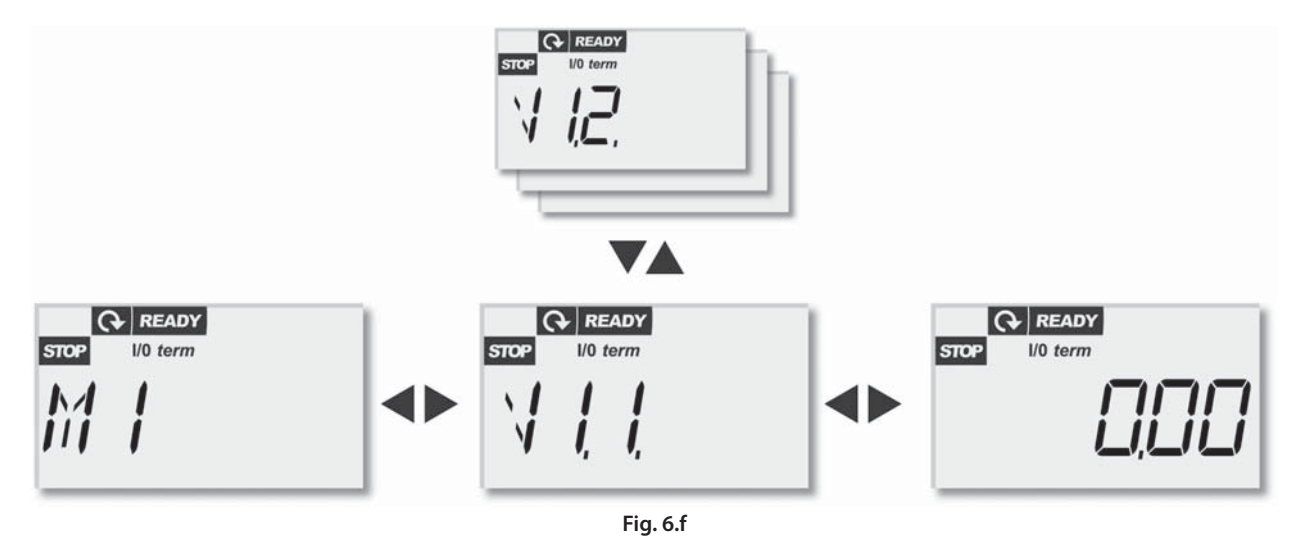

Questo menù serve unicamente a verificare i segnali. I valori non possono essere modificati in questa sede. Per quanto riguarda la variazione dei valori dei parametri, si veda il paragrafo "Valori di monitoraggio" pag. 38. ITA

| Codice | Nome del segnale                                  | Unità | ID | Descrizione                                                                                     |
|--------|---------------------------------------------------|-------|----|-------------------------------------------------------------------------------------------------|
| V1.1   | Frequenza uscita                                  | Hz    | 1  | Frequenza al motore                                                                             |
| V1.2   | Rif. frequenza                                    | Hz    | 25 |                                                                                                 |
| V1.3   | Velocità motore                                   | rpm   | 2  | Velocità motore calcolata                                                                       |
| V1.4   | Corrente motore                                   | A     | 3  | Corrente motore misurata                                                                        |
| V1.5   | Coppia motore                                     | %     | 4  | Coppia effettiva /coppia nominale calcolata dell'unità                                          |
| V1.6   | Potenza motore                                    | %     | 5  | Potenza nominale /potenza nominale calcolata dell'inverter                                      |
| V1.7   | Tensione motore                                   | V     | 6  | Tensione motore calcolata                                                                       |
| V1.8   | Tensione bus CC                                   | V     | 7  | Tensione circuito intermedio CC misurata                                                        |
| V1.9   | Temperatura inverter                              | °C    | 8  | Temperatura dissipatore di calore                                                               |
| V1.10  | Ingresso analogico 1                              |       | 13 | All                                                                                             |
| V1.11  | Ingresso analogico 2                              |       | 14 | AI2                                                                                             |
| V1.12  | Corrente uscita analogica                         | mA    | 26 | AO1                                                                                             |
| V1.13  | Corrente uscita analogica 1, scheda di espansione | mA    | 31 |                                                                                                 |
| V1.14  | Corrente uscita analogica 2, scheda di espansione | mA    | 32 |                                                                                                 |
| V1.15  | DIN1, DIN2, DIN3                                  |       | 15 | Stati ingressi digitali                                                                         |
| V1.16  | DIE1, DIE2, DIE3                                  |       | 33 | Scheda di espansione I/O: stati ingressi digitali                                               |
| V1.17  | RO1                                               |       | 34 | Stato uscita relè 1                                                                             |
| V1.18  | ROE1, ROE2, ROE3                                  |       | 35 | Scheda di esp. I/O: stati uscite relè                                                           |
| V1.19  | DOE 1                                             |       | 36 | Scheda di esp. I/O: stato uscita digitale 1                                                     |
| V1.20  | Riferimento PID                                   | %     | 20 | In % della massimo riferimento di processo                                                      |
| V1.21  | Valore misurato Regol. PID                        | %     | 21 | In % del valore max. misurato                                                                   |
| V1.22  | Valore di errore Regol. PID                       | %     | 22 | In % del valore di errore max.                                                                  |
| V1.23  | Uscita PID                                        | %     | 23 | In % del valore di uscita max.                                                                  |
| V1.24  | Com. Aux1, Aux2, Aux3                             |       | 30 | Comandi pompe ausiliarie                                                                        |
| V1.25  | Modalità                                          |       | 66 | Indica la modalità di configurazione corrente del drive selezionata con la procedura guidata di |
|        |                                                   |       |    | avvio:                                                                                          |
|        |                                                   |       |    | 0 = Nessuna modalità selezionata (impostazione predefinita)                                     |
|        |                                                   |       |    | 1 = Standard                                                                                    |
|        |                                                   |       |    | 2 = Ventola                                                                                     |
|        |                                                   |       |    | 3 = Pompa                                                                                       |
|        |                                                   |       |    | 4 = Alte prestazioni                                                                            |
|        | 1                                                 |       |    | Tab. 6.e                                                                                        |

#### Menù parametri (P2)

I parametri rappresentano il modo di trasmettere i comandi dell'utente all'inverter. I valori dei parametri possono essere modificati accedendo al Menù parametri dal Menù principale quando l'indicazione della posizione P2 è visibile sul display. La procedura di modifica dei valori è illustrata nella Fig. 6.g

Premere una volta il Tasto Menù a destra per portarsi all'interno del Menù Gruppo Parametri (G#). Localizzare il gruppo parametri desiderato utilizzando i Tasti Browse e premere nuovamente il Tasto Menù a destra per accedere al gruppo e ai relativi parametri. Utilizzare di nuovo i Tasti Browse per trovare il parametro (P#) che si intende modificare. Da questo punto si potrà procedere in due diversi modi: premendo il Tasto Menù a destra si accede alla modalità modifica. Tale circostanza viene confermata dal valore del parametro che comincerà a lampeggiare. A questo punto si può cambiare il valore seguendo due diverse procedure:

 Impostare semplicemente il nuovo valore desiderato mediante i Tasti Browse e confermare la modifica con il Tasto Enter. In seguito, il valore del parametro cesserà di lampeggiare e il nuovo valore sarà visibile nel campo valore.  Premere nuovamente il Tasto Menù a destra. A questo punto si potrà modificare il valore, cifra per cifra. Questa procedura di modifica può rivelarsi comoda quando si desidera un valore relativamente superiore o inferiore rispetto a quello visualizzato sul display. Confermare la modifica con il Tasto Enter.

Il valore non cambierà a meno che non venga premuto il tasto Enter. Premendo il Tasto Menù a sinistra si ritorna al menù precedente.

Numerosi parametri sono bloccati, ovvero non si possono modificare quando l'azionamento si trova nello stato di Marcia (RUN). L'inverter dovrà essere arrestato al fine di modificare tali parametri. I valori dei parametri possono anche essere bloccati utilizzando l'apposita funzione nel S6 (si veda il paragrafo "Blocco parametri (P6.5.2)" pag. 32). Si può ritornare al Menù principale in qualunque momento premendo il Tasto Menù a sinistra per 1...2 secondi. I parametri base sono riportati nel paragrafo 7.3 "Parametri base" pag. 37. Quando ci si trova nell'ultimo parametro di un gruppo parametri, ci si potrà spostare direttamente al primo parametro di quel gruppo premendo il Tasto Browse su..

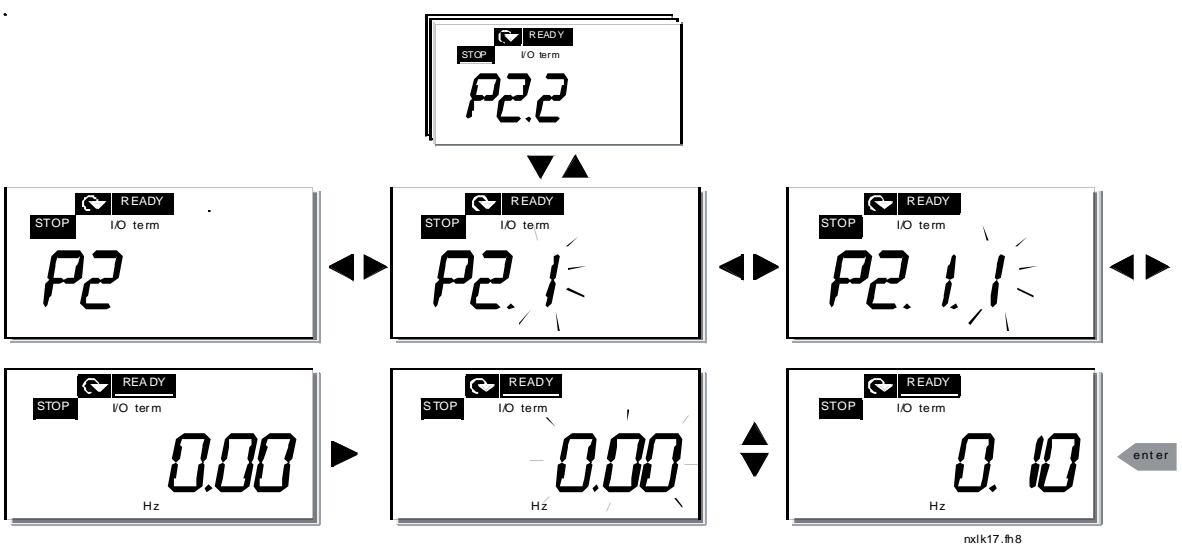

Fig. 6.g

## Menù di controllo dal pannello (K3)

Nel Menù di Controllo dal Pannello, si può scegliere la postazione di controllo, modificare il riferimento di frequenza e cambiare la direzione del motore. Accedere al livello del sottomenù premendo il Tasto Menù a destra.

| Parametri nel Menù K3                | Selezioni                            |
|--------------------------------------|--------------------------------------|
| D2.1 Calaziana dalla pastaziana di   | 1 = Morsetti I/O                     |
| P3.1 = Selezione della postazione di | 2 = Pannello                         |
|                                      | 3 = Bus di campo                     |
| R3.2 = Riferimento pannello          |                                      |
|                                      | 0 = Avanti                           |
| PS.5 = Riferimento direzione         | 1 = Indietro                         |
| D2.4. Attivized Tests Store          | 0 = Funzione limitata del Tasto Stop |
| P3.4 = Attivazione lasto Stop        | 1 = Tasto Stop sempre abilitato      |
| P3.5 = Rif. PID 1                    |                                      |
| P3.6 = Rif. PID 2                    |                                      |

Tab. 6.f

### Selezione della postazione di controllo

Vi sono tre diverse postazioni (sorgenti) da cui si può controllare l'inverter. Per ogni postazione di controllo comparirà sul display alfanumerico un simbolo diverso:

| Postazione di controllo | Simbolo  |          |
|-------------------------|----------|----------|
| Morsetti I/O            | I/O term |          |
| Tastiera (pannello      | Keypad   |          |
| Fieldbus                | Bus/Comm |          |
|                         |          | Tab. 6.g |

Cambiare la postazione di controllo accedendo alla modalità modifica mediante il Tasto Menù a destra. Le opzioni possono essere sfogliate utilizzando i Tasti Browse. Selezionare la postazione di controllo desiderata premendo il Tasto Enter. Si veda il diagramma sotto riportato. Si veda anche il paragrafo "Menù di controllo dal pannello (K3)" pag. 29.

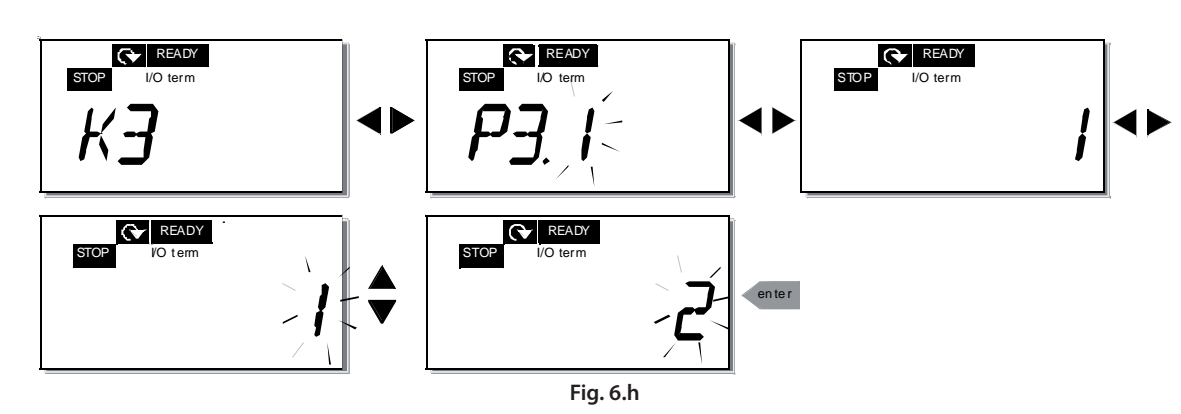

Nota: Quando i morsetti I/O o fieldbus sono selezionati come postazione di controllo attivo, è possibile passare alla postazione di controllo da tastiera locale e vice-versa premendo per cinque secondi.

#### **Riferimento pannello**

Il sottomenù "riferimento pannello" (R3.2) mostra e consente all'operatore di modificare il riferimento di frequenza. Le variazioni avverranno immediatamente. Questo valore di riferimento, tuttavia, non inciderà sulla velocità di rotazione del motore a meno che il pannello non sia stato selezionato quale postazione di controllo attiva.

NOTA: la differenza massima tra la frequenza di uscita e il riferimento del pannello è di 6 Hz. Il software applicativo monitorizza la frequenza del pannello in modo automatico. Si veda anche la Fig. 6.g in merito alle modalità di modifica del valore di riferimento (non è comunque necessario premere il Tasto Enter).

# Direzione del pannello

Il sottomenù "direzione del pannello" mostra e consente all'operatore di cambiare la direzione di rotazione del motore. Questa impostazione, tuttavia, non inciderà sulla direzione di rotazione del motore a meno che il pannello non sia stato selezionato quale postazione di controllo attiva (vedi fig. 6.h).

### Attivazione tasto Stop

Una pressione del tasto STOP provoca sempre - per default – l'arresto del motore, qualsiasi sia la postazione di controllo selezionata. E' possibile disabilitare questa funzione assegnando il valore 0 al parametro 3.4. Se il valore di tale parametro è 0, il tasto STOP arresterà il motore solo se il pannello sarà stato selezionato quale postazione di controllo attiva. Si veda la Figura 6.h.

### Menù guasti attivi (F4)

Si può accedere al Menù guasti attivi dal Menù principale premendo il Tasto Menù a destra quando l'indicazione della posizione F4 è visibile sul display del pannello. La memoria dei guasti attivi può memorizzare un massimo di 5 guasti nell'ordine in cui questi si sono verificati. L'indicazione sul display può essere cancellata tramite il Tasto Reset e il visualizzatore ritornerà nello stesso stato in cui si trovava prima del blocco dovuto a guasto. Il guasto rimane attivo fino a quando non verrà annullato con il Tasto Reset o con un segnale di reset dal morsetto I/O.

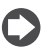

Note: Rimuovere il segnale Start prima di resettare il guasto al fine di evitare il riavvio involontario dell'azionamento.

Stato normale, nessun guasto:

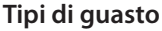

Nell'inverter NXL, vi sono due diversi tipi di guasto, i quali differiscono l'uno dall'altro a seconda della reazione dell'azionamento in seguito al loro verificarsi. Si veda la Tab. 6.h.

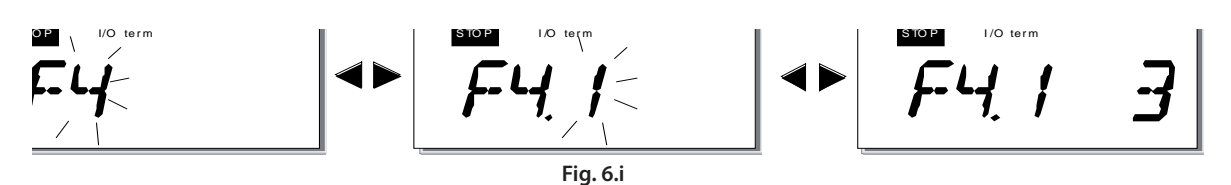

| Tipo di guasto | Significato                                               |
|----------------|-----------------------------------------------------------|
|                | Questo tipo di guasto è segno di una condizione           |
|                | operativa anomala. Non provoca l'arresto                  |
| A (Allarme)    | dell'azionamento e non richiede alcun intervento          |
|                | particolare. La dicitura "A fault" (guasto A) rimane      |
|                | visualizzata nel display per circa 30 secondi             |
|                | Un guasto F("F fault") è un tipo di guasto che            |
| F (Guasto)     | provoca l'arresto dell'azionamento. Occorre adottare i    |
|                | provvedimenti del caso al fine di riavviare l'azionamento |
|                |                                                           |

Tab. 6.h

# Codici guasto

I codici guasto, le relative cause e rimedi sono illustrati nella tabella di seguito riportata. I guasti su sfondo ombreggiato sono solo guasti A. I guasti scritti in bianco su sfondo nero sono guasti per i quali si possono programmare reazioni diverse nell'applicazione. Si veda il gruppo parametri Protezioni.

| Cod.<br>guasto | Guasto                                                                             | Causa possibile                                                                                                    | Rimedi                                                                                                    |
|----------------|------------------------------------------------------------------------------------|----------------------------------------------------------------------------------------------------|----------------------------------------------------------------------------------------------------|
| 1              | Sovracorrente                                                                      | L'inverter ha rilevato una corrente troppo elevata (>4*In) nel<br>cavo motore:<br>- improvviso forte aumento del carico<br>- corto circuito nei cavi motore<br>- motore inadeguato           | Controllare il carico.<br>Controllare la dimensione del motore.<br>Controllare i cavi.                                                                                                    |
| 2              | Sovratensione                                                                      | La tensione del circuito intermedio in CC ha superato i limiti<br>previsti.<br>- Tempo di accelerazione troppo breve<br>- Alti picchi di sovratensione alla rete di alimentazione            | Aumentare il tempo di decelerazione.                                                                                                    |
| 3              | Guasto di terra                                                                    | La misurazione della corrente ha rilevato che la somma delle<br>correnti delle fasi del motore è diversa da 0.<br>- Guasto all'isolamento ai cavi o al motore                                | Controllare i cavi motore e il motore.                                                                                                    |
| 8              | Guasto di sistema                                                                  | - Guasto al componente<br>- Funzionamento difettoso                                                                                                    | Resettare il guasto e riavviare.<br>Se il guasto si ripresenta contattare il centro di assistenza                                                                                                    |
| 9              | Sottotensione                                                                      | La tensione del circuito intermedio in CC è al di sotto dei<br>limiti di tensione previsti.<br>Causa più probabile: tensione di alimentazione insufficiente.<br>Guasto interno all'inverter. | In caso di interruzione momentanea dell'alimentazione resettare il<br>guasto e riavviare l'inverter. Controllare la tensione di alimentazione.<br>Se è corretta, si è verificato un guasto interno. Contattare il centro di<br>assistenza.                                                                                        |
| 11             | Supervisione fase di<br>uscita                                                     | La misurazione della corrente ha rilevato che in una delle fasi<br>del motore non c'è corrente.                                                                                              | Controllare il cavo motore e il motore.                                                                                                    |
| 13             | Sottotemperatura<br>inverter                                                       | La temperatura del dissipatore di calore è inferiore a -10 °C                                                                                                    |                                                                                                    |
| 14             | Sovratemperatura<br>inverter                                                       | La temperatura del dissipatore di calore è superiore a 90 °C.<br>Scatta l'allarme di sovratemperatura quando la temperatura del<br>dissipatore di calore supera gli 85 °C.                   | Controllare che la quantità e il flusso dell'aria di raffreddamento siano<br>regolari.<br>Controllare che non vi sia polvere nel dissipatore di calore.<br>Controllare la temperatura ambiente.<br>Assicurarsi che la frequenza di commutazione non sia troppo alta rispetto<br>alla temperatura ambiente e al carico del motore. |
| 15             | Stallo motore                                                                      | E' scattata la protezione di stallo del motore.                                                                                                    | Controllare il motore.                                                                                                    |
| 16             | Sovratemperatura                                                                   | E' scattata la protezione da sottocarico del motore.                                                                                                    | If no motor overload exists, check the temperature model parameters.                                                                                                    |
| 17             | Motor underload                                                                    | Motor underload protection has tripped.                                                                                                    |                                                                                                    |
| 22             | Errore "checksum"<br>EEPROM                                                        | Recupero parametri fallito<br>- Funzionamento difettoso<br>- Guasto al componente                                                                                                    | Contattare il centro di assistenza.                                                                                                    |
| 24             | Guasto contatore                                                                   | valore visualizzato dai contatori è sbagliato                                                                                                    |                                                                                                    |
| 25             | Guasto "Watchdog"<br>microprocessore                                               | - Funzionamento difettoso<br>- Guasto al componente                                                                                                    | Resettare il guasto e riavviare.<br>Se il guasto si ripresenta, contattare il centro di assistenza.                                                                                                    |
| 29             | Termistore                                                                         | L'input "termistore" della scheda esp. I/O ha rilevato una<br>eccessiva temperatura del motore                                                                                               | Verificare il raffreddamento del motore a il suo carico<br>Verificare le connessioni del termistore (se l'input termist. non è usato,<br>deve essere cortocircuitato)                                                                                                    |
| 34             | Comunicazione bus                                                                  | Interferenze ambientali o hardware difettoso                                                                                                    | Se il guasto si ripresenta, contattare il<br>distributore, più vicino                                                                                                    |
| 35             | Guasto applicazione                                                                | L'applicazione selezionata non funziona                                                                                                    | Contact the distributor near to you.                                                                                                    |
| 39             | Rimozione dispositivo                                                              | E' stata rimossa la scheda opzionale.<br>Unità di potenza rimossa.                                                                                                    | Resettare                                                                                                    |
| 40             | Dispositivo<br>sconosciuto                                                         | Scheda opzionale od unità di potenza sconosciuti.                                                                                                    | Contattare il centro di assistenza                                                                                                    |
| 41             | Temperatura IGBT                                                                   | Il dispositivo di protezione sovratemperatura IGBT Inverter<br>Bridge ha rilevato una corrente di sovraccarico a breve termine<br>troppo elevata.                                            | Controllare il carico.<br>Controllare la dimensione del motore.                                                                                                    |
| 44             | Modifica dispositivo                                                               | E' stata cambiata la scheda opzionale.<br>Unità di potenza cambiata con una di taglia differente.                                                                                            | Resettare                                                                                                    |
| 45             | Aggiunta dispositivo                                                               | E' stata aggiunta la scheda opzionale.<br>Aggiunta unità di potenza di taglia differente                                                                                                    | Resettare                                                                                                    |
| 50             | Ingresso analogico<br>lin <4mA (escursione<br>segnale selezionata da 4<br>a 20 mA) | La corrente in corrispondenza dell'ingresso analogico è < 4mA.<br>Cavo comandi danneggiato o allentato.<br>Guasto sorgente di segnale                                                        | Verificare l'integrità del circuito di corrente.                                                                                                    |
| 51             | Guasto esterno                                                                     | Segnale di guasto all'ingresso digitale.                                                                                                    | Verificare l'integrità del circuito di corrente                                                                                                    |
| 52             | pannello                                                                           | del bus di campo è interrotto                                                                                                    | distributore CAREL più vicino.                                                                                                    |
| 53             | Guasto bus di campo                                                                | The data connection between the fieldbus Master and the fieldbus board is broken                                                                                                    | Check installation.<br>If installation is correct contact the nearest CAREL distributor                                                                                                    |
| 54             | Guasto spazio                                                                      | Scheda opzionale difettosa o spazio di connessione difettoso                                                                                                    | Controllare la scheda e lo spazio.<br>Contattare il distributore CAREL più vicino.                                                                                                    |
| 55             | Supervisione valore<br>misurato                                                    | 11 valore misurato ha superato o e sceso al di sotto (cfr. par.<br>2.7.22) il limite della supervisione (par. 2.7.23)                                                                        |                                                                                                    |

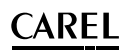

# Menù memoria guasti (H5)

Si può accedere al Menù memoria guasti dal Menù principale premendo il Tasto Menù a destra quando l'indicazione della posizione H5 è visibile sul display del pannello. Tutti i guasti vengono memorizzati nel Menù memoria guasti che si può scorrere utilizzando i Tasti Browse. Si può ritornare in qualunque momento al menù precedente premendo il Tasto Menù a sinistra. La memoria dell'inverter può memorizzare fino a un massimo di 5 guasti nell'ordine in cui questi si verificano. L'ultimo guasto ha l'indicazione H5.1, il penultimo H5.2 ecc. Nel caso in cui vi siano 5 guasti che non sono stati eliminati nella memoria, il guasto che si verificatosi per primo. La pressione del Tasto Enter per circa 2...3 secondi azzera l'intera memoria guasti.

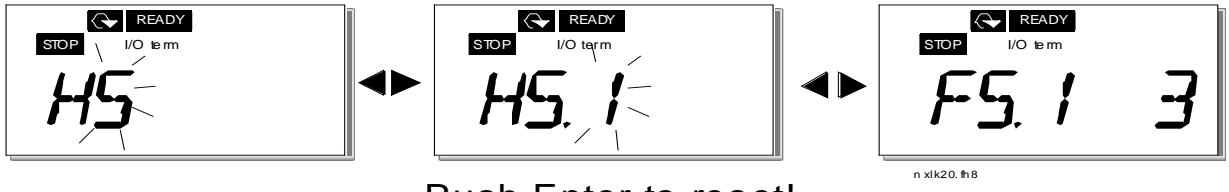

# Push Enter to reset!

# Menù di sistema (S6)

Si può accedere al Menù di sistema dal menù principale premendo il Tasto Menù a destra quando l'indicazione della posizione S6 è visibile sul display. I comandi correlati all'utilizzo generale dell'inverter, quali le impostazioni del pannello, i set di parametri personalizzati o le informazioni circa l'hardware e il software si trovano nel Menù di sistema. Di seguito è riportato un elenco delle funzioni disponibili del Menù di sistema.

# Funzioni del menù di sistema

| Codice     | Funzione                              | Min | Max   | Unità            | Default | Pers. | Selezioni                                                                                                    |
|------------|---------------------------------------|-----|-------|------------------|---------|-------|----------------------------------------------------------------------------------------------------|
| S6.3       | Set parametri                         |     |       |                  |         |       |                                                                                                    |
| P6.3.1     | Sicurezza                             |     |       |                  |         |       | 1 = Memorizza set 1; 2 = Carica set 1; 3 = Memorizza set 2; 4 = Carica set 2;<br>5 = Carica i valori di fabbrica; 6 = Guasto; 7 = Attesa; 8 = OK |
| S6.5       | Blocco parametri                      |     |       |                  |         |       |                                                                                                    |
| P6.5.2     | Impostazioni Pannello                 | 0   | 1     |                  | 0       |       | 0 = Modifica abilit.; 1 = Modifica disabil                                                                                                    |
| S6.6       | Pagina di default                     |     |       |                  |         |       |                                                                                                    |
| P6.6.1     | Tempo limite                          | 0   |       |                  | 1.1     |       |                                                                                                    |
| P6.6.3     | Impostazioni hardware                 | 5   | 65535 | S                | 1200    |       |                                                                                                    |
| S6.7       | Controllo ventola                     |     |       |                  |         |       |                                                                                                    |
| P6.7.2     | Tempo limite risposta protocollo HMI  | 0   |       |                  | 0       |       | 0 = Continuo; 1 = Temp. (solo taglie MF4 e >)                                                                                                    |
| P6.7.3     | Numero di tentativi protocollo HMI    | 200 | 5000  | ms               | 200     |       |                                                                                                    |
| P6.7.4     | Informazioni sul sistema              | 1   | 10    |                  | 5       |       |                                                                                                    |
| S6.8       | Menù contatori                        |     |       |                  |         |       |                                                                                                    |
| S6.8.1     | Contatore Mwh                         |     |       |                  |         |       |                                                                                                    |
| C6.8.1.1   | Contatore giorni d'esercizio          |     |       | KWh              |         |       |                                                                                                    |
| C6.8.1.2   | Contatore ore d'esercizio             |     |       | hh:mm: ss        |         |       |                                                                                                    |
| C6.8.1.3   | Contatori parziali                    |     |       | hh:mm: ss        |         |       |                                                                                                    |
| S6.8.2     | Contatore parziale MWh                |     |       |                  |         |       |                                                                                                    |
| T6.8.2.1   | Azzeramento contatore parziale MwH    |     |       | kWh              |         |       |                                                                                                    |
| P6.8.2.2   | Contatore parziale giorni d'esercizio |     |       |                  |         |       | 0= nessuna azione; 1= azzeramento cont.                                                                                                    |
| T6.8.2.3   | Contatore parziale ore d'esercizio    |     |       |                  |         |       |                                                                                                    |
| TGODA      | Azzeramento contatore tempo           |     |       | b b upp pp , c c |         |       |                                                                                                    |
| 10.8.2.4   | d'esercizio                           |     |       | nn:mm: ss        |         |       |                                                                                                    |
| P6.8.2.5   | Info: software                        |     |       |                  |         |       | 0= nessuna azione; 1= azzeramento cont.                                                                                                    |
| S6.8.3     | Pacchetto software                    |     |       |                  |         |       |                                                                                                    |
| 16.8.3.1   | Versione SW Sistema                   |     |       |                  |         |       | Scorrere le informazioni con il tasto destro                                                                                                    |
| 16.8.3.2   | Interfaccia firmware                  |     |       |                  |         |       |                                                                                                    |
| 16.8.3.3   | Caricamento sistema                   |     |       |                  |         |       |                                                                                                    |
| 16.8.3.4   | Info: applicazione                    |     |       | %                |         |       |                                                                                                    |
| S6.8.4     | Applicazione                          |     |       |                  |         |       |                                                                                                    |
| S6.8.4.1   | Id applicazione                       |     |       |                  |         |       |                                                                                                    |
| A6.8.4.1.1 | Versione applicazione                 |     |       |                  |         |       |                                                                                                    |
| A6.8.4.1.2 | Interfaccia firmware                  |     |       |                  |         |       |                                                                                                    |
| A6.8.4.1.3 | Info: hardware                        |     |       |                  |         |       |                                                                                                    |
| S6.8.5     | Tensione unità                        |     |       |                  |         |       |                                                                                                    |
| 16.8.5.2   | "Chopper" di frenatura                |     |       | V                |         |       |                                                                                                    |
| 16.8.5.3   | Resistore di frenatura                |     |       |                  |         |       | 0 = non presente; 1 = presente                                                                                                    |
| S6.8.6     | Opzioni                               |     |       |                  |         |       |                                                                                                    |
| S6.8.6.1   | Spazi E OPT-                          |     |       |                  |         |       | Nota! Questo sottomenù non viene mostrato se nessuna scheda è<br>connessa all'inverter.                                                          |
| 16.8.6.1.1 | Spazi E Stato                         | 1   | 5     |                  |         |       | 1= Mancata connessione; 2= Inizializzazione; 3= Connessione attiva; 5=<br>Guasto                                                                 |
| 16.8.6.1.2 | Spazi E Versione programma            |     |       |                  |         |       |                                                                                                    |
| S6.8.6.2   | Spazi D OPT-                          |     |       |                  |         |       | Nota! Questo sottomenù non viene mostrato se nessuna scheda è<br>connessa all'inverter.                                                          |

31

ITA

| Codice     | Funzione                   | Min | Max | Unità | Default | Pers. | Selezioni                                                                     |
|------------|----------------------------|-----|-----|-------|---------|-------|-------------------------------------------------------------------------------|
| 16.8.6.2.1 | Spazi D Stato              | 1   | 5   |       |         |       | 1= Mancata connessione; 2= Inizializzazione; 3= Connessione attiva; 5=        |
| 16.8.6.2.2 | Spazi D Versione programma |     |     |       |         |       |                                                                               |
| S6.9       | Modalità Al                |     |     |       |         |       |                                                                               |
| P6.9.1     | Modalità AIA1              | 0   | 1   |       | 0       |       | 0= Ingresso in tensione; 1= Ingresso in corrente (per taglie MF4 o superiori) |
| P6.9.2     | Modalità AIA2              | 0   | 1   |       | 1       |       | 0= Ingresso in tensione; 1= Ingresso in corrente                              |
| S6.10      | Parametri bus di campo     |     |     |       |         |       |                                                                               |
| 16.10.1    | Stato comunicazione        |     |     |       |         |       |                                                                               |
| P6.10.2    | Protocollo bus di campo    | 1   | 1   |       | 1       |       | 1=Protocollo Modbus®                                                          |
| P6.10.3    | Indirizzo slave            | 1   | 255 |       | 1       |       | Indirizzi 1 – 255                                                             |
| DC 10.4    | Devid vete                 |     | 0   |       | _       |       | 0=300 baud; 1=600 baud; 2=1200 baud; 3=2400 baud; 4=4800 baud;                |
| P6.10.4    | Baud rate                  | 0   | 8   |       | 5       |       | 5=9600 baud; 6=19200 baud; 7=38400 baud; 8=57600 baud                         |
| P6.10.5    | Bit di stop                | 0   | 1   |       | 0       |       | 0=1; 1=2                                                                      |
| P6.10.6    | Tipo di parità             | 0   | 2   |       | 0       |       | 0=Nessuna; 1=Disparità; 2=Parità                                              |
| P6.10.7    | Tempo limite comunicazione | 0   | 300 | S     | 0       |       | 0=Non in uso; 1=1 secondo; 2=2 secondi, ecc.                                  |

Tab. 6.j

### Copia parametri

Il sottomenù Copia parametri (S6.3) è collocato nel Menù di Sistema. L'inverter NX consente all'utente di memorizzare e caricare due set di parametri personalizzati (tutti i parametri inclusi nell'applicazione) e di ricaricare i valori di default dei parametri preimpostati dalla fabbrica.

#### Sets parametri (S6.3.1)

Nella pagina Set parametri (S6.3.1), premere il Tasto Menù a destra per accedere al Menù modifica. Si possono memorizzare o caricare due set di parametri personalizzati o ricaricare i valori di default preimpostati dalla fabbrica. Confermare con il Tasto Enter. Attendere finché 8 (=OK) non comparirà sul display.

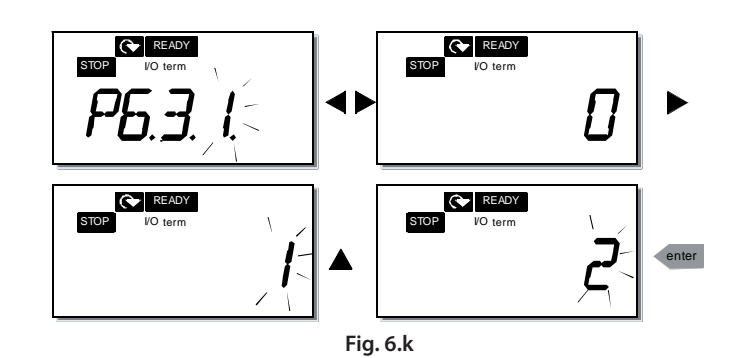

#### Sicurezza

Il Sottomenù sicurezza (S6.5) nel menù di sistema dispone di una funzione che consente all'utente di impedire modifiche ai parametri.

#### Blocco parametri (P6.5.2)

Se è stato attivato il blocco parametri, i valori dei parametri non si possono modificare.

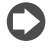

Nota: questa funzione non impedisce la modifica non autorizzata dei valori dei parametri.

Accedere alla modalità modifica premendo il Tasto Menù a destra. Utilizzare i Tasti Browse per modificare lo stato di blocco dei parametri (0 = Abilitazione modifiche, 1 = Disabilitazione modifiche). Confermare la modifica con il Tasto Enter o ritornare al livello precedente premendo il Tasto Menù a sinistra.

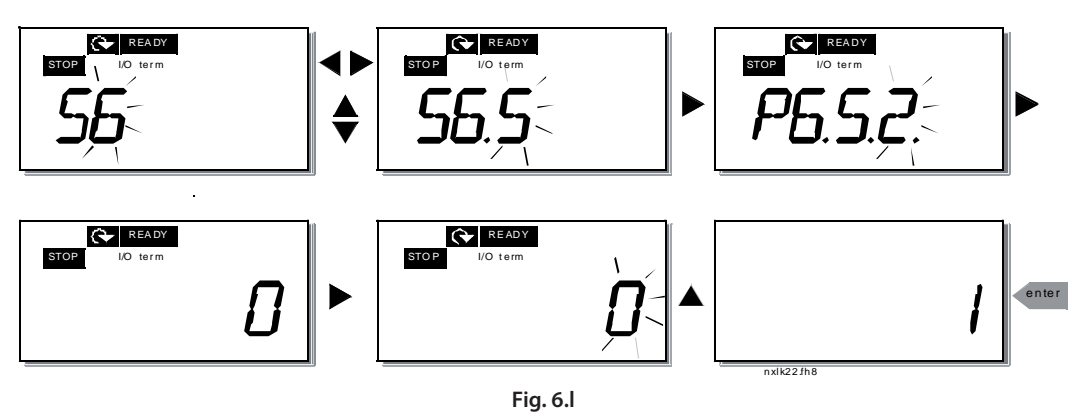

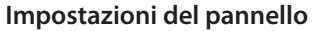

Nel sottomenù S6.6 nel Menù di sistema è possibile personalizzare ulteriormente l'interfaccia operatore dell'inverter. Localizzare il sottomenù Impostazioni del pannello (S6.6). Nel sottomenù

Localizzare il sottomenù Impostazioni del pannello (S6.6). Nel sottomenù vi sono due pagine (P#) relative al funzionamento del pannello, Pagina di default (P6.6.1) e Tempo limite (P6.6.3)

In questo punto si può impostare la posizione (pagina) in cui il display si sposta automaticamente non appena il Tempo limite (si veda più sotto) è trascorso oppure quando il pannello viene alimentato. Premere una volta il Tasto Menù a destra per accedere alla modalità modifica. L'ulteriore pressione del Tasto Menù a destra consente di modificare il numero del sottomenù/pagina cifra per cifra. Confermare il nuovo valore della pagina di default mediante il Tasto Enter. Si può ritornare in gualungue momento alla fase precedente premendo il Tasto Menù a sinistra.

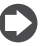

Nota: Se si imposta una pagina che non esiste nel menù, il display si porterà automaticamente nell'ultima pagina disponibile nel menù.

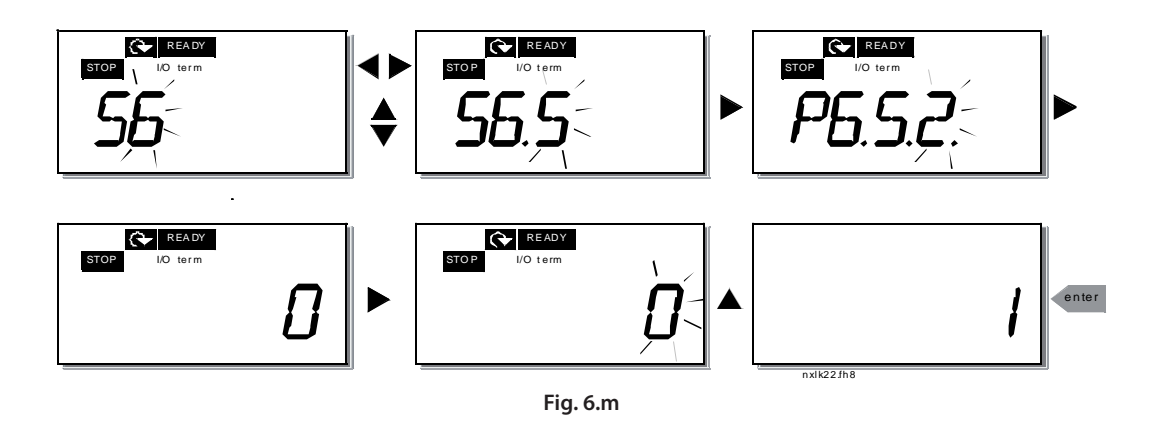

#### Tempo limite (P6.6.3)

Il settaggio del tempo limite (Fig. 6.m) definisce il tempo trascorso il quale il display del pannello ritorna alla Pagina di default (P6.6.1); si veda sopra. Spostarsi nel Menù modifica premendo il Tasto Menù a destra. Impostare il tempo limite che si desidera e confermare la modifica premendo il Tasto Enter. Si può ritornare in qualunque momento alla fase precedente premendo il Tasto Menù a sinistra. Accedere alla modalità modifica

premendo il Tasto Menù a destra. La modalità corrente visualizzata inizia a lampeggiare. Con i Tasti Browse modificare la modalità ventola. Confermare la modifica con il Tasto Enter o ritornare al livello precedente premendo il Tasto Menù a sinistra.

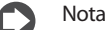

Nota: questa funzione non può essere disabilitata.

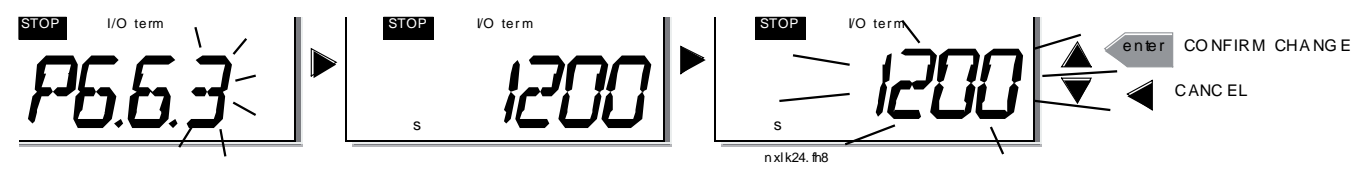

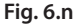

### Impostazioni hardware

Nel sottomenù Impostazioni hardware (S6.7) si possono ulteriormente personalizzare le impostazioni dell'inverter con quattro parametri: controllo ventola, tempo limite risposta protocollo HMI e ritentativo HMI.

#### Controllo ventola (P6.7.2)

Nota: Solo le versioni più potenti dell'MF3 sono state dotate di una ventola di raffreddamento, mentre per le versioni di potenza inferiore dell'MF3 la ventola di raffreddamento è disponibile su richiesta. Se la ventola di raffreddamento è stata montata nell'MF3, questa funziona in modo continuo non appena l'unità viene alimentata.

#### Taglie MF4 e superiori

Questa funzione consente di controllare la ventola di raffreddamento dell'inverter. Si può impostare il funzionamento continuo della ventola quando l'unità viene alimentata oppure in base alla temperatura dell'inverter. Se viene selezionata quest'ultima funzione, la ventola si avvia automaticamente quando la temperatura del dissipatore di calore raggiunge i 60 °C. La ventola riceve un comando di arresto guando la temperatura del dissipatore di calore scende a 55 °C. Tuttavia, la ventola continua a funzionare per circa un minuto dopo il comando di arresto; lo stesso dicasi dopo la modifica del valore da 0 (Continuo) a 1 (Temperatura).

Accedere alla modalità modifica premendo il Tasto Menù a destra. La modalità corrente visualizzata inizia a lampeggiare. Con i Tasti Browse modificare la modalità ventola. Confermare la modifica con il Tasto Enter o ritornare al livello precedente premendo il Tasto Menù a sinistra.

Si veda la Figura 6.m in merito alle modalità di modifica della funzione di controllo della ventola.

#### Tempo limite risposta protocollo (P6.7.3)

Questa funzione consente all'utente di modificare il tempo limite di risposta del protocollo HMI.

Nota: Se l'inverter è stato collegato al PC mediante un cavo normale, i valori di default dei parametri 6.7.3 e 6.7.4 (200 e 5) non devono essere cambiati.

Se l'inverter è stato collegato al PC via modem e i messaggi vengono trasferiti con ritardo, il valore del par. 6.3.6 deve essere impostato in base al ritardo come segue:

Esempio:

- Ritardo di trasferimento tra l'inverter e il PC = 600 ms
- Il valore del par. 6.3.6 viene impostato a 1200 ms (2 x 600, ritardo nell'inoltro + ritardo nella ricezione)
- L'impostazione corrispondente deve essere inserita nella parte [Misc] del file NCDrive.ini:
  - Ritentativi = 5
  - Tempo lim. risposta = 1200
  - Tempo limite = 6000

Occorre altresì tenere presente che gli intervalli inferiori al tempo limite di risposta non possono essere utilizzati ne monitoraggio NC-Drive.

Accedere alla modalità modifica premendo il Tasto Menù a destra. Con i Tasti Browse modificare il tempo di risposta. Confermare la modifica con il Tasto Enter o ritornare al livello precedente premendo il Tasto Menù a sinistra. Si veda la Figura 6.n in merito alla procedura di modifica del valore.

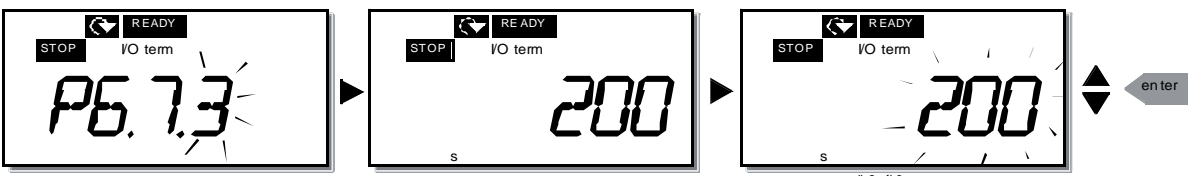

#### Fig. 6.o

#### Numero di ritentativi per ricevere la risposta protocollo HMI (P6.7.4)

Tramite questo parametro si può impostare il numero di volte in cui l'azionamento cercherà di ricevere la risposta se ciò non accade entro il tempo di risposta fissato (P6.7.3). Accedere alla modalità modifica premendo il Tasto Menù a destra. Il valore corrente visualizzato inizia a lampeggiare. Con i Tasti Browse modificare il numero di ritentativi. Confermare la modifica con il Tasto Enter o ritornare al livello precedente premendo il Tasto Menù a sinistra.

### Informazioni sul sistema

Nel sottomenù S6.8 nel Menù di sistema si trovano dati riguardanti l'hardware e il software dell'inverter nonché informazioni relative al funzionamento. Accedere al Menù informazioni premendo il Tasto Menù a destra. A questo punto si possono scorrere le pagine informazioni mediante i Tasti Browse.

#### Sottomenù contatori (S6.8.1)

Nel Sottomenù contatori (S6.8.1) si trovano informazioni relative ai periodi di funzionamento dell'inverter, vale a dire i numeri totali di MWh, dei giorni e delle ore di esercizio trascorse fino al momento del controllo. A differenza dei contatori del Menù contatori parziali, questi contatori non si possono azzerare.

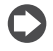

Nota: Il contatore dei periodi di funzionamento (giorni ed ore) è sempre in funzione quando l'inverter è alimentato.

| Pagina   | Contatore                         |
|----------|-----------------------------------|
| C6.8.1.1 | Contatore MWh                     |
| C6.8.1.2 | Contatore giorni di funzionamento |
| C6.8.1.3 | Contatore ore di funzionamento    |
|          | <b>T</b> 1 41                     |

Tab. 6.k

#### Sottomenu contatori parziali (S6.8.2)

I contatori parziali (menù S6.8.2) sono contatori i cui valori possono essere resettati, ovvero azzerati. Sono disponibili i seguenti contatori azzerabili:

| Pagina   | Contatore                                  |
|----------|--------------------------------------------|
| T6.8.2.1 | Contatore MWh                              |
| P6.8.2.2 | Annulla contatore mWh                      |
| T6.8.2.3 | Contatore giorni di funzionamento          |
| T6.8.2.4 | Contatore ore di funzionamento             |
| P6.8.2.5 | Annulla contatore periodo di funzionamento |
|          | Tab. 6.I                                   |

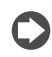

**Nota:** I contatori parziali sono attivi solo quando il motore è in funzione. counters run only when the motor is running.

Esempio: se si desidera azzerare i contatori di funzionamento, procedere come segue:

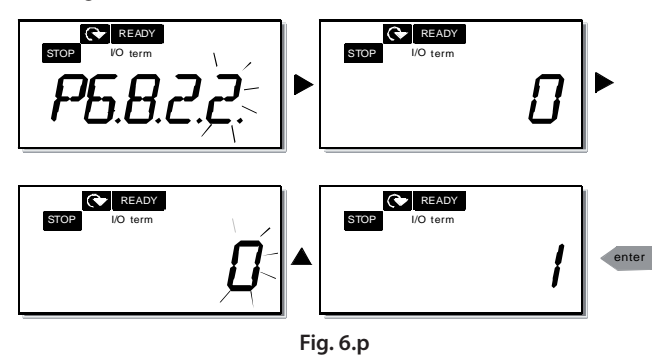

#### Sottomenù informazioni software (S6.8.3)

Le seguenti informazioni si possono trovare nel Menù informazioni software (S6.8.3):

| Pagina   | Contatore                     |
|----------|-------------------------------|
| 16.8.3.1 | Pacchetto software            |
| 16.8.3.2 | Versione software del sistema |
| 16.8.3.3 | Interfaccia firmware          |
| 16.8.3.4 | Caricamento sistema           |
|          | Tab. 6.m                      |

#### Sottomenù informazioni applicazione (S6.8.4)

Le seguenti informazioni si possono trovare nel Sottomenù informazioni applicazione (S6.8.4):

| Pagina     | Contatore            |
|------------|----------------------|
| A6.8.4.1   | Applicazione         |
| D6.8.4.1.1 | ID Applicazione      |
| D6.8.4.1.2 | Versione             |
| D6.8.4.1.3 | Interfaccia firmware |

Tab. 6.n

#### Sottomenù informazioni hardware (S6.8.5)

Le seguenti informazioni si possono trovare nel Sottomenù informazioni hardware (S6.8.5):

| Pagina   | Contatore              |
|----------|------------------------|
| 16.8.5.2 | Tensione unità         |
| 16.8.5.3 | "chopper" in frenatura |

Tab. 6.o

#### Sottomenù opzioni collegate (S6.8.6)

Il Sottomenù opzioni collegate (S6.8.6) mostra le seguenti informazioni sulla scheda opzionale collegata all'inverter:

| Pagina     | Contatore                       |
|------------|---------------------------------|
| S6.8.6.1   | Spazio E Scheda opzionale       |
| 16.8.6.1.1 | Spazio E Stato scheda opzionale |
| 16.8.6.1.2 | Spazio E Versione programma     |
| S6.8.6.2   | Spazio D Scheda opzionale       |
| 16.8.6.2.1 | Spazio D Stato scheda opzionale |
| 16.8.6.2.2 | Spazio D Versione programma     |

Tab. 6.p

In questo sottomenù si trovano informazioni relative alla scheda opzionale collegata alla scheda di controllo (si veda il paragrafo 5.2 "Unità di controllo" pag. 22).

Si può controllare lo stato dello spazio accedendo al sottomenù scheda premendo il Tasto Menù a destra e utilizzando i Tasti Browse. Premere di nuovo il Tasto Menù a destra per visualizzare lo stato della scheda. Il pannello mostrerà inoltre la versione del programma della rispettiva scheda quando si preme uno dei due Tasti Browse.

Per maggiori informazioni circa i parametri relativi alla scheda di espansione si veda il paragrafo "Menù scheda di espansione E7" pag. 36.

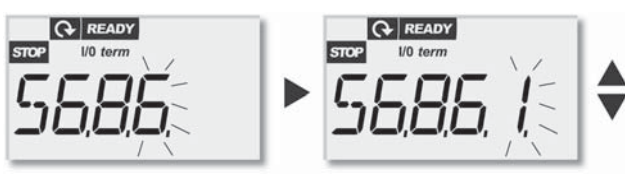

Fig. 6.q

### Al mode

I parametri P6.9.1 AIA1 Mode (questo parametro compare solo nelle taglie MF4-MF6) e P6.9.2 AIA2 Mode selezionano la calibrazione software degli ingressi analogici in funzione della loro configurazione:

0 = calibrazione per ingresso in tensione

1 = calibrazione per ingresso in corrente

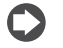

Nota: Accertarsi che il valore di questi parametri sia coerente con l'impostazione dei ponticelli.

# Interfaccia Modbus®

L'inverter NXL ha un'interfaccia Modbus RTU integrata. Il livello logico del segnali dell'interfaccia è conforme allo standard RS485.

RS-485 Transceiver

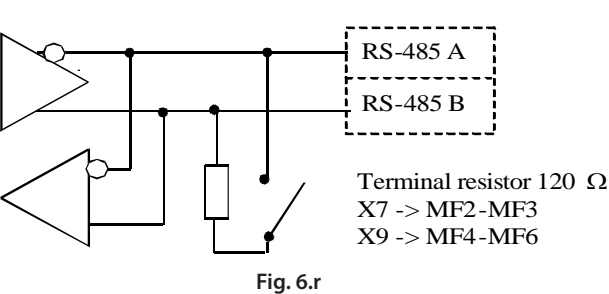

Protocollo: Baud rates: Livello segnale: Impedenza di ingresso:

Modbus® RTU 300, 600, 1200, 2400, 4800, 9600, 19200, 38700, 57600 (bit/s) RS485 (TIA/EIA-485-A) 2 kO

Control terminal

# Protocollo Modbus® RTU

Il protocollo Modbus RTU è un bus di campo semplice ma efficace. La rete Modbus ha una topologia dove ciascun nodo è identificato da un indirizzo. L'indirizzamento diretto consente di inviare comandi direttamente ad ogni singolo nodo. Il protocollo Modbus supporta anche i messaggi broadcast, che vengono ricevuti da tutti i dispositivi sul bus. I messaggi Broadcast vengono inviati con indirizzo '0', riservato solo a questo tipo di messaggi. La gestione degli errori sui dati trasmessi viene effettuato utilizzando un algoritmo di CRC(Cyclic Redundancy Check) oltre al controllo di parità. Nel protocollo Modbus i dati vengono trasferiti in formato esadecimale in modo asincrono e con una pausa di 3,5 caratteri usata come fine messaggio. La lunghezza temporale della pausa dipende dalla baud rate utilizzata.

| Codice funzione | Nome funzione            | Indirizzo         | Messaggi<br>Broadcast |
|-----------------|--------------------------|-------------------|-----------------------|
| 03              | Read Holding Register    | Tutti i numeri ID | No                    |
| 04              | Read Input Register      | Tutti i numeri ID | No                    |
| 06              | Preset Single Register   | Tutti i numeri ID | Si                    |
| 16              | Preset Multiple Register | Tutti i numeri ID | Si                    |
|                 |                          |                   | Tab. 6.q              |

### Resistenza di terminazione

Il bus RS485 ha in entrambe le estremità resistenze di terminazione a 120  $\Omega$ . NXL dispone di una resistenza di terminazione incorporata che, per impostazione predefinita, viene disattivata. Per le selezioni dei ponticelli, vedere il paragrafo "Selezione dei ponticelli sulla scheda base CAREL NXL" pag. 24.

### Area indirizzi Modbus®

Il protocollo Modbus dell'NXL usa gli ID dei parametri dell'applicazione come indirizzi. Gli ID possono essere trovati nelle tabelle dei parametri. Quando si vuole leggere alcuni parametri o valori monitor contemporaneamente questi devono essere consecutivi. Undici indirizzi possono essere letti contemporaneamente e possono essere parametri o valori monitor.

### Dati di processo Modbus®

I dati di processo sono un'area indirizzi per il controllo da bus di campo. Il controllo da bus di campo è attivo quando il valore del parametro 3.1 (Postazione di controllo) è a 3 (= bus di campo). Il significato dei dati di processo è stato determinato nell'applicazione. Le seguenti tabelle descrivono i dati di processo.

### Dati di processo in Uscita

| Indir. | Registro Modbus® | Nome                   | Scala | Tipo           |
|--------|------------------|------------------------|-------|----------------|
| 2101   | 32101, 42101     | FB Status Word         | -     | Codice binario |
| 2102   | 32102, 42102     | FB General Status Word | -     | Codice binario |
| 2103   | 32103, 42103     | FB Actual Speed        | 0,01  | %              |
| 2104   | 32104, 42104     | Motor speed            | 0,01  | +/- Hz         |
| 2105   | 32105, 42105     | Motor speed            | 1     | +/- Rpm        |
| 2106   | 32106, 42106     | Motor current          | 0,1   | A              |
| 2107   | 32107 42107      | Motor Torquo           | 0.1   | +/- %          |
| 2107   | 52107,42107      | Motor lorgue           | 0,1   | (nominale)     |
| 2100   | 22100 42100      | Matar Dawar            | 0.1   | +/- %          |
| 2108   | 52108,42108      | Motor Power            | 10,1  | (nominale)     |
| 2109   | 32109, 42109     | Motor Voltage          | 0,1   | V              |
| 2110   | 32110, 42110     | DC Voltage             | 1     | V              |
| 2111   | 32111, 42111     | Active Fault           | -     | Codice guasto  |
|        |                  |                        |       | Tab. 6.r       |

### Dati di processo in Entrata

| Indir. | Registro Modbus® | Nome                    | Scala | Tipo           |
|--------|------------------|-------------------------|-------|----------------|
| 2001   | 32001, 42001     | FB Control Word         | -     | Codice binario |
| 2002   | 32002, 42002     | FB General Control Word | -     | Codice binario |
| 2003   | 32003, 42003     | FB Speed Reference      | 0,01  | %              |
| 2004   | 32004, 42004     | PID Control Reference   | 0,01  | %              |
| 2005   | 32005, 42005     | PID Actual Value        | 0,01  | %              |
| 2006   | 32006, 42006     | -                       | -     | -              |
| 2007   | 32007, 42007     | -                       | -     | -              |
| 2008   | 32008, 42008     | -                       | -     | -              |
| 2009   | 32009, 42009     | -                       | -     | -              |
| 2010   | 32010, 42010     | -                       | -     | -              |
| 2011   | 32011, 42011     | -                       | -     | -              |
|        |                  |                         |       | <b>TI</b>      |

Tab. 6.s

#### Status Word

| 15 | 14 | 13 | 12 | 11 | 10 | 9 | 8 | 7 | 6 | 5    | 4 | 3   | 2   | 1   | 0   |
|----|----|----|----|----|----|---|---|---|---|------|---|-----|-----|-----|-----|
| -  | -  | -  | -  | -  | -  | - | - | F | Ζ | AREF | W | FLT | DIR | RUN | RDY |

La Status word contiene le informazioni e messaggi riguardanti lo stato dell'inverter. La Status word è composta da 16 bit il cui significato viene riportato nella tabella sopra.

#### Velocità attuale

| 15  | 14 | 13 | 12 | 11 | 10 | 9 | 8 | 7 | 6 | 5 | 4 | 3 | 2 | 1 | 0   |
|-----|----|----|----|----|----|---|---|---|---|---|---|---|---|---|-----|
| MSB |    |    |    |    |    |   |   |   |   |   |   |   |   |   | LSB |

Esprime la velocità attuale dell'inverter. Il campo di variazione si estende da 0 a 10000. Il campo di variazione si riferisce in valore percentuale all'area di frequenza settata tra la Frequenza Minima e la Frequenza Massima.

#### Control word

| 15 | 14 | 13 | 12 | 11 | 10 | 9 | 8 | 7 | 6 | 5 | 4 | 3 | 2   | 1   | 0   |
|----|----|----|----|----|----|---|---|---|---|---|---|---|-----|-----|-----|
| -  | -  | -  | -  | -  | -  | - | - | - | - | - | - | - | RST | DIR | RUN |

I primi tre bit della Control word vengono usati per controllare l'inverter.

#### Riferimento di Velocità

| 15  | 14 | 13 | 12 | 11 | 10 | 9 | 8 | 7 | 6 | 5 | 4 | 3 | 2 | 1 | 0   |
|-----|----|----|----|----|----|---|---|---|---|---|---|---|---|---|-----|
| MSB |    |    |    |    |    |   |   |   |   |   |   |   |   |   | LSB |

E'il riferimento 1 dell'inverter. Viene usato normalmente come riferimento di velocità. Il campo di variazione si estende da 0 a 10000. Il campo di variazione si riferisce in valore percentuale all'area di frequenza settata tra la Frequenza Minima e la Frequenza Massima.

# <u>CAREL</u>

### Definizione dei bit

| D:+  | Des                                 | crizione                           |
|------|-------------------------------------|------------------------------------|
| DIL  | Valore = 0                          | Valore = 1                         |
| RUN  | Stop                                | Marcia                             |
| DIR  | Marcia Avanti                       | Marcia Indietro                    |
|      | Reset Allarmi (sul fronte di salita |                                    |
| RST  | vengono resettati gli allarmi o l   |                                    |
|      | guasti attivi)                      |                                    |
| RDY  | Inverter non pronto                 | Inverter pronto                    |
| FLT  | Nessun guasto                       | Guasto attivo                      |
| W    | Nessun allarme                      | Allarme attivo                     |
| AREF | Ramping                             | Riferimento raggiunto              |
| Ζ    | -                                   | Inverter in Marcia a velocità zero |
| F    | -                                   | Flux Ready                         |
|      |                                     |                                    |

Tab. 6.t

### Parametri Bus di campo

Con questo parametro è possibile controllare lo stator del bus RS485. Se non si sta usando il bus, questo parametro è 0. Questa variabile ha il seguente formato:

#### хх.ууу

# xx = 0 - 64 (numero dei messaggi contenenti errori)

yyy = 0 - 999 (numero dei messaggi che ricevono correttamente)

#### Protocollo Modbus® (P6.10.2)

Questa funzione consente di selezionare il protocollo di comunicazione del bus di campo. La sola opzione attualmente supportata è: 0 = non usato

1 = Protocollo Modbus®

#### Indirizzo slave (P6.10.3)

Impostare l'indirizzo slave per il protocollo modbus. Si può impostare qualsiasi indirizzo compreso tra 1 e 255.

#### Baud rate (P6.10.4)

Seleziona il baud rate utilizzato con la comunicazione Modbus®.

- 0 = 300 baud
- 1 = 600 baud
- 2 = 1200 baud
- 3 = 2400 baud
- 4 = 4800 baud
- 5 = 9600 baud
- 6 = 19200 baud
- 7 = 38400 baud
- 8 = 57600 baud

#### Bit di stop (P6.10.5)

Impostare il numero di bit di stop utilizzati nella comunicazione Modbus®.

- 0 = 1 bit di stop
- 1 = 2 bit di stop

### Tipo di parità (P6.10.6)

In questo punto si può selezionare il tipo di controllo parità utilizzato con la comunicazione Modbus<sup>®</sup>.

0 = Nessuno

1 = Parità

2 = Disparità

#### Tempo limite comunicazione (P6.10.7)

Se la comunicazione tra due messaggi è interrotta per un lasso di tempo superiore a quello fissato da questo parametro, si avvia un errore di comunicazione. Se il valore di questo parametro è 0, la funzione non è in uso.

0 = Non in uso

1 = 1 secondo

2 = 2 secondi, ecc.

### Menù scheda di espansione (E7)

Il Menù scheda di espansione consente all'utente di:

 vedere quale scheda di espansione è collegata alla scheda di controllo;

2. reperire e modificare i parametri abbinati alla scheda di espansione. Accedere al seguente livello di menù (E#) con il Tasto Menù a destra. Si possono visualizzare e modificare i valori dei parametri seguendo la stessa procedura descritta al paragrafo "Menù parametri (P2)" pag. 28.

# <u>CAREL</u>

# 7. MESSA IN SERVIZIO

# 7.1 Sicurezza

Prima della messa in servizio, osservare le seguenti istruzioni e avvertenze:

|                    | 1 | l componenti interni e le schede circuito dell'inverter (tranne<br>i morsetti I/O isolati tramite separazioni galvaniche) sono in<br>tensione quando l'inverter CAREL NX è collegato al potenziale<br>della rete elettrica. Questa tensione è estremamente pericolosa<br>e, se toccata, può causare la morte o gravi danni.                                                                                        |
|--------------------|---|----------------------------------------------------------------------------------------------------|
| $\hat{\mathbf{A}}$ | 2 | Quando il CAREL NX è collegato alla rete, i morsetti del motore<br>U, V, W e +/- del resistore di frenatura e quello del circuito<br>intermedio in CC sono sotto tensione, anche se il motore non<br>è in marcia.                                                                                                    |
|                    | 3 | I morsetti I/O di controllo sono isolati dal potenziale di rete.<br>Tuttavia, le uscite relè ed altri morsetti I/O possono presentare<br>una tensione di comando pericolosa anche quando il CAREL<br>NX non è collegato alla rete.                                                                                                    |
| !\                 | 4 | Non effettuare alcun collegamento quando l'inverter è collegato alla rete elettrica.                                                                                                    |
|                    | 5 | Dopo aver scollegato l'inverter dalla rete, attendere l'arresto<br>del ventilatore e lo spegnimento degli indicatori sul pannello<br>di comando (se tale pannello non è presente, controllare gli<br>indicatori sul coperchio). Attendere altri 5 minuti prima di<br>eseguire qualsiasi operazione ai collegamenti del CAREL NX.<br>Non aprire il coperchio fintantoché tale lasso di tempo non sarà<br>trascorso. |
|                    | 6 | Prima di collegare l'inverter alla rete elettrica, assicurarsi che il coperchio anteriore del CAREL NX sia chiuso.                                                                                                    |
|                    | 7 | Il dissipatore dei modelli MF2 e MF3 può essere caldo quando<br>l'inverter è in funzione. Venire in contatto con il dissipatore può<br>causare ustioni.                                                                                                    |
|                    |   | Tab. 7.a                                                                                                    |

# 7.2 Messa in servizio dell'inverter

- 1. Leggere e osservare attentamente le istruzioni relative alla sicurezza riportate nel Capitolo 5 "Cablaggi e collegamenti" pag. 16.
- 2. Dopo l'installazione, assicurarsi che:
  - sia l'inverter che il motore siano collegati a terra.
  - I cavi di allacciamento alla rete elettrica e al motore siano conformi ai requisiti illustrati nel paragrafo "Collegamenti" pag. 16
  - I cavi comando siano posizionati il più lontano possibile dai cavi potenza (si veda il paragrafo "Dimensione dei cavi e dei fusibili" pag. 16, punto 3) e che le schermature dei cavi siano collegate alla protezione di terra . I fili non devono toccare i componenti elettrici dell'inverter.
  - Per le schede opzionali soltanto: i terminatori comuni dei gruppi di ingressi digitali siano collegati a +24V o alla massa del morsetto I/O o dell'alimentazione esterna.
- 3. Verificare la qualità e la quantità dell'aria di raffreddamento (paragrafo 5.2 "Unità di controllo" pag. 22).
- 4. Verificare che non ci sia condensa all'interno dell'inverter.
- Verificare che tutti gli interruttori Start/Stop collegati ai morsetti I/O siano su Stop.
- 6. Collegare l'inverter alla rete elettrica.
- Configurare i parametri del gruppo 1 conformemente ai requisiti previsti per l'applicazione che si intende utilizzare. Configurare almeno i seguenti parametri:
  - Tensione nominale del motore.
  - Frequenza nominale del motore.
  - Velocità nominale del motore.
  - Corrente nominale del motore.
  - I valori relativi ai parametri sono indicati sulla targa con i dati caratteristici del motore.
  - Configurare inoltre un valore per il parametro Tensione di alimentazione nominale.
  - Nota! È anche possibile eseguire la procedura guidata di avvio. Consultare il paragrafo 6.3 pag. 26 per ulteriori informazioni.

- 8. Eseguire il test di avvio senza motore Effettuare II test A o il test B:
  - A. Controlli dai morsetti I/O:
    - a. Portare l'interruttore Start/Stop su ON.
    - b. Cambiare il riferimento della frequenza(potenziometro)
    - C. Verificare nel Menù di Monitoraggio(M1) che il valore della frequenza di uscita si modifichi in funzione della variazione del riferimento di frequenza.
    - d. Portare l'interruttore Start/Stop su OFF.
  - B. Controllo dal pannello di comando:
    - a. Portare il controllo dai morsetti I/O al pannello come indicato al Capitolo 6 "Selezione postazione di controllo" pag. 29.
    - b. Premere il Tasto Start sul pannello 📟
    - C. Portarsi nel Menù Controllo dal Pannello (K3) e nel sottomenù Riferimento Pannello e modificare il riferimento della freguenza utilizzando i Tasti Browse (1) (3).
    - d. Verificare nel Menù di Monitoraggio (M1) che il valore della frequenza di uscita si modifichi in funzione del riferimento di frequenza.
    - e. Premere il Tasto Stop 🥯 sul pannello .
- Effettuare i test di avvio con il motore scollegato dalla macchina. Se ciò non fosse possibile, prima di procedere ai test, verificare che gli stessi possano essere eseguiti senza alcun rischio. Avvertire tutto il personale interessato dell'effettuazione dei test.
  - Escludere l'alimentazione e attendere che l'azionamento sia spento come indicato al paragrafo 7.1 "Sicurezza", punto 5 pag. 37.
  - Collegare il cavo motore al motore e ai morsetti del cavo motore sull'inverter.
  - Verificare che tutti gli interruttori Start/Stop siano su Stop.
  - Collegare la rete elettrica
  - Ripetere il test 8A o 8B.
- 10. Collegare il motore alla macchina (nel caso in cui il test di avvio sia stato effettuato con il motore non collegato)
  - Prima di eseguire i test, verificare che gli stessi possano essere eseguiti senza alcun rischio.
  - Avvertire tutto il personale interessato dell'effettuazione dei test.
  - Ripetere il test 8A o 8B.

# 7.3 Parametri base

Nelle pagine sucessive si troverà la lista dei parametri che sono essenziali per la messa in servizio dell'inverter. Maggiori dettagli su questi ed altri parametri speciali si possono trovare sul manuale +030220725 (che può essere scaricato dal sito internet www.carel.com).

#### Legenda:

| Codice    | Indicazione posizione sul pannello; mostra all'operatore il numero   |
|-----------|----------------------------------------------------------------------|
|           | del parametro attuale                                                |
| Parametro | Nome del parametro                                                   |
| Min       | Valore minimo del parametro                                          |
| Max       | Valore massimo del parametro                                         |
| Unità     | Unità del valore del parametro; fornita se disponibile               |
| Default   | Valore prefissato dalla fabbrica                                     |
| Person.   | Impostazioni proprie del cliente                                     |
| ID        | Indice del parametro (utilizzato con strumenti PC)                   |
|           | il valore del parametro può essere modificato solo una volta fermato |
|           | l'inverter                                                           |
|           |                                                                      |

# Valori di monitoraggio (Pannello di comando: menù M1)

l valori di monitoraggio rappresentano i valori effettivi dei parametri e dei segnali nonché degli stati e delle misurazioni. I valori di monitoraggio non possono essere modificati.

| Codice | Parametro                                         | Unità | ID | Descrizione                                                                          |
|--------|---------------------------------------------------|-------|----|--------------------------------------------------------------------------------------|
| V1.1   | Frequenza di uscita                               | Hz    | 1  | Frequenza al motore                                                                  |
| V1.2   | Riferimento di frequenza                          | Hz    | 25 |                                                                                      |
| V1.3   | Velocità motore                                   | rpm   | 2  | Velocità motore calcolata                                                            |
| V1.4   | Corrente motore                                   | Α     | 3  | Corrente motore misurata                                                             |
| V1.5   | Coppia motore                                     | %     | 4  | Coppia effettiva/coppia nominale calcolate dell'unità                                |
| V1.6   | Potenza motore                                    | %     | 5  | Potenza effettiva /potenza nominale calcolate dell'unità                             |
| V1.7   | Tensione motore                                   | V     | 6  | Tensione motore calcolata                                                            |
| V1.8   | Tensione DC-link                                  | V     | 7  | Tensione DC-link misurata                                                            |
| V1.9   | Temperatura unità                                 | °C    | 8  | Temperatura dissipatore di calore                                                    |
| V1.10  | Ingresso analogico 1                              | V     | 13 | All                                                                                  |
| V1.11  | Ingresso analogico 2                              |       | 14 | AI2                                                                                  |
| V1.12  | Corrente uscita analogica                         |       | 26 | A01                                                                                  |
| V1.13  | Corrente uscita analogica 1, scheda di espansione | mA    | 31 |                                                                                      |
| V1.14  | Corrente uscita analogica 2, scheda di espansione | mA    | 32 |                                                                                      |
| V1.15  | DIN1, DIN2, DIN3                                  |       | 15 | Stati ingressi digitali                                                              |
| V1.16  | DIE1, DIE2, DIE3                                  |       | 33 | Scheda di espansione I/O: stati ingressi digitali                                    |
| V1.17  | RO1                                               |       | 34 | Stato uscita relè 1                                                                  |
| V1.18  | ROE1, ROE2, ROE3                                  |       | 35 | Scheda di espansione I/O: stati uscite relè                                          |
| V1.19  | DOE 1                                             |       | 36 | Scheda di espansione I/O: stato uscita digitale 1                                    |
| V1.20  | Riferimento Regol. PID                            | %     | 20 | In % del riferimento di frequenza                                                    |
| V1.21  | Valore misurato Regol. PID                        | %     | 21 | In % del valore max. misurato                                                        |
| V1.22  | Valore di errore Regol. PID                       | %     | 22 | In % del valore di errore max.                                                       |
| V1.23  | Uscita Regol. PID                                 | %     | 23 | In % del valore di uscita max.                                                       |
| V1.24  | Com. Aux1, Aux2, Aux3                             |       | 30 | Comandi pompe ausiliarie                                                             |
|        |                                                   |       |    | Indica la modalità di configurazione corrente del drive selezionata con la procedura |
| V1.25  | Modalità                                          |       | 66 | guidata di avvio: 0 = Nessuna modalità selezionata (impostazione predefinita), 1 =   |
|        |                                                   |       |    | Standard, 2 = Ventola, 3 = Pompa, 4 = Alte prestazioni                               |

Tab. 7.b

# Basic parameters (Control keypad: Menu P2 $\rightarrow$ B2.1)

| Codice    | Parametro                     | Min        | Max        | Unità | Default   | Cust | ID   | Note                                                                          |
|-----------|-------------------------------|------------|------------|-------|-----------|------|------|-------------------------------------------------------------------------------|
| P2.1.1    | Frequenza min.                | 0,00       | Par. 2.1.2 | Hz    | 0,00      |      | 101  |                                                                               |
| D2 1 2    |                               | Day 2.1.1  | 220.00     | 11-   | 50.00     |      | 107  | NOTA: Se fmax > rispetto alla velocità sincrona del motore, controllare       |
| PZ.1.Z    | Frequenza max.                | Pdf. 2.1.1 | 520,00     | ПZ    | 50,00     |      | 102  | l'idoneità al motore e all'azionamento                                        |
| P2.1.3    | Tempo di accelerazione 1      | 0,1        | 3000,0     | S     | 1,0       |      | 103  |                                                                               |
| P2.1.4    | Tempo di decelerazione 1      | 0,1        | 3000,0     | S     | 1,0       |      | 104  |                                                                               |
|           | Limita corronto               | 0.1 v II   | 1 5 1      |       |           |      | 10-  | , NOTA: ciò vale per gli inverter fino alla taglia MF3. Per taglie superiori, |
| FZ.1.3    | Limite conente                | U, I X IL  | I,J X IL   | A     | IL        |      | 10,  | contattare il costruttore.                                                    |
| D2 1 6    | Tanciana nominala dal matara  | 100        | 600        |       | NXL2:230V |      |      |                                                                               |
| F Z.1.0   | Tensione norminale del motore | 180        | 090        | v     | NXL5:400V |      |      |                                                                               |
|           |                               | 110        |            |       |           |      |      |                                                                               |
| P2.1.7    | Frequenza nominale del motore | 30,00      | 320,00     | Hz    | 50,00     |      | 111  | Controllare la targa del motore                                               |
| P2.1.8    | Velocità nominale del motore  | 300        | 20 000     | rpm   | 1440      |      | 112  | Il default vale per un motore a 4 poli e un inverter di taglia normale.       |
| P2.1.9    | Corrente nominale del motore  | 0,3 x IL   | 1,5 x IL   | A     | IL        |      | 113  | Controllare la targa del motore                                               |
| P2.1.10   | Cosfi motore                  | 0,30       | 1,00       |       | 0,85      |      | 120  | Controllare la targa del motore                                               |
| P2.1.11   | Funzione Marcia               | 0          | 1          |       | 0         |      | 505  | 0=Rampa; 1=Aggancio in velocità                                               |
| P2.1.12   | Funzione arresto              | 0          | 1          |       | 0         |      | 506  | 0=Arresto per inerzia; 1=Rampa                                                |
| P2.1.13   | Ottimizzazione V/f            | 0          | 1          |       | 0         |      | 109  | 0=Non in uso; 1="Boost" coppia automatica                                     |
| P2114     | Riferimento I/O               | 0          | 5          |       | 0         |      | 1117 | ,  0=AI1; 1=AI2; 2=Rif. pannello; 3=Rif. bus di campo                         |
| - 2.1.1 1 |                               | Ŭ          | 5          |       | 0         |      |      | (FBSpeedReference); 4=Motopotenziometro; 5= AI1/AI2 selezzione                |
| P2115     | Escursione segnale AI2        | 1          | 2          |       | 2         |      | 390  | Non in uso se Autocalibr. Min. Al2 > 0% o Autocalibr. Max. Al2 < 100%         |
| 12.1.15   | Escursione segnale / liz      | 1          | 2          |       | 2         |      | 57   | 1=020 mA; 2=420 mA; 3=010 V; 4=210 V                                          |
|           |                               |            |            |       |           |      |      | 0=Non in uso; 1=Freq. uscita. (0—fmax); 2=Rif. freq. (0—fmax);                |
|           |                               |            |            |       | 1         |      |      | 3=Vel. motore (0—vel. nominale motore); 4=Corrente di uscita                  |
| D2 1 16   | Euroziono uscita analogica    | 0          | 12         |       |           |      | 30-  | , (0—InMotore); 5=Coppia motore (0—TnMotore); 6=Potenza motore                |
| 12.1.10   | i unzione useita analogica    | 0          | 12         |       | 1         |      | 150/ | (0—PnMotore); 7=Tensione motore (0UnMotore); 8=Tensione                       |
|           |                               |            |            |       |           |      |      | DC-link (0—UnMotore); 9=Val. di rif. regol. Pl; 10=Val. misur. Regol.Pl 1;    |
|           |                               |            |            |       |           |      |      | 11=Val. di errore regol. PI ; 12=Uscita regol. PI                             |
|           |                               |            |            |       |           |      |      | 0=Non in uso; 1=Marcia indietro; 2=Indietro; 3=Impulso di arresto;            |
| DO 1 17   | Europiano DINO                | 0          | 10         |       | 1         |      | 210  | 4=Guasto esterno, cc; 5=Guasto esterno, oc; 6=Abilit. marcia; 7=Vel.          |
| P2.1.17   | Funzione DINZ                 | 0          | 10         |       | 1         |      | 1315 | preimpost. 2; 8= Motopot. AUMEN (cc); 9= Disabil. PID (rif. di frequenza      |
|           |                               |            |            |       |           |      |      | diretto); 10=Interblocco 1                                                    |
|           |                               |            |            |       |           |      |      | 0=Non in uso; 1=Inversione; 2=Guasto esterno, cc; 3=Guasto esterno,           |
|           |                               |            |            |       |           |      |      | oc; 4=Ripristino guasti; 5=Abilit. marcia; 6=Vel. preimpos. 1; 7=Vel.         |
|           |                               |            |            |       |           |      |      | preimpos. 2: 8=Comando frenatura in CC: 9=Motopot. AUMEN (cc):                |
| P2.1.18   | Funzione DIN3                 | 0          | 17         |       | 6         |      | 301  | 10=Motopot, DIMIN (cc); 11=Disabilita PID (selezione controllo regol          |
|           |                               | -          |            |       | -         |      |      | PID): 12=Selezione rif pannello PID 2: 13=Interblocco 2: 14=Ingresso          |
|           |                               |            |            |       |           |      |      | di termistore (Si veda il capitolo 5.2.7): 15=Portare p.c. a IO: 16= Portare  |
|           |                               |            |            |       |           |      |      | In c a bus di campo: $17-A11/A12$ selezione                                   |
| P2119     | Velocità preimpostata 1       | 0.00       | Par 212    | Hz    | 10.00     |      | 10   |                                                                               |
| P2.1.20   | Velocità preimpostata 2       | 0.00       | Par. 2.1 2 | Hz    | 50.00     |      | 100  | ;                                                                             |
| P2.1.21   | Riavviamento automatico       | 0          | 1          | 1     | 0         |      | 731  | 0=Non in uso; 1=In uso                                                        |
| P2.1.22   | Visibilità parametri          | 0          | 1          |       | 0         |      | 115  | 0=Tutti i parametri sono visibili; 1=E' visibile solo il gruppo P2.1          |

Tab. 7.c

# 8. INDIVIDUAZIONE GUASTI

Quando viene rilevato un guasto dall'elettronica di controllo dell'inverter, l'azionamento viene arrestato e sul display compaiono il simbolo F con il numero ordinale del guasto e il codice guasto. Si può ripristinare il guasto mediante il Tasto Reset sul pannello di controllo o tramite il morsetto I/O. I guasti sono memorizzati nel Menù Memoria Guasti (H5) che si potrà scorrere. La tabella di seguito riportata indica i diversi codici guasto. I codici guasto, le relative cause e i rimedi sono illustrati nella tabella di seguito riportata. I guasti su sfondo ombreggiato sono solo guasti A.

I guasti scritti in bianco su sfondo nero sono guasti per i quali si possono programmare diverse reazioni nell'applicazione. Si veda il gruppo parametri Protezioni.

| Cod.<br>guasto | Guasto                                                                             | Causa possibile                                                                                                    | Rimedi                                                                                                    |
|----------------|------------------------------------------------------------------------------------|----------------------------------------------------------------------------------------------------|----------------------------------------------------------------------------------------------------|
| 1              | Sovracorrente                                                                      | L'inverter ha rilevato una corrente troppo elevata (>4*In) nel<br>cavo motore:<br>- improvviso forte aumento del carico<br>- corto circuito nei cavi motore<br>- motore inadeguato          | Controllare il carico.<br>Controllare la dimensione del motore.<br>Controllare i cavi.                                                                                                    |
| 2              | Sovratensione                                                                      | La tensione del circuito intermedio in CC ha superato i limiti<br>previsti.<br>- Tempo di accelerazione troppo breve<br>- Alti picchi di sovratensione alla rete di alimentazione           | Aumentare il tempo di decelerazione.                                                                                                    |
| 3              | Guasto di terra                                                                    | La misurazione della corrente ha rilevato che la somma delle<br>correnti delle fasi del motore è diversa da 0.<br>- Guasto all'isolamento ai cavi o al motore                               | Controllare i cavi motore e il motore.                                                                                                    |
| 8              | Guasto di sistema                                                                  | - Guasto al componente<br>- Funzionamento difettoso                                                                                                    | Resettare il guasto e riavviare.<br>Se il guasto si ripresenta, contattare il centro di assistenza.                                                                                                    |
| 9              | Sottotensione                                                                      | La tensione del circuito intermedio in CC è al di sotto dei limiti<br>di tensione previsti.<br>Causa più probabile: tensione di alimentazione insufficiente.<br>Guasto interno all'inverter | In caso di interruzione momentanea dell'alimentazione resettare il guasto e<br>riavviare l'inverter. Controllare la tensione di alimentazione. Se è corretta, si è<br>verificato un guasto interno. Contattare il centro di assistenza.                                                                                          |
| 11             | Supervisione fase di<br>uscita                                                     | La misurazione della corrente ha rilevato che in una delle fasi<br>del motore non c'è corrente.                                                                                             | Controllare il cavo motore e il motore.                                                                                                    |
| 13             | Sottotemperatura<br>inverter                                                       | La temperatura del dissipatore di calore è inferiore a -10 °C                                                                                                    |                                                                                                    |
| 14             | Sovratemperatura<br>inverter                                                       | La temperatura del dissipatore di calore è superiore a 90 °C.<br>Scatta l'allarme di sovratemperatura quando la temperatura del<br>dissipatore di calore supera gli 85 °C.                  | Controllare che la quantità e il flusso dell'aria di raffreddamento siano<br>regolari.<br>Controllare che non vi sia polvere nel dissipatore di calore.<br>Controllare la temperatura ambiente.<br>Assicurarsi che la frequenza di commutazione non sia troppo alta rispetto<br>alla temperatura ambiente e al carico del motore |
| 15             | Stallo motore                                                                      | E' scattata la protezione di stallo del motore.                                                                                                    | Controllare il motore.                                                                                                    |
| 16             | Sovratemperatura                                                                   | E' scattata la protezione da sottocarico del motore.                                                                                                    | Decrease the motor load.<br>If no motor overload exists, check the temperature model parameters                                                                                                    |
| 17             | Motor underload                                                                    | Motor underload protection has tripped.                                                                                                    | in no motor ovenoda exists, encer the temperature moder parameters.                                                                                                    |
| 22             | Errore "checksum"<br>EEPROM                                                        | Recupero parametri fallito<br>- Funzionamento difettoso<br>- Guasto al componente                                                                                                    | Contattare il centro di assistenza.                                                                                                    |
| 24             | Guasto contatore                                                                   | valore visualizzato dai contatori è sbagliato                                                                                                    |                                                                                                    |
| 25             | Guasto "watchdog"<br>microprocessore                                               | - Funzionamento difettoso<br>- Guasto al componente                                                                                                    | Resettare il guasto e riavviare.<br>Se il guasto si ripresenta, contattare il centro di assistenza.                                                                                                    |
| 29             | Termistore                                                                         | L'input "termistore" della scheda esp. I/O ha rilevato una<br>eccessiva temperatura del motore                                                                                              | Verificare il raffreddamento del motore a il suo carico<br>Verificare le connessioni del termistore (se l'input termist. non è usato, deve<br>essere cortocircuitato)                                                                                                    |
| 34             | Comunicazione bus                                                                  | Interferenze ambientali o hardware difettoso                                                                                                    | Se il guasto si ripresenta, contattare il<br>distributore, più vicino                                                                                                    |
| 35             | Guasto applicazione                                                                | L'applicazione selezionata non funziona                                                                                                    | Contact the distributor near to you.                                                                                                    |
| 39             | Rimozione dispositivo                                                              | E' stata rimossa la scheda opzionale.<br>Lipità di potenza rimossa                                                                                                    | Resettare                                                                                                    |
| 40             | Dispositivo                                                                        | Scheda opzionale od unità di potenza sconosciuti.                                                                                                    | Contattare il centro di assistenza                                                                                                    |
| 41             | Temperatura IGBT                                                                   | Il dispositivo di protezione sovratemperatura IGBT Inverter<br>Bridge ha rilevato una corrente di sovraccarico a breve termine<br>troppo elevata.                                           | Controllare il carico.<br>Controllare la dimensione del motore.                                                                                                    |
| 44             | Modifica dispositivo                                                               | E'stata cambiata la scheda opzionale.<br>Unità di potenza cambiata con una di taglia differente.                                                                                            | Resettare                                                                                                    |
| 45             | Aggiunta dispositivo                                                               | E' stata aggiunta la scheda opzionale.<br>Aggiunta unità di potenza di taglia differente                                                                                                    | Resettare                                                                                                    |
| 50             | Ingresso analogico<br>lin <4mA (escursione<br>segnale selezionata<br>da 4 a 20 mA) | La corrente in corrispondenza dell'ingresso analogico è < 4mA.<br>Cavo comandi danneggiato o allentato.<br>Guasto sorgente di segnale                                                       | Verificare l'integrità del circuito di corrente.                                                                                                    |
| 51             | Guasto esterno                                                                     | Segnale di guasto all'ingresso digitale.                                                                                                    | Verificare l'integrità del circuito di corrente                                                                                                    |
| 52             | Guasto<br>comunicazione<br>pannello                                                | Il collegamento dati tra il Master del bus di campo e la scheda<br>del bus di campo è interrotto                                                                                            | Controllare l'installazione. Se l'installazione è corretta, contattare il<br>distributore CAREL più vicino.                                                                                                    |
| 53             | Guasto bus di campo                                                                | The data connection between the fieldbus Master and the fieldbus board is broken                                                                                                    | Check installation.<br>If installation is correct contact the nearest CARFL distributor                                                                                                    |
| 54             | Guasto spazio                                                                      | Scheda opzionale difettosa o spazio di connessione difettoso                                                                                                    | Controllare la scheda e lo spazio.<br>Contratare il distributore CAREL più vicino.                                                                                                    |
| 55             | Supervisione valore                                                                | Il valore misurato ha superato o e sceso al di sotto (cfr. par.                                                                                                    |                                                                                                    |

# 9. DESCRIZIONE DELLA SCHEDA DI ESPANSIONE OPT-AA

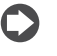

**Note**: per la disponibilità delle opzioni previste, consultare il listino CAREL.

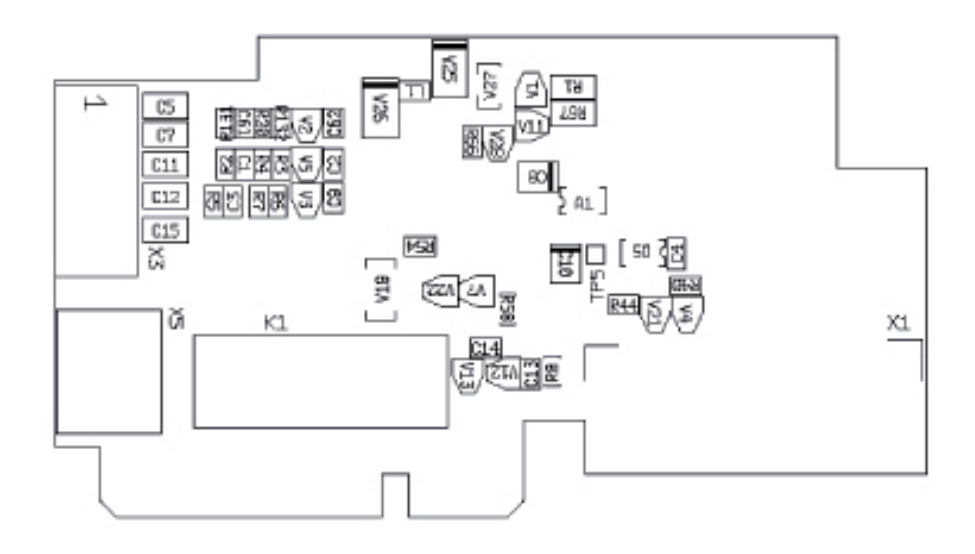

Fig. 9.a

| Descrizione:      | Scheda di espansione I/O con un'uscita relè, un'uscita |  |  |  |  |
|-------------------|--------------------------------------------------------|--|--|--|--|
| Slot concontiti:  | Slot schodo E CAPEL VED NYL                            |  |  |  |  |
|                   |                                                        |  |  |  |  |
| ID:               | 16705                                                  |  |  |  |  |
| Morsetti          | Due blocchi morsetti; morsetti a vite(M2.6 e M3);      |  |  |  |  |
| Morsetti.         | nessuna codifica                                       |  |  |  |  |
| Ponticelli:       | nessuno                                                |  |  |  |  |
| Parametri scheda: | nessuno                                                |  |  |  |  |

### Morsetti I/O sulla scheda OPT-AA

| Mor | setti  | Param. di regolaz. | Descrizione                                |  |
|-----|--------|--------------------|--------------------------------------------|--|
| Х3  |        |                    |                                            |  |
| 1   | +24V   |                    | Uscita tensione di controllo; tensione per |  |
|     |        |                    | interruttori, ecc, max 150 mA              |  |
| 2   | GND    |                    | Massa per i controlli, per esempio per il  |  |
|     |        |                    | +24V e per DO                              |  |
| 3   | DIN1   | DIGIN:x.1          | Ingresso digitale 1                        |  |
| 4   | DIN2   | DIGIN:x.2          | Ingresso digitale 2                        |  |
| 5   | DIN3   | DIGIN:x.3          | Ingresso digitale 3                        |  |
| 6   | DO1    | DIOUT:x.1          | Uscita open collector, 50mA / 48V          |  |
| X5  |        |                    |                                            |  |
| 24  | RO1/NC | DIOUT:x.2          | Uscita relè 1                              |  |
| 25  | RO1/C  |                    | Capacità di commutazione:                  |  |
| 26  | RO1/NO | ]                  | 24 Vdc/8 A                                 |  |
|     |        |                    | 250 Vac/8 A                                |  |
|     |        |                    | 125 Vdc/0,4 A                              |  |
|     |        |                    | Tab. 9.a                                   |  |

Note: ! Il morsetto della tensione di controllo +24 V può essere usato per alimentare il modulo di controllo ( ma non il modulo di potenza).

# **10. DESCRIZIONE DELLA SCHEDA DI ESPANSIONE OPT-AI**

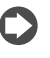

**Note**: per la disponibilità delle opzioni previste, consultare il listino CAREL.

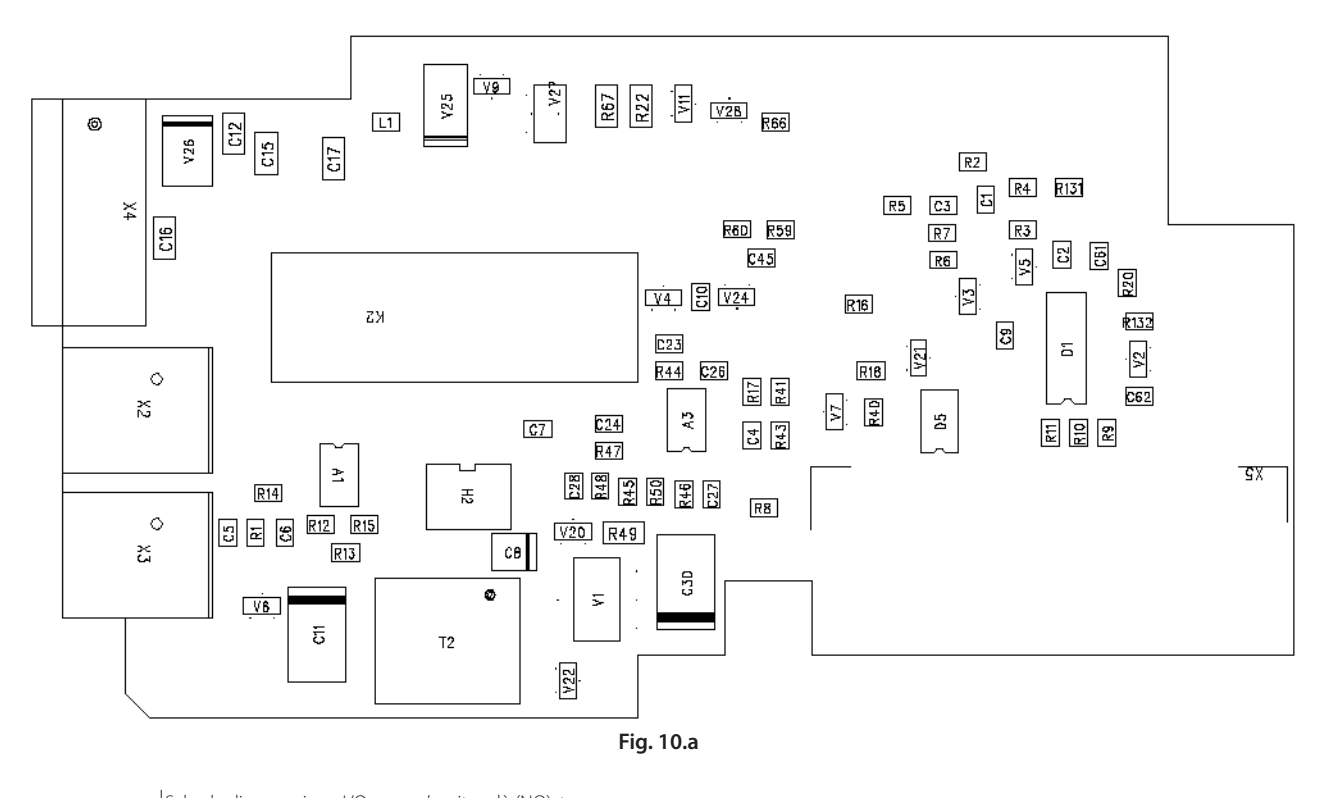

|                   | Scheda di espansione I/O con un'uscita relè (NO), tre       |
|-------------------|-------------------------------------------------------------|
| Descrizione:      | ingressi digitali e un ingresso termistore per convertitori |
|                   | di frequenza CAREL VFD-NXL                                  |
| Slot consentiti:  | Slot schede E CAREL VFD-NXL                                 |
| ID:               | 16713                                                       |
| Morsetti:         | Due blocchi morsetti; morsetti a vite; nessuna codifica     |
| Ponticelli:       | nessuno                                                     |
| Parametri scheda: | nessuno                                                     |

# Morsetti I/O sulla scheda OPT-AI

| Mor | setti            | Param. di regolaz. | Descrizione                           |
|-----|------------------|--------------------|---------------------------------------|
| X4  |                  |                    |                                       |
|     |                  |                    | Uscita tensione di controllo;         |
| 12  | +24V             |                    | tensione per interruttori, ecc,       |
|     |                  |                    | max 150 mA                            |
| 13  | GND              |                    | Massa per i controlli, per esempio    |
|     | GND              |                    | per il +24V e per DO                  |
| 14  | DIN1             | DIGIN:B.1          | Ingresso digitale 1                   |
| 15  | DIN2             | DIGIN:B.2          | Ingresso digitale 2                   |
| 16  | DIN3             | DIGIN:B.3          | Ingresso digitale 3                   |
| X2  |                  |                    |                                       |
|     |                  | DigOUT:B.1         | Uscita relè 1 (NO)                    |
| 25  | RO1/Comune       |                    | Capacità di commutazione:             |
| 20  | lite in contaile |                    | 24 Vdc/8 A                            |
|     |                  |                    | 250 Vac/8 A                           |
| 26  | RO1/ aperto      |                    | 125 Vdc/0,4 A                         |
| Х3  |                  |                    | · · · · · · · · · · · · · · · · · · · |
| 20  | т.,              |                    | Ingresso termistore;                  |
| 20  |                  |                    | Rtrip = 4.7 k $\Omega$ (PTC)          |
| 29  | TI-              |                    |                                       |
|     |                  |                    | Tab. 10.a                             |

Note: Il morsetto della tensione di controllo +24V può essere usato per alimentare il modulo di controllo ( ma non il modulo di potenza).

# **11. KIT PER IL MONTAGGIO A INCASSO DEGLI INVERTER NXL FR4-FR6**

# 11.1 Generalità

Usando il kit per il montaggio a incasso, è possibile installare l'inverter NXL Carel alla parete del quadro elettrico, in modo da avere l'elettronica di controllo protetta dentro il quadro elettrico.

La corretta installazione del kit aumenta la classe di protezione IP dell'inverter. Dopo l'installazione l'inverter ha una protezione IP21 nella parte frontale, e IP54 nella parte potenza (chiaramente partendo da un inverter in classe di protezione IP21) vedi figura sotto riportata.

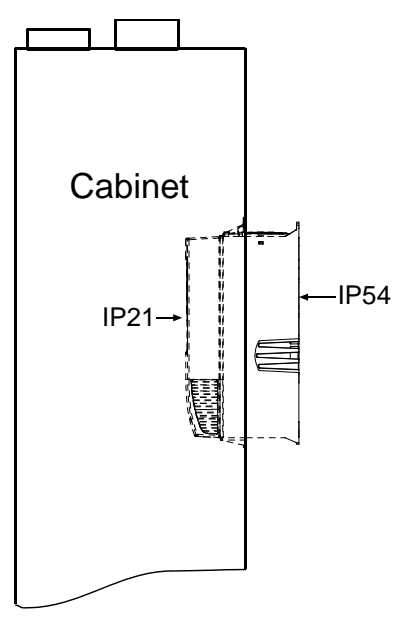

Fig. 11.a

Secondo lo standard IEC 60529 (EN 60529), l'involucro del convertitore di frequenza IP54 serve da protezione contro la polvere ed eventuali spruzzi d'acqua. Potrebbero entrare entrambi ma solo in modo limitato.

| Codici | dei l | kit per | il | montaggio | а | incasso: |
|--------|-------|---------|----|-----------|---|----------|
|--------|-------|---------|----|-----------|---|----------|

| Codice Carel | Descrizione                      |           |
|--------------|----------------------------------|-----------|
| NXATHR4000   | THR-FR4 Flangia per FR4          |           |
| NXATHR5000   | THR-FR5 Flangia per FR5          |           |
| NXATHR6000   | THR-FR6 Flangia per FR6          |           |
| NXATHR7000   | THR-FR4-54 Flangia per FR4, IP54 |           |
| NXATHR8000   | THR-FR5-54 Flangia per FR5, IP54 |           |
| NXATHR9000   | THR-FR6-54 Flangia per FR6, IP54 |           |
|              |                                  | Tab. 11.a |

# 11.2 Contenuto dei kit per montaggio a incasso

Il contenuto del Kit per il montaggio a incasso per le diverse tipologie, è mostrato nelle foto che seguono.

# FR4 (Codice prodotto: THR-FR4)

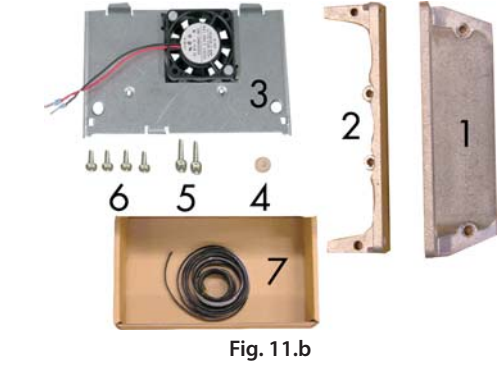

5

7

- Flangia, parte superiore 2 Flangia, parte inferiore
- Viti (4\*16) Viti (4\*10) 6
- 3 Ventola e placca di protezione 4 Sigillo in plastica

Nastro sigillante

# FR5 (Codice prodotto: THR-FR5)

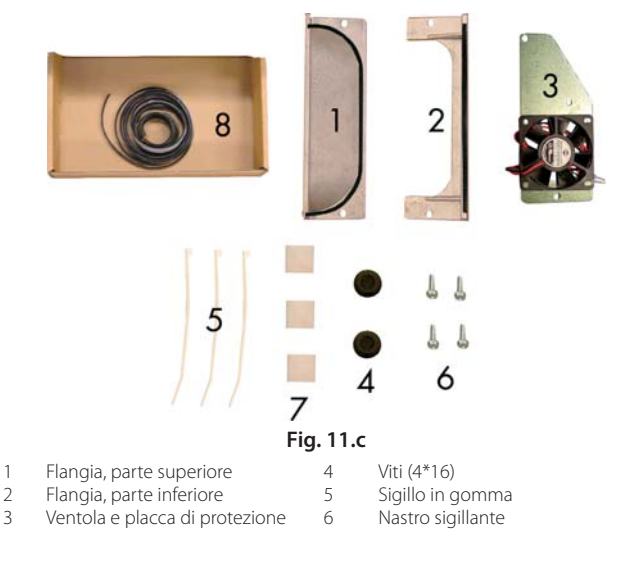

# FR6 (Codice prodotto: THR-FR6)

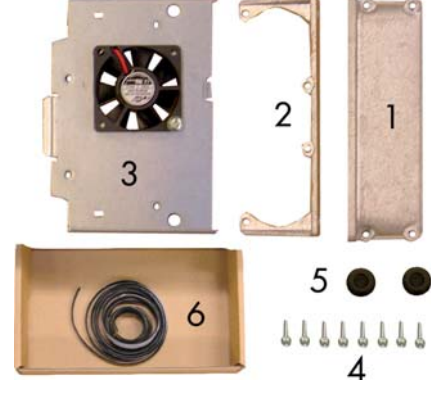

# Fig. 11.d

- Flangia, parte superiore
- 2 Flangia, parte inferiore Ventole
- 3 4
- 5 Fascette per fissaggio cavi
- 6 Viti (6\*12) Nastro sigillante 7
- Sigilli in gomma

VFD-NXL +030220720 - rel. 2.2 - 10.05.2011

Queste istruzioni vi guideranno nell'installazione del Kit per il montaggio a incasso che avete acquistato per gli inverter di taglia FR4, FR5 o FR6. Si notino i triangoli bianchi in basso a sinistra delle immagini dell'installazione. Essi indicano le taglie a cui si riferiscono le immagini(es. FR5 significa solo per la taglia FR5). Se non ci sono indicazioni la foto è da considerarsi valida per tutti i modelli.

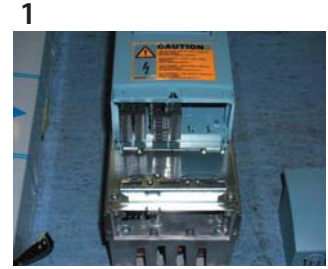

Togliere la copertura dell'inverter e rimuovere la placca di ingresso dei cavi.

### 2

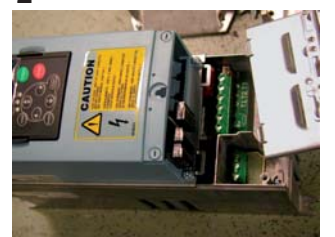

Rimuovere la protezione. tenendo il la piastra e le viti a portata di mano. Serviranno per la chiusura.

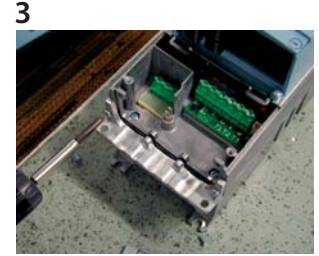

Fissare la flangia inferiore con delle viti, ma non stringetele ancora.

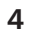

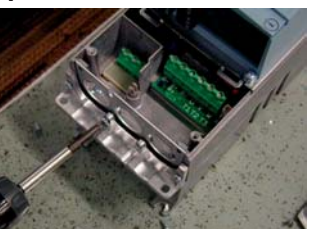

Posizionare la placca di ingresso cavi tra la cornice e la flangia inferiore. Ora è possibile stringere le viti.

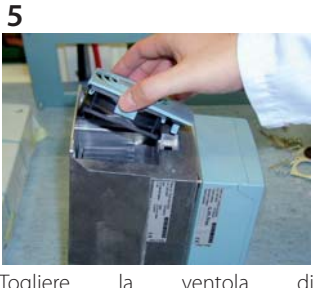

Togliere la ventola raffreddamento

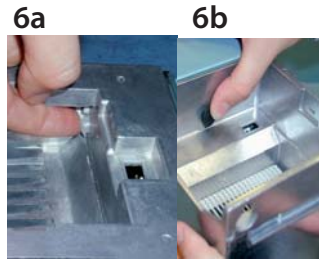

6.a Inserire il sigillo di plastica (#4). 6.b Inserire i tappi in gomma (#5).

10a

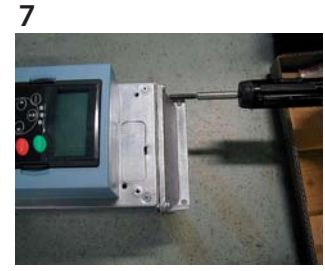

Fissare la flangia superiore

10b

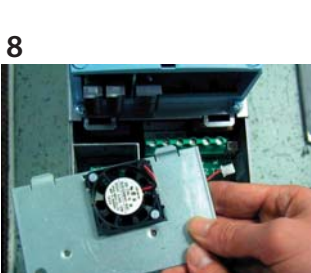

Fissare la piastra di protezione alla ventola (#3) con le viti messe a parte nello step 2.

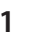

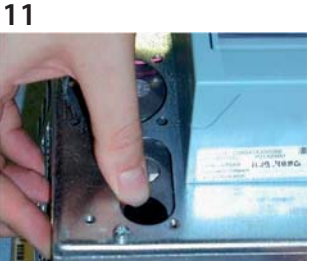

Sigillare le prese d'aria con gommini (#4). Lasciare il coperchio aperto.

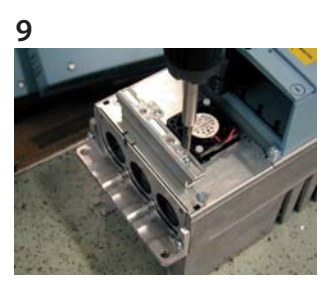

Staccare la la barretta di messa a terra dalla piastra di protezione che avete rimosso allo step 2 e fissatela alla piastra con la ventola usando le stesse viti.

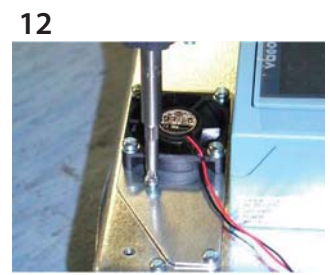

Fissare il coperchio (#3) sulla parte frontale dell'unità di potenza, utilizzando le viti messe a da parte allo step 10b.

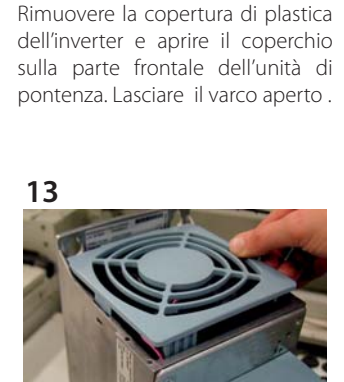

Reinstallare con cura la ventola assicurandosi che la clip del connettore si fissi nel modo appropriato. Non forzare!

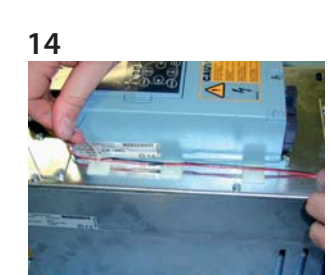

Rimuovere il coperchio di plastica

dell'inverter e aprire il coperchio

sulla parte frontale dell'unità di

potenza. Mettere da parte le viti

per usarle successivamente.

Attaccare gli adesivi per fissaggio delle fascette, (#7) come mostrato in figura e utilizzare le fascette (#5) per fissare I cavi sull'unità di potenza.

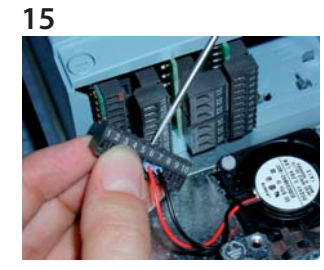

Collegare i cavi della ventola ai morsetti #6 (rosso) e #7 (nero) della morsettiera di I/O della scheda base (NXOPTA1 o NXOPTA8)\*.

# 

Applicare il nastro sigillante attorno al bordo dell'apertura.

Il kit contiene una quantità di nastro superiore al necessario. Utilizzare solamente la quantità di nastro in base alle dimensioni dell'apertura. Vedi Fig. 1.

Inserire l'inverter sul pannello.

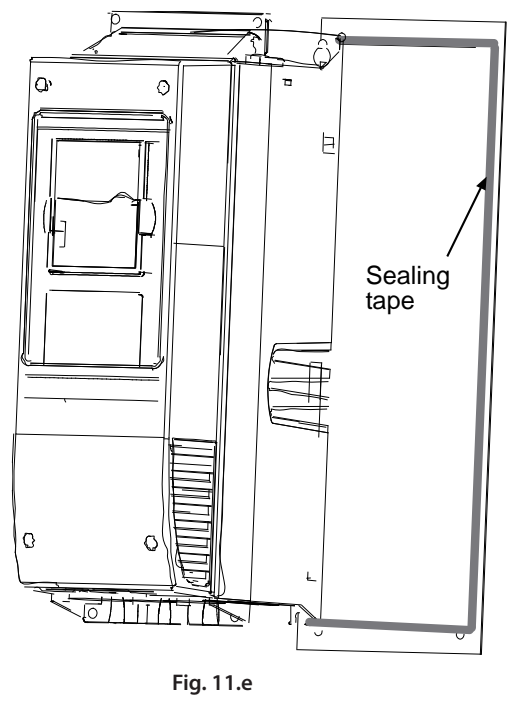

Note: L'inverter deve essere inserito sull'appertura, infilando prima la parte inferiore e successivamente la parte superiore. Vedi figure

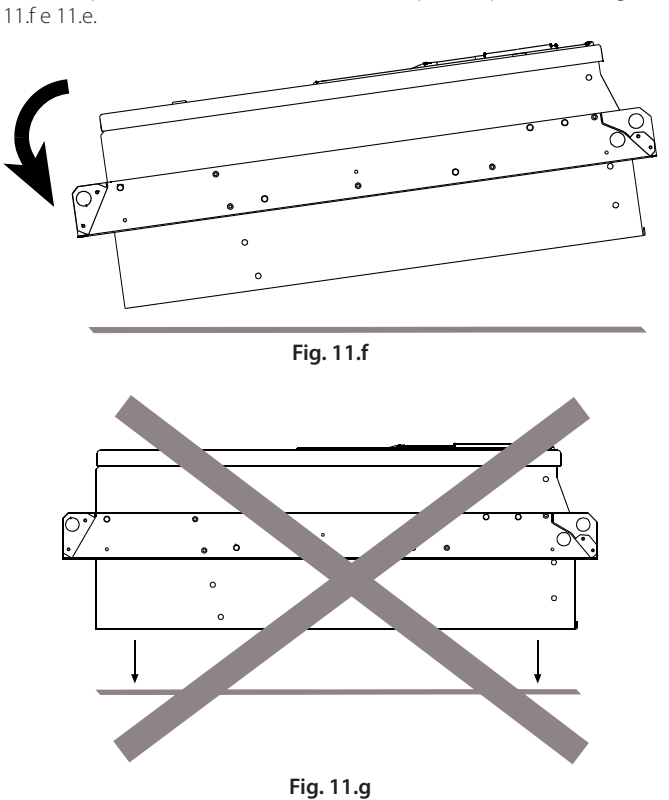

# 11.4 Etichetta informativa

Ogni kit per il montaggio a incasso ha un'etichetta al suo interno (vedi esempio di seguito riportato).

Si prega di barrare la casella IP54 (punto 1) e indicare la data di installazione (punto 2) sull'etichetta. Infine, applicare l'etichetta sul l'inverter.

| Drive modified:  |         |        |        |         |  |  |  |
|------------------|---------|--------|--------|---------|--|--|--|
| Option board:    | D a te: |        |        |         |  |  |  |
| in slot:         | А       | в с    | D E    |         |  |  |  |
| IP54 upgrade/C   | ollar   |        |        | D a te: |  |  |  |
| EMC level modifi | ed:H    | to T / | T to H | D a te: |  |  |  |

# Filtri RFI EMC per MF2 e MF3

| Codice CAREL                             | NXARF08500                   | NXARF13200          | NXARF12200          | NXALR03500              | NXALR05200          |
|------------------------------------------|------------------------------|---------------------|---------------------|-------------------------|---------------------|
| Тіро                                     | filtro RFI-0008-5-1 RFI EMC  |                     |                     |                         |                     |
| Amp. 08                                  | filtro RFI-0013-2-1 RFI EMC, |                     |                     |                         |                     |
| Amp. 13                                  | filtro RFI-0012-2-1 RFI EMC, |                     |                     |                         |                     |
| Amp. 12                                  | filtro LRF-0003-5-1 LRF EMC, |                     |                     |                         |                     |
| Amp. 03                                  | filtro LRF-0005-2-1 LRF EMC, |                     |                     |                         |                     |
| Amp. 05                                  |                              |                     |                     |                         |                     |
| Modello                                  | RFI-0008-5-1                 | RFI-0013-2-1        | RFI-0012-2-1        | LRF-0003-5-1            | LRF-0005-2-1        |
| Corrente nominale a temperature ambiente | 8 A / 50 °C                  | 13 A / 50 °C        | 12 A / 50 °C        | 3 A / 50 °C             | 5 A / 50 °C         |
| Tensione nominale                        | 3 x 500V 50/60Hz             | 250 V 50/60 Hz      | 250 V 50/60 Hz      | 3 x 500 V 50/60 Hz      | 250 V 50/60 Hz      |
| Corrente di fuga con C-tol.              | l max 12,5 mA                | l max 4,1 mA        | l max 4 mA          | l max 12,5 mA           | l max 4,1 mA        |
|                                          | tra P-E / Frequenza          | Tra P-E / Frequenza | 230 Vac/50 Hz       | tra P-P / Frequenza     | Tra P-E / Frequenza |
|                                          | 500Vac/50Hz                  | 230 Vac/50 Hz       |                     | 500 Vac/50 Hz           | 230 Vac/50 Hz       |
|                                          | Tensione non simmetrica      |                     |                     | tensione non simmetrica |                     |
|                                          | (IEC 1000-2-4)               |                     |                     | (IEC 1000-2-4)          |                     |
| Resistenza DC                            | Max. 3x18mOhm                | Max. 2x10 mOhm      | Max. 2x10,5<br>mOhm | Max. 3x10 mOhm          | Max. 1 Ohm (L-Line) |
| Range di temperatura                     | -25T100 °C@25 °C             | -25T100 °C@ 25 °C   | -25T100 °C@25 °C    | -25T100 °C@25 °C        | -25T100 °C@25 °C    |
| Dimensioni                               | Fig. 11.h                    | Fig. 11.i           | Fig. 11.j           | Fig. 11.h               | Fig. 11.k           |

Tab. 11.b

# Codice NXARF08500 e codice NXALR03500

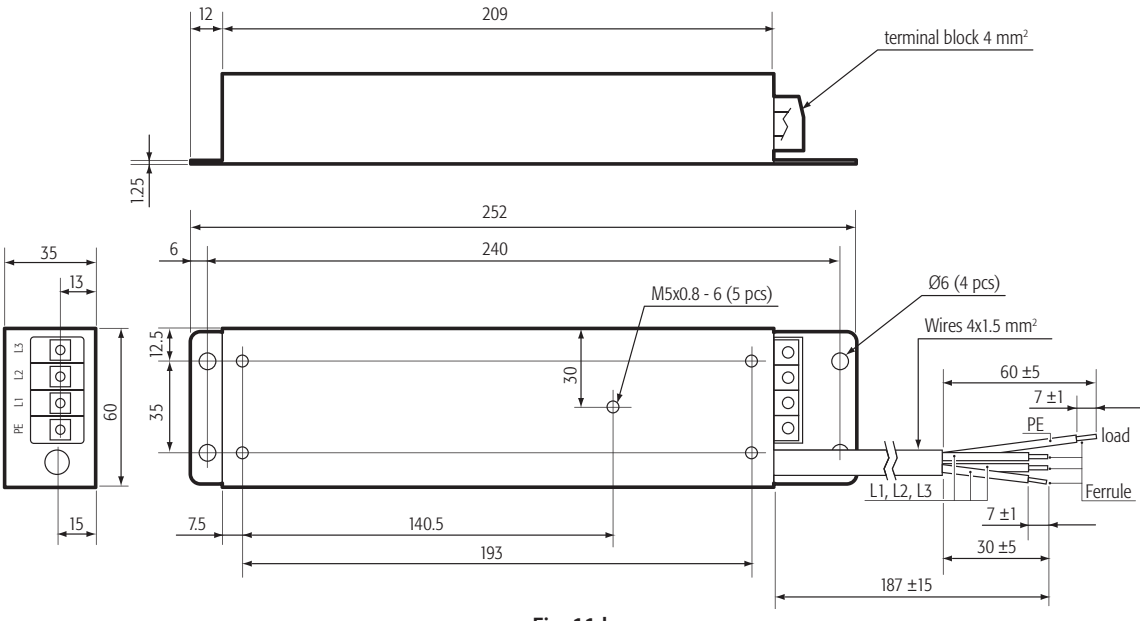

Fig. 11.h

#### Codice NXARF13200

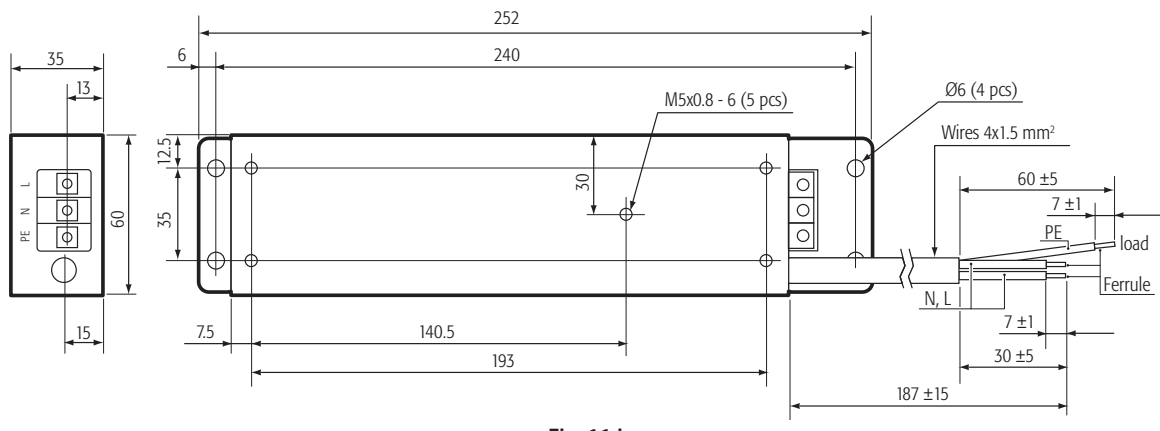

Fig. 11.i

### Codice NXARF12200

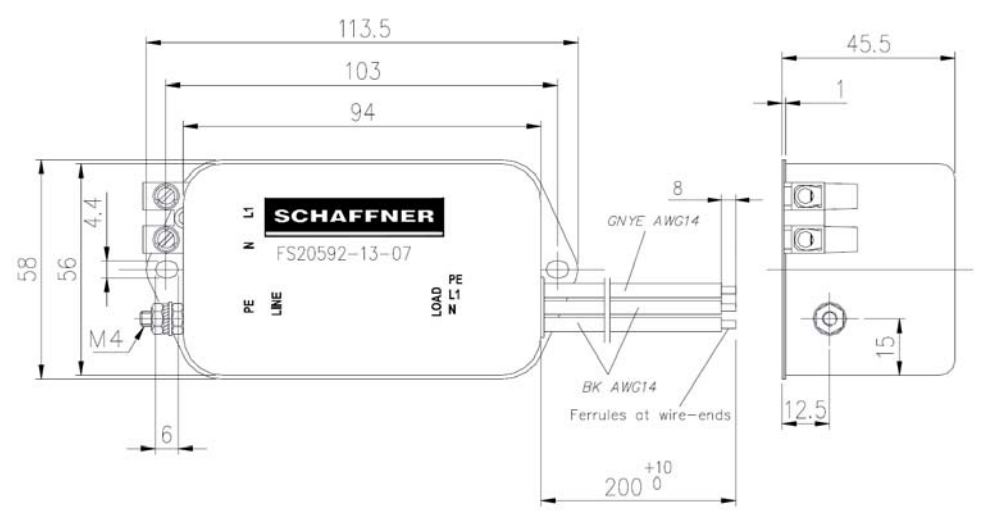

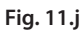

### Codice NXALR05200

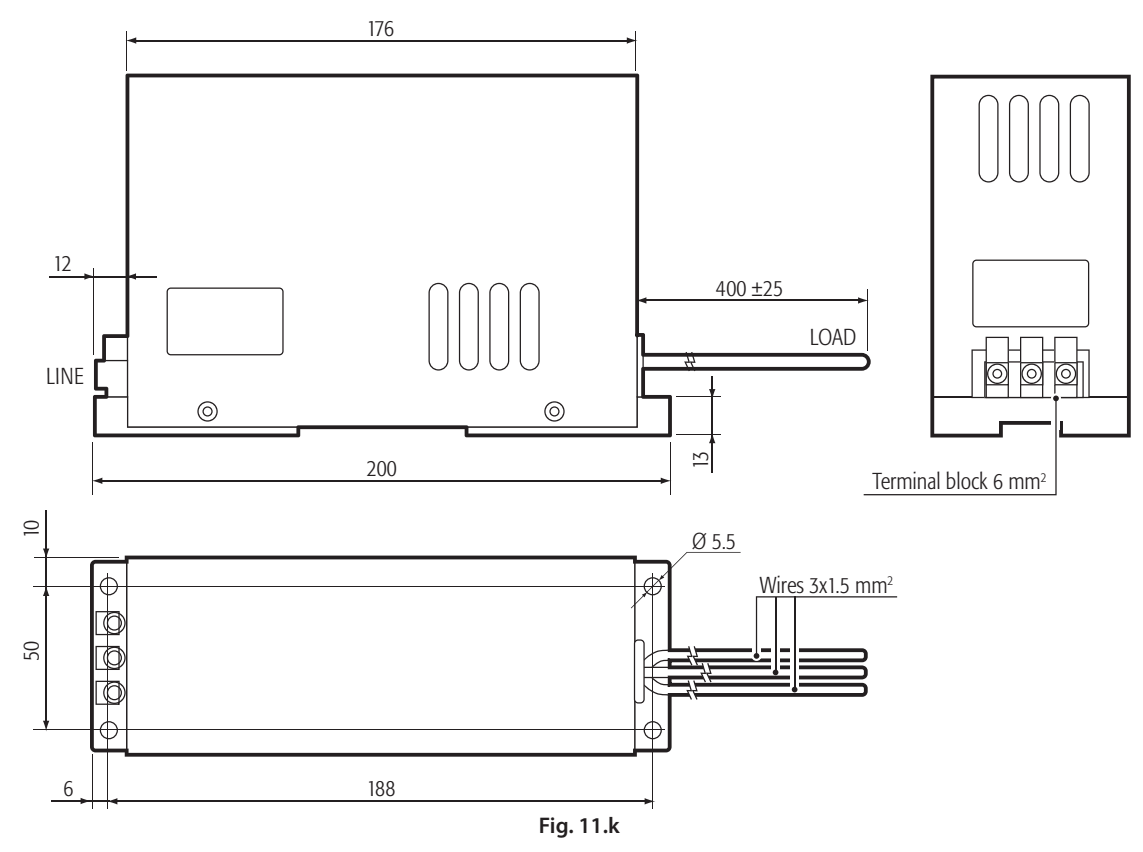

All trademarks hereby referenced are the property of their respective owners. CAREL is a registered trademark of CAREL Industries in Italy and/or other countries.

© CAREL Industries 2008 all rights reserved

CAREL reserves the right to modify the features of its products without prior notice.

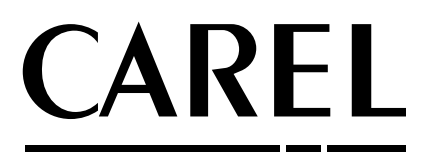

### CAREL INDUSTRIES HQs

Via dell'Industria, 11 - 35020 Brugine - Padova (Italy) Tel. (+39) 0499 716611 - Fax (+39) 0499 716600 carel@carel.com - www.carel.com Agenzia / Agency:

VFD +030220720 el. 2.2 - 10.05.2011